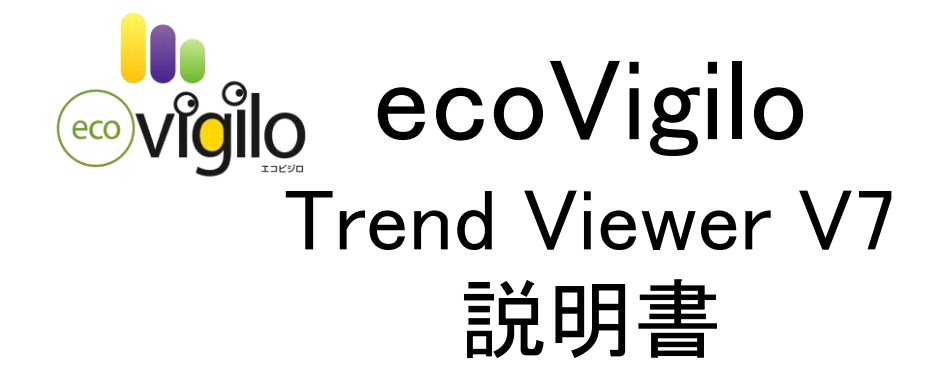

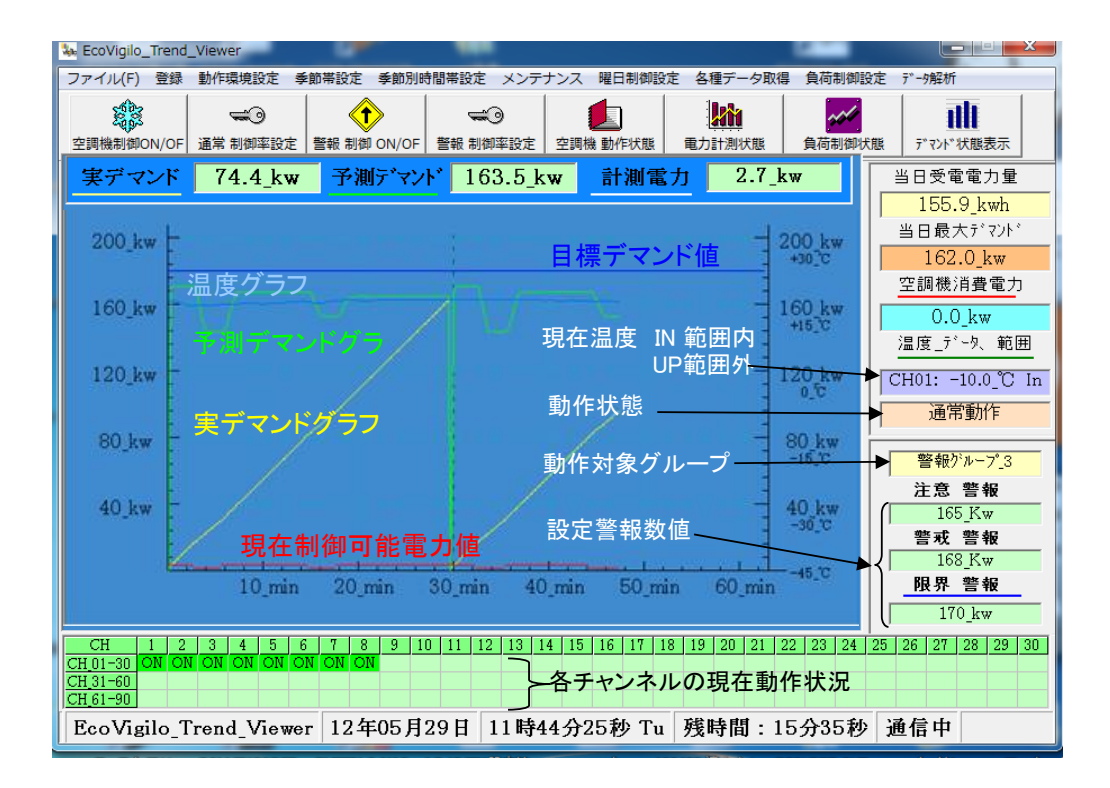

| -目次-                                                |            |
|-----------------------------------------------------|------------|
| 1.ソフトのインストール準備                                      | D1         |
| 2.親機用ソフトのインストール                                     | PI         |
| 3.子機用ソフトのインストール                                     | P1~P2      |
| <br>4.USBデバイスのインストール                                |            |
|                                                     | P3         |
|                                                     | P4∼P5      |
|                                                     | P6<br>機名登録 |
| <br>8.ソフトの設定項目<br>① 警報動作条件設定 ② 警報順序設定               | P7~P8      |
| 3 空調機制御ON/OFF ④ 通常制御率の設定                            | - P9       |
|                                                     | - P10      |
| <br>⑦ 空調機状態表示     ⑦─1 日別動作状態                        | - P11      |
|                                                     | - P12      |
|                                                     | - P13      |
| <br>⑩ デマンド状態表示                                      | - P13      |
| ① 各種データ取得 ①─1 デマンドデータ取得                             | - P14      |
|                                                     | - P15~P16  |
|                                                     | - P17~P21  |
| ·                                                   | - P22~P24  |
| 9. メインテナンス項目                                        | - P25      |
| <ol> <li>① 電力測定グラフ表示</li> <li>② 最大デマンド表示</li> </ol> | P26        |
| ③ 温度子機設定      ③-1 季節別上限温度設定                         | P27        |
| ③─2 表示温度番号設定<br>                                    | - P28      |
| ④ 履歴状態 電源履歴 デマンド警報 通信エラー<br>                        | P29        |
| ⑤ 子機設定変更<br>                                        | P30        |
| <ul><li>⑥ 子機ログ取得状況</li><li></li></ul>               | P31~P32    |
| ⑦ 親機時計設定                                            | P33        |
| 10. 曜日制御設定       ①曜日制御実行設定       ②曜日制御データ設定         |            |

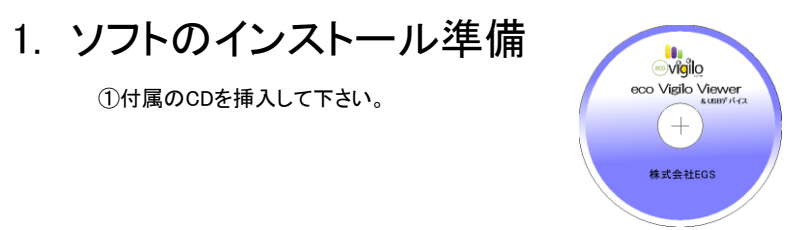

②CDを開くと、親機用ソフト、子機用ソフト、USBデバイス説明書の5種類の フォルダが開きます。

|                    |                                         | - <b>D</b> X |
|--------------------|-----------------------------------------|--------------|
| 🕞 🕘 🗸 📕 🕨 ecoVigil | • • • • • • • • • • • • • • • • • • • • | ecoVigilo 🔎  |
| 整理 ▼ ライブラリに        | 追加▼ 共有▼ » 部                             | • 🔟 🔞        |
| 🔶 お気に入り 🄶          | 名前                                      | 更新日          |
| 🗘 Dropbox          | ECO_LOGGER                              | 2012/        |
| 🚺 ダウンロード           | ECOVIGIL07                              | 2012/        |
| ■ デスクトップ           | CDM20600                                | 2011/        |
| 「風 最近表示した場所        | 📩 ecoVigilo Trend Viewer説明書             | 2011/        |
| and and prove the  | 🔁 子機用マニュアル                              | 2011/        |
| 🍃 ライブラリ            |                                         |              |
| □ ドキュメント ▼         | < III                                   | ۱.<br>۲      |
| 5 個の項目             |                                         |              |

# 2. 親機用ソフトのインストール

①ECOVIGILO7(DC用ソフト)のフォルダを開くと下記ファイルが表示されます。

|                                  | <u> </u>   |
|----------------------------------|------------|
| COVIGILO7 + + + ECOVIGILO7 + + + | . <b>P</b> |
| 整理 ▼ ライブラリに追加 ▼ 共有 ▼             | 0          |
| ☆ お気に入り <sup>▲</sup> 名前          | 更新日        |
| 🗘 Dropbox 🗧 📓 ECOVIGI            | 2012/      |
| ᠾ ダウンロード 🦷 🛞 setup 🖊             | 2012/      |
| ■ デスクトップ SETURLST                | 2012/      |
| 🗐 最近表示した場所                       |            |
|                                  |            |
| 🍃 ライブラリ                          |            |
|                                  | •          |
| 3 個の項目                           |            |

②SETUPアイコンをダブルクリックするとインストールが開始され、 セットアップ画面が表示されます。 セットアップを始める場合OKボタンをクリックして下さい。

| Eco, Vigilo, DEMAND VIEWER | R VIF ±9+797                           |   |
|----------------------------|----------------------------------------|---|
|                            | See, Vacio, DEMAND VIEWER 3/21 (55757) | X |
|                            |                                        |   |
|                            |                                        |   |
|                            |                                        |   |
|                            |                                        |   |
|                            |                                        |   |
|                            |                                        |   |
|                            |                                        |   |
|                            |                                        |   |

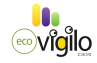

③ディレクトリ変更画面が表示されます。変更がなければボタンを押し て下さい。

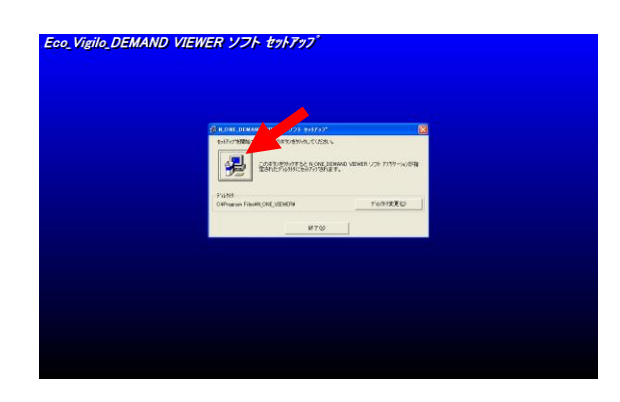

④インストールが開始され、完了が表示されれば終了です。 OKボタンを押して終了して下さい。

| o_Vigilo_DEMAND | VIEWER ソフト セットアップ                  |  |
|-----------------|------------------------------------|--|
|                 |                                    |  |
|                 |                                    |  |
|                 | K OME DEHAND VEHKER 3775 Y COMPANY |  |
|                 |                                    |  |
|                 |                                    |  |
|                 |                                    |  |

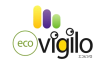

3. 子機用ソフトのインストール (子機から直接データをダウンロードするためののソフトです。通常親機から設定を実行しますの で、子機の交換等、特別な場合を除いて、インストールの必要はありません。)

①親機用ソフトと同様の手順で、ECO-LOGER(子機用ソフト)のフォルダを開いて、 SETUPアイコンから、インストールして下さい。

# 4. USBデバイスのインストール

①USBAアダプター(オプション品)をパソコンに差し込む前にインストールCDの下記ソフト を

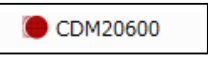

②次にUSBアダプターをパソコンに差し込むとパソコンがデバイスを認識し、使用準備を整 えます。

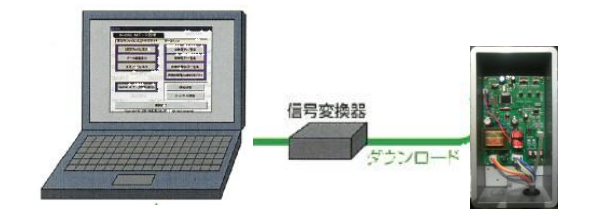

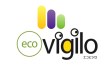

# 5. ソフト起動前の準備(USBポートの確認)

①スタートボタンをクリックし、コントロールパネルをクリックして下さい。

| <ul> <li>ジョンターネット<br/>hternet Explorer</li> <li>ジョ モチメール<br/>いけらめ、Express</li> <li>ジョ ペイント</li> <li>WashingSpreadSheet</li> </ul> | <ul> <li>ジマイドキュメント</li> <li>ジマイビクチャ</li> <li>ジマイミュージック</li> <li>ジマイコンピュータ</li> <li>ジレトロールパネルペロ</li> <li>クロジェムのアクセスと既定の録</li> </ul> |  |  |  |  |  |
|----------------------------------------------------------------------------------------------------|----------------------------------------------------------------------------------------------------|--|--|--|--|--|
|                                                                                                    | <ul> <li></li></ul>                                                                                                    |  |  |  |  |  |
| すべてのプログラム( <u>P</u> )                                                                                                    |                                                                                                    |  |  |  |  |  |
| アレンション(1) (1) (1) (1) (1) (1) (1) (1) (1) (1)                                                                                     |                                                                                                    |  |  |  |  |  |

②クラシック表示のシステムをクリックして下さい

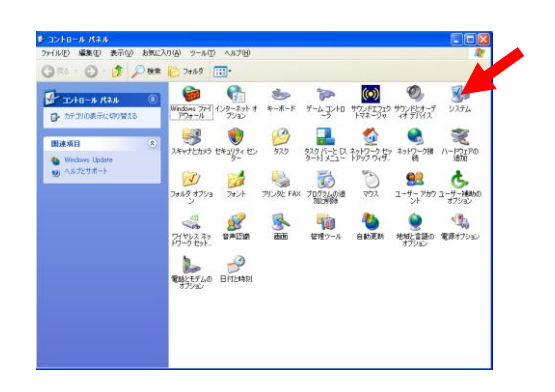

③システムのプロパティが表示されたらハードウェアーのタブをクリックして下さい。

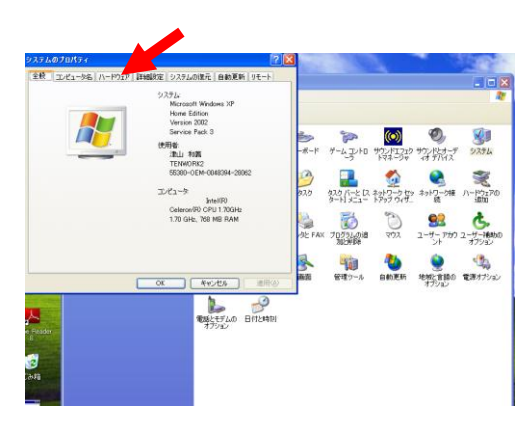

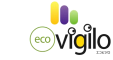

-4-

④ハードウェアーのタブが表示されたら、デバイスマネージャーをクリックして下さい。

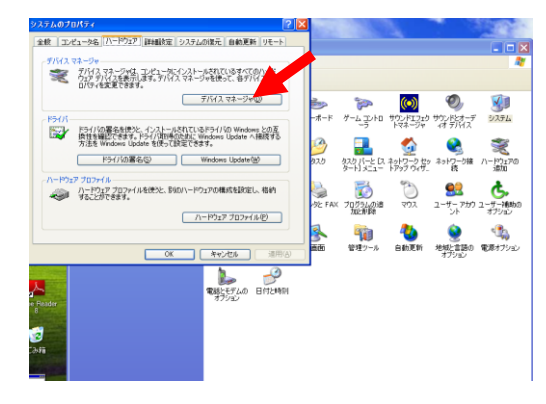

⑤デバイスマネージャーが表示されたらポート(COMとLPT)をクリックして下さい。

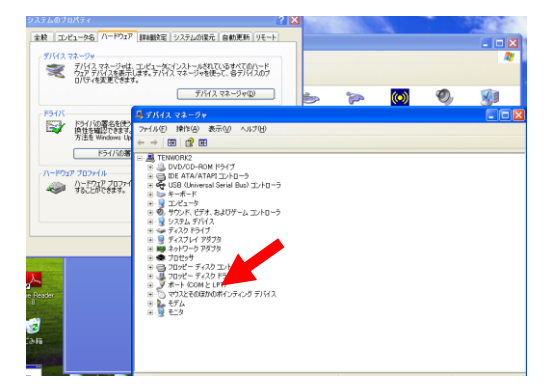

⑦USB Srial Port (COM)の番号を確認し、メモして下さい。

| システムのプロパティ                                                      |                                                                                                    | 2 🗙                                                |          |      | <b>*</b> 1 | State - |
|-----------------------------------------------------------------|----------------------------------------------------------------------------------------------------|----------------------------------------------------|----------|------|------------|---------|
| 全統 エンピュータ名 ハードウェア<br>プバムマネージャ<br>デバイスマネージャは、<br>ウェア デバイスマネージャは、 | 詳細設定 システムの現元 自動更新 リモー<br>コンピューないシストーはれているすべてのハード<br>ます。テノイスマネージャを使って、各チノイスのフ                                                             |                                                    |          |      |            | • • ×   |
| DATABOLICEA                                                     | 90<br>91(12.72-54D)                                                                                                    | )                                                  | <b>*</b> | (••) | Ø,         | 81      |
| ドライバの署名主任<br>第111日第11日<br>方法をWindows Up                         | <u>易ずバイスマネージャ</u><br>ファイル它 時作(A) 表示(V) ヘルフ(B)<br>← → 図 22 44 12 12 13 13 14                                                              | - 21 68                                            |          |      |            |         |
| 801/16年<br>ルードフェア 525/14<br>・パンピア 525/14<br>・パンピア 6ます。          | ● ● DE ATA/ATAPI ()→10-5     ● ● USB (Unerran 3 limit ba) →10     ● ● USB (Unerran 3 limit ba) →10     ● ● ● ● ● ● ● ● ● ● ● ● ● ● ● ● ● | -5<br>et Controller<br>et Controller<br>controller |          |      |            | ^       |
| e prose<br>Sil                                                  |                                                                                                    | -3                                                 |          |      |            |         |

⑧以上でUSBポート確認作業は終了です。画面を閉じて元に戻って下さい。

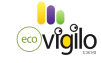

6. ソフトの起動直後に設定すべき項目

 ①スタートボタンをクリックしすべてのプログラムを表示させると、ECOVIGIL07 のアイコンが作成されていますので、直接クリックするか、デスクトップにショート カットを作成し、クリックして、起動して下さい。

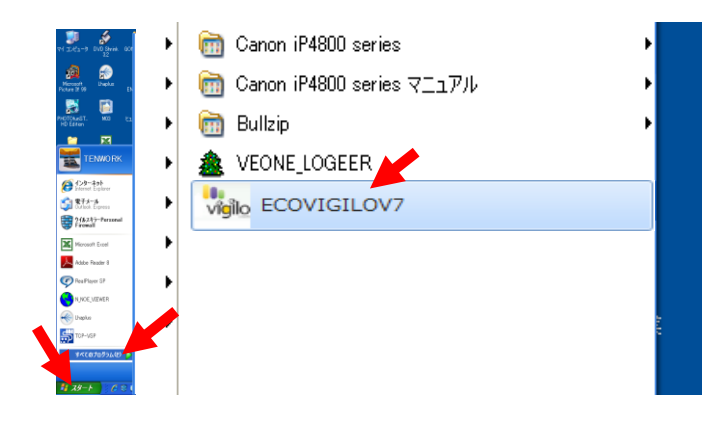

② ソフト起動後にまず通信条件の設定を行って下さい。 通信条件の設定がなされていない場合、未接続となり 通信が確立出来ませんので、数値及びグラフが出てきません。

| LooVigilo_Trend_Vie  | ewer                                    |                    |                 |                    |                  | L                 | _                |                                                                    |
|----------------------|-----------------------------------------|--------------------|-----------------|--------------------|------------------|-------------------|------------------|--------------------------------------------------------------------|
| ファイル(F) 登録 動         | 作環境設定 季節帯設定                             | 季節別時間帯設定 メンデ       | ナンス 曜日制御設定      | 各種データ取得 負荷制得設:     | 臣 疗"一步能材"        | ナンス 曜日制御設定 名      | を種データ取得 負荷制御衫    | 定 データ解析                                                            |
| 空調機制間ON/OF 通信        | (1) (1) (1) (1) (1) (1) (1) (1) (1) (1) |                    |                 | 力計測状態 食商制御状態       | 1<br>デわド状態表示     | 空調機動作状態 電         |                  | ■<br>■<br>■<br>■<br>■<br>■<br>■<br>■<br>■<br>■<br>■<br>■<br>■<br>■ |
| 実デマンド 0              | )000.0_kw 子瀬                            | <u>רי (1000.0]</u> | w 計測電力          | 000.0_kw           | 当日受電電力量          | w 計測電力            | 2.7_kw           | 当日受電電力量                                                            |
|                      |                                         |                    |                 | Total              | 0000.0_kwh       |                   |                  | 155.9 kwh                                                          |
| 200 kw               |                                         |                    |                 | - 200 kw           | 当日最大疗"?ント'       |                   | Total            | 当日最大ディント                                                           |
|                      |                                         |                    |                 | -30]°C             | 0000.0_kw        |                   | 200 kw<br>+30,70 | 162.0 kw                                                           |
| 160 km               |                                         |                    |                 | 160 kw             | <u>之间依/用意电/J</u> |                   |                  | 空調機消費電力                                                            |
|                      |                                         |                    |                 | +15/C              | (2 H 7'-7, WIII) | <u> </u>          | 160 kw           | 0.0 kw                                                             |
| 120 hm               |                                         |                    |                 | - 100 hm           | 0.0 20 10        |                   | +10,0            | 温度_データ、範囲                                                          |
| 120_KW               |                                         |                    |                 | 120 KW             | 0.0_C IN         |                   | 120 km           | CH01, -10.0 °C 1-                                                  |
|                      |                                         |                    |                 | 1                  | 通市動作             |                   | """"             | CH0110.0_C III                                                     |
| 80_kw [              |                                         |                    |                 | SPERM              | 警報ゲループ.0         |                   |                  | 1週常期作                                                              |
|                      |                                         |                    |                 |                    | 注意 警報            |                   | = 80 kw          | 着後古谷力・11                                                           |
| 40_kw =              |                                         |                    |                 | - 49.ke            | 165_Kw           |                   |                  | 注意 帶線                                                              |
|                      |                                         |                    |                 |                    | 168 Kw           |                   | 40 kw            | 165 Kw                                                             |
|                      | 10 min 20 m                             | nin 30 min 40      | min 50 min      | 60 min             | 限界 警報            |                   | -30,10           | 警戒 警報                                                              |
|                      |                                         |                    |                 |                    | 170 kw           |                   | -45.97           | 168_Kw                                                             |
| CH 1 2 3             | 3 4 5 6 7 8                             | 9 10 11 12 13 1    | 4 15 16 17 18 1 | 9 20 21 22 23 24 2 | 5 20 27 8 29 30  | )_min 50_min      | 60_min           |                                                                    |
| CH 01-30<br>CH 31-60 |                                         |                    |                 |                    |                  |                   |                  | 170_kw                                                             |
| CH_61-90             | 110 100                                 |                    | - C . o ft ment |                    |                  | 14 15 16 17 18 19 | 3 20 21 22 23 24 | 25 26 27 28 29 20                                                  |
| EcoVigilo_Tre        | ond_Viewer 124                          | -05月30日 21時4       | 5分40秒 残時        | 間:00分00秒 未         | 安統               |                   |                  |                                                                    |
|                      |                                         |                    | H 61-90         |                    |                  |                   |                  |                                                                    |
|                      |                                         |                    | Tree Vigilo Tre | nd Viewer 12 年     | 05日29日 11時       | 44-分25秒 Tu ) 颜    | 時間・15分35秒        | 通信由                                                                |

#### ③通信条件の設定

メンテナンス)をクリックすると、タブが現れますので、その中の通信条件設定 の項目をクリックして下さい。通信条件の設定ウィンドウが開きますので、デバイス マネージャーで確認したCOM番号と通信速度(通常38400)をクリックして、から設定 終了をクリックして下さい。通信が確立されると、右下に通信中が表示されます。

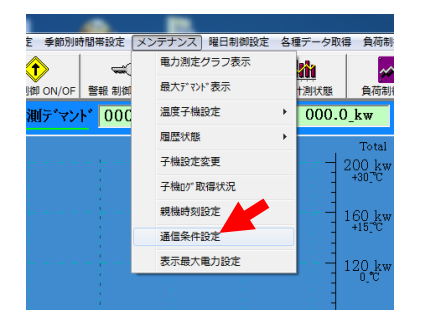

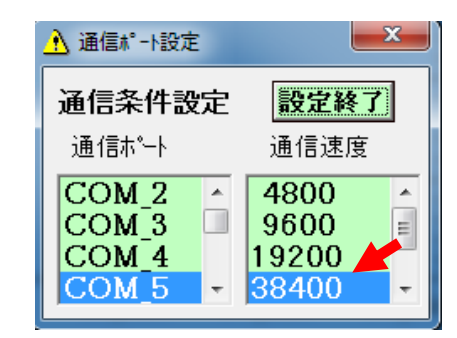

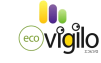

# 7. ソフトの起動後、はじめに設定すべき項目

### ①表示最大電力設定

メンテナンス)をクリックすると、タブが現れますので、その中の表示最大電力設定の項目 をクリックして下さい。表示最大電力設定ウィンドウが開きますので最大デマンド値に合わせ て表示最大電力設定の数値を決定して、数字をクリックした後、設定終了をクリックして下さい。

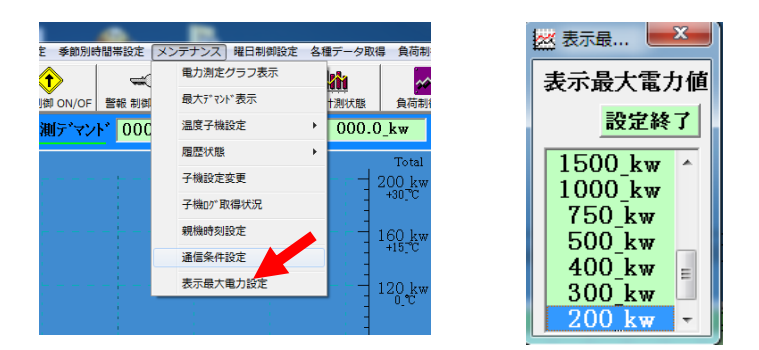

# ②最大子機CH設定

登録をクリックすると、タブが現れますので、その中の各種子機CH数設定の項目をクリックして下さい。最大CH数設定ウィンドウが開きますので子機の台数に合わせて、数字を入力し書込をクリックして下さい。読取をクリックすると、設定内容が確認出来ます。 (注)通常 空調機制御子機最大数の項目のみ入力して下さい。

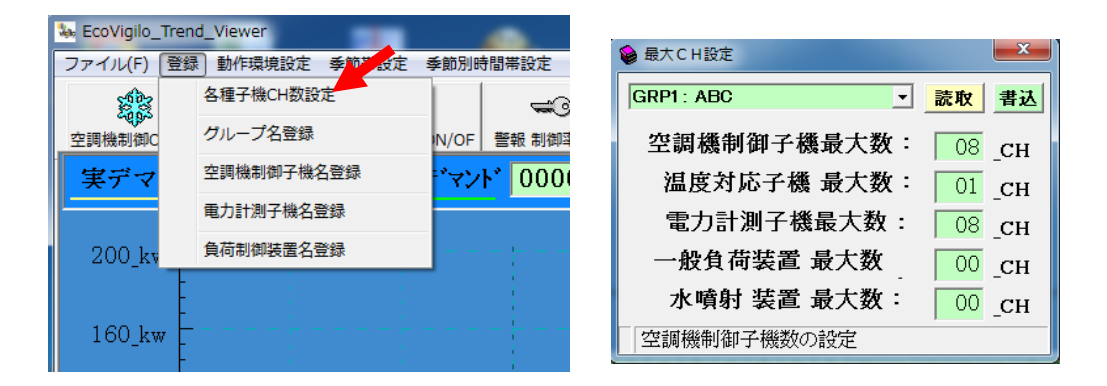

### ③グループ名登録

登録をクリックすると、タブが現れますので、その中のグループ名登録の項目をクリックして下さい。 グループ名登録ウィンドウが開きますのでグループ名等、入力し、登録して下さい。

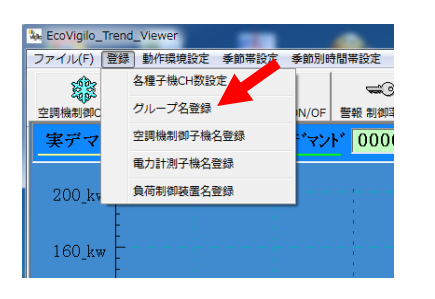

| グループ名登  | <b>禄</b> |      | 登録   |
|---------|----------|------|------|
| GRP_番号  | GRP 名称   | 管理番号 | 子機台数 |
| GRP_01  | ABC      |      | 8    |
| GRP_02  |          |      |      |
| GRP_03  |          |      |      |
| GRP_04  |          |      |      |
| GRP_05  |          |      |      |
| GRP_06  |          |      |      |
| GRP_07  |          |      |      |
| GRP_08  |          |      |      |
| GRP_09  |          |      |      |
| GRP_010 |          |      |      |

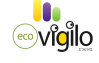

-7-

#### ④空調機制御子機名登録

登録をクリックすると、タブが現れますので、その中の空調機制御子機名登録の項目をクリックして下さい。CH 名登録ウィンドウが開きますのでCH番号に合わせて、該当する空調機名等、入力し、登録して下さい。

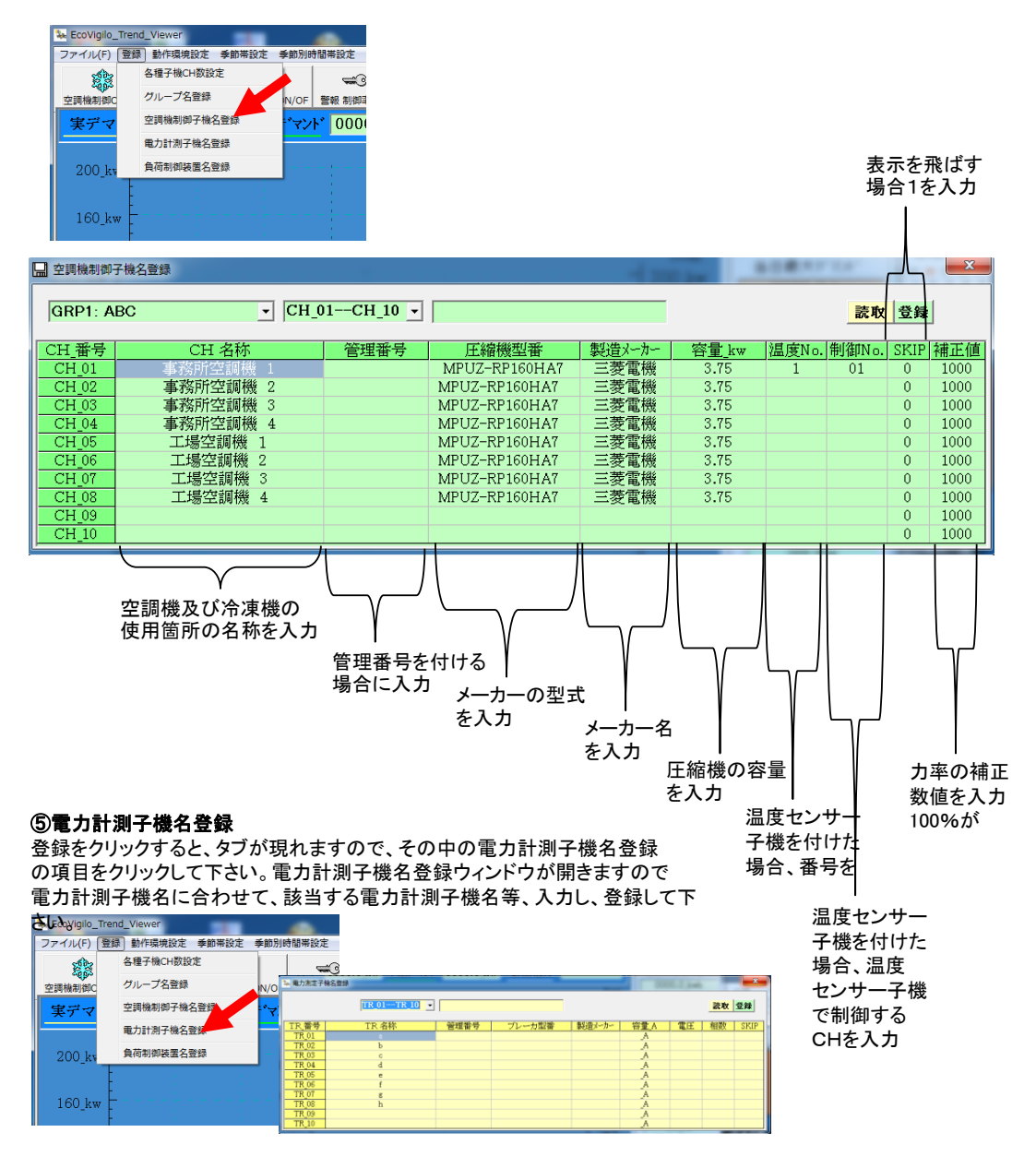

#### ⑤負荷制御装置名登録

登録をクリックすると、タブが現れますので、その中の負荷制御装置名登録 の項目をクリックして下さい。負荷制御装置名登録ウィンドウが開きますので 負荷制御装置名に合わせて、該当する負荷制御装置名等、入力し、登録して下

-8-

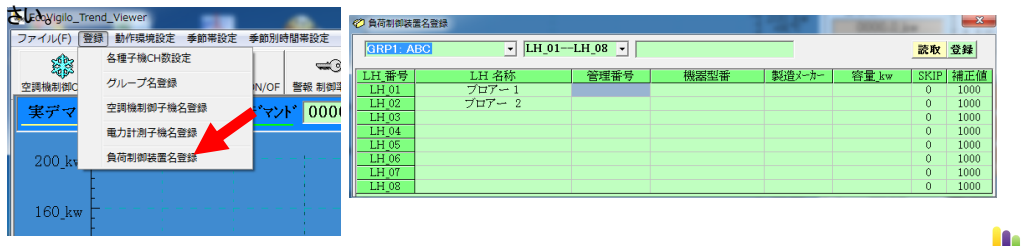

# 8. ソフトの設定項目

# ①警報動作条件設定

注意実行目標值 警戒実行目標值 限界実行目標值 注意実行開始時間 警戒実行開始時間 限界実行開始時間 LANモード設定 データ自動取得モード

動作環境設定をクリックすると、タブが現れますので、その中の警報動作設定の項目をクリックし て下さい。警報動作設定ウィンドウが開きますので最大デマンド値に合わせて**注意実行目標値**、 警戒実行目標値、限界実行目標値をそれぞれ入力して下さい。 それぞれに実行開始時間を入力出来ます。(時限初めから全子機同時遮断をしたくない場合、限界

の開始時間を例えば15分と入力すれば、それまでは、注意、警戒信号のみ実行し、グループ毎の 制御となります。

LANモード設定は通常OFFにして下さい。

| EcoVigilo_Trend_ | _Viewer             |            | ☞3 動作環境設定     | <b>X</b>       |
|------------------|---------------------|------------|---------------|----------------|
| アイル(F) 登録        | 動作環境設定 季節<br>警報動作設定 | ₩₩₩₩₩₩₩₩₩₩ | 警報動作条件設定      | 読取書込           |
| ≝調機制御ON/OF       | 曾報順序設定              | ON/OF      | 注意実行目標值:      | 165 <b>kw</b>  |
| 実デマンド            | 102.8_kw            | 予測デマント     | 警戒実行目標値:      | 168 <b>_kw</b> |
| 200 1            |                     |            | 限界実行目標値:      | 170 _kw        |
| 200_kw           |                     |            | 注意実行 開始時刻:    | 3 为            |
|                  |                     |            | 警戒実行 開始時刻:    | 5 分            |
|                  |                     |            | 限界停止 開始時刻:    | 12 3           |
|                  |                     |            | 警報実行 終了時刻:    | <u>30</u> 分    |
|                  |                     |            | LAN モード 設定 :  | OFF            |
|                  |                     |            | ログデータ自動取得モード: | OFF            |
| ⑦礬報順             | 主动中                 |            | 警報動作条件の設定     |                |

動作環境設定(K)をクリックすると、タブが現れますので、その中の警報順序設定の項目をクリックし て下さい。警報順序設定ウィンドウが開きますので、各CH毎に第一段から第六段まで、ON OFF を設定して下さい。

第一段から第五段までは注意 警戒警報実行時のグループになります。通常空調機CH毎に所属 させたいグループをONにして下さい。

第六段は限界警報時に遮断する空調機CHをONICLます

| EcoVigilo_Trend | Viewer               |             | CDD1  | . 100    | CUC | I CH             | 08 - |     |     |      |
|-----------------|----------------------|-------------|-------|----------|-----|------------------|------|-----|-----|------|
| アイル(F) 登録       | 動作環境設定」季節帯設定         | 季節別時間       | GRPI  | . ADU    |     | псп <sub>-</sub> | 00 • |     | -F  | 4 香达 |
| 1               | 警報動作設定               |             | 番号    | CH 名     | 第一段 | 第二段              | 第三段  | 第四段 | 第五段 | 第六段  |
| 2602            | Trans and the second |             | CH_01 | 事務所空調機 1 | ON  | OFF              | OFF  | OFF | OFF | ON   |
| E調機制御ON/OF      | 曾報順予設定               | ON/OF       | CH_02 | 事務所空調機 2 | OFF | ON               | OFF  | OFF | OFF | ON   |
|                 | 100.01 73            | m - 2-2-1-2 | CH_03 | 事務所空調機 3 | OFF | OFF              | ON   | OFF | OFF | ON   |
| 美ナマント           | 102.8_KW 777         | 則ア マント      | CH_04 | 事務所空調機 4 | OFF | OFF              | OFF  | ON  | OFF | ON   |
|                 |                      |             | CH_05 | 工場空調機 1  | OFF | OFF              | OFF  | OFF | OFF | ON   |
|                 |                      |             | CH_06 | 工場空調機 2  | OFF | OFF              | OFF  | OFF | OFF | ON   |
| 200 kw 🗖        |                      |             | CH_07 | 工場空調機 3  | OFF | OFF              | OFF  | OFF | OFF | ON   |
|                 |                      |             | CH_08 | 工場空調機 4  | OFF | OFF              | OFF  | OFF | OFF | ON   |
|                 |                      |             | 読み明   | 以完了      |     |                  |      |     |     |      |

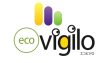

- X

#### ③空調機制御ON/OFF

30分に1回ないし2回の間欠制御を実行するかしないかを設定します。 制御する場合ONを、制御しない場合OFFを入力し書込をクリックして 下さい。読取をクリックすると設定内容を確認出来ます。

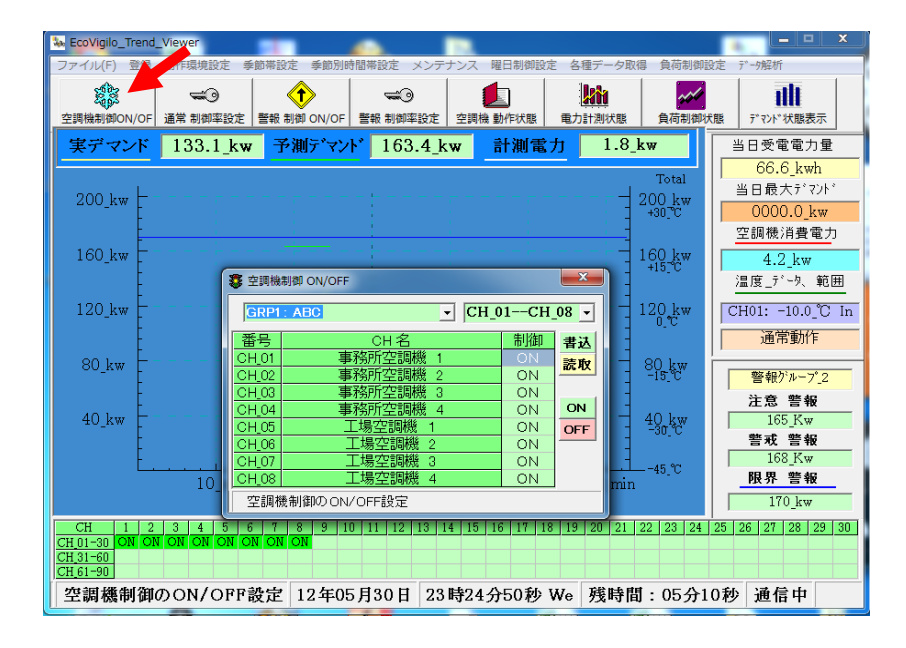

#### ④通常制御率の設定

30分に1回ないし2回の間欠制御率をを各CH毎、各季節帯及び時間帯毎に 設定出来ます。

季節毎時間毎に制御率を変更しない場合は、第一季節 第一時間帯のみ 第一回 第二回の制御率を各CHごとに入力し書込をクリックして下さい。 読取をクリックすると設定内容が確認できます。

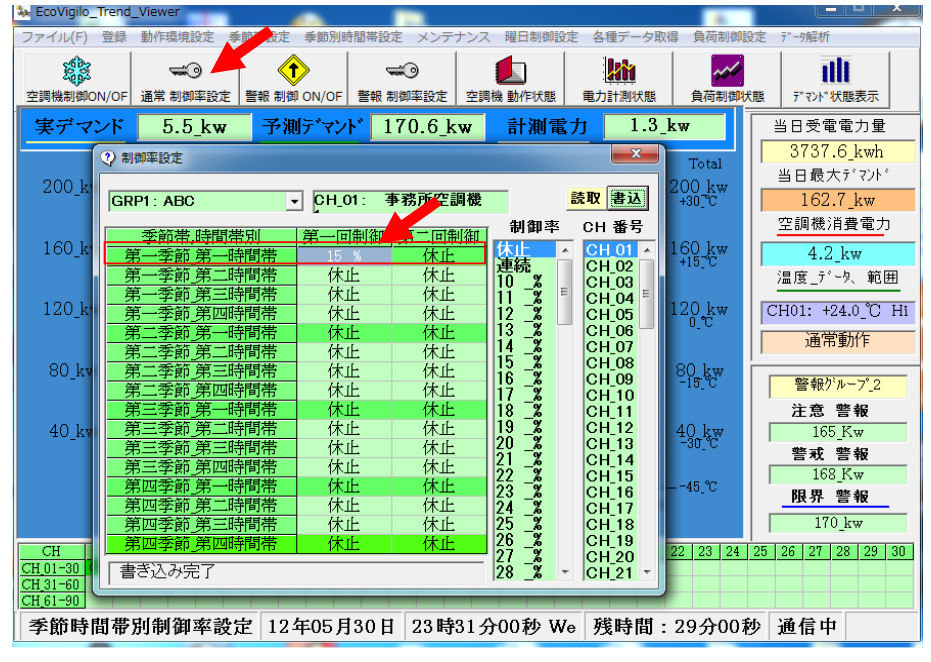

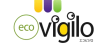

#### ⑤警報制御のON/OFF

デマンド値を守るために強制的に遮断するための警報信号(注意・警戒・限界) を受け付けるか受け付けないかを、各CH毎にON OFFで設定します。 (注) OFFにすれば警報を実行出来なくなります。 書込をクリックすれば、入力内容が確定されます。 読取をクリックすれば、入力内容の確認が出来ます。

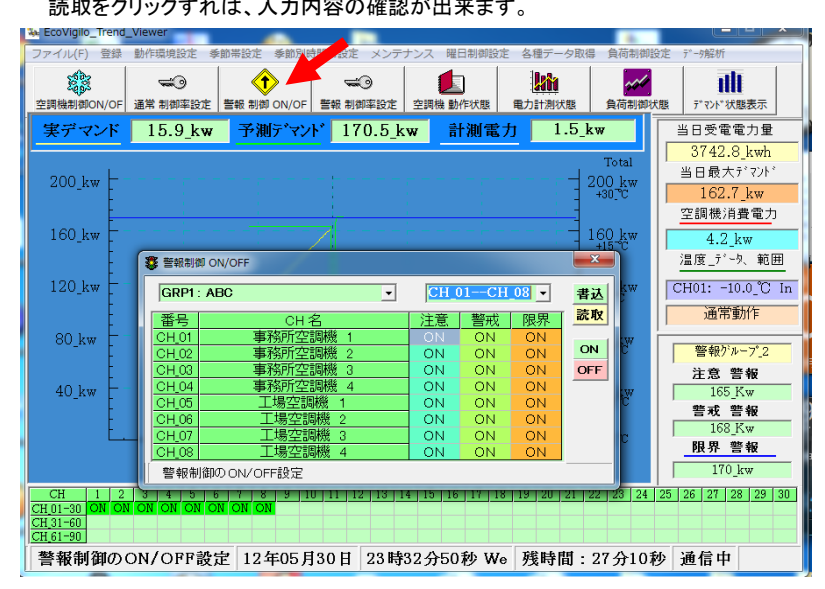

#### ⑥警報制御率設定

各警報(注意・警戒・限界)を子機が受けたときに何分停止するかを、各CH毎に パーセントで入力します。通常は10%を入力します。

(注)この項目に休止を入力すると、警報を受け付けなくなります。

増加率は、限界停止時に、限界信号が消えないとき引き続き停止する時間を パーセントで入力します。通常は5%(1分30秒)を入力します。

| ファイル(F)              | 登録 動作環境設定 尋          | 全節帯設定 季節別時間帯設定     | 宅 メンテナンス       | 曜日制御設定                 | 各種データ取得           | 負荷制御設     | 定 データ解析                                                       |
|----------------------|----------------------|--------------------|----------------|------------------------|-------------------|-----------|---------------------------------------------------------------|
| 2調機制御O               | N/OF 通常 制御率設定        |                    | ★③<br>川御率設定 空調 | 機動作状態                  | 電力計測状態            | 負荷制御状     | ■<br>また<br>また<br>また<br>また<br>また<br>また<br>また<br>また<br>また<br>また |
| 実デマ                  | ンド 23.4_kw           | 予測デマント 1           | 23.0_kw        | 計測電力                   | j 1.2_k           | w         | 当日受電電力量                                                       |
|                      |                      |                    |                |                        | -                 | Tatal     | 3746.5_kwh                                                    |
| 200.1                |                      |                    |                |                        |                   | 10tai     | 当日最大デマンド                                                      |
| 200_KV               | v L                  |                    |                |                        | - 4               | +30]°C    | 162.7_kw                                                      |
| (                    | → 確制停止制御室*設定         |                    |                |                        |                   | <b>x</b>  | 空調機消費電力                                                       |
| 160_k                |                      |                    |                |                        |                   |           | 0.7_kw                                                        |
|                      | GRP1: ABC            | <b>•</b>           | CH_01CH        | 1_08 <u>-</u> 読用       | 書込  休             | 上 1       | 温度_データ、範囲                                                     |
| 120 k                | <u> </u>             | CH 名<br>務所空調機 1    | <u>注息</u> 答    | 税 限界                   | <u> 111 02</u> 02 | _%        | CH01: -10.0 °C In                                             |
|                      | CH_02 事              | 務所空調機 2            | 10_% 10        | <u>_%</u> 10 <u>_%</u> | 05_% 04           | _%        | ~~~~~~~~~~~~~~~~~~~~~~~~~~~~~~~~~~~~~~                        |
|                      | CH_03 事              | 務所空調機 3            | 10 % 10        | <u>%</u> 10 <u></u> %  | 05 % 05           | _%        | 」 通币動//F                                                      |
| 80_kv                | <u>CH_04</u> 事       | 務所空調機 4            | 10_% 10        | _% 10_%                | 05 % 07           | -%        |                                                               |
|                      | <u>CH_05</u>         | _场空調機 1<br>「埋穴調埓」。 | 10 <u>%</u> 10 | <u>_% 10_%</u>         | 05 -% 08          | _%        |                                                               |
| 40 Jr.               |                      | _物生动% 2<br> 場空調機 3 |                | <u></u><br>            | 05 % 10           | -%        | 注息 誓報                                                         |
| 40_K)                | CH_08                | - 場空調機 4           | 10_% 10        | <u>%</u> 10 <u>%</u>   | 05 % 11           | _%        | <u>新工 新祝</u>                                                  |
|                      | 強制停止制御率              | 設定                 |                |                        | 12<br>13          | _%        | 168 Kw                                                        |
|                      | 10 min               |                    | n 4() min      | 50 min                 | 60 min            |           | 限界 警報                                                         |
|                      | 10_1111              | 20_1111 00_111     | ii io_iiiii    | 00_11111               | 00_11111          |           | 170_kw                                                        |
| CH                   | 1 2 3 4 5 1          |                    | 12 13 14 15    | 16 17 18               | 19 20 21 2        | 2 23 24 2 |                                                               |
| CH_01-30             | ON Cnt Cnt Cnt Cnt C | nt Cnt Cnt         |                |                        |                   |           |                                                               |
| CH 31-60<br>CH 61-90 |                      |                    |                |                        |                   |           |                                                               |
| 制停止領                 | 制御率設定 124            | 年05月30日 23時        | 34分41秒 \       | Ne 残時間                 | 』:25分19           | 秒 通信      | <b>ф</b>                                                      |
|                      |                      |                    |                | 1.24                   |                   |           | •                                                             |

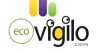

\_ 🗆 X

#### ⑦空調機状態表示

空調機状態表示をクリックすると、現在の運転状態、制御状態、現在電力、温度、制御季節、時限 等が表示されます。

|    | ★ Ecovigiio_irena_<br>ファイル(F) 登録 | _viewer<br>動作環境設定 季                                 | 節帯設定 季節別日   | 時間帯設定 メンテ                                    | ナンス 曜日制御殿定   | 「「「「「」」」「「」」」「「」」」「「」」」「「」」」「「」」」「」」「」」 | 負荷制御設定           | データ解析         |                         |
|----|----------------------------------|-----------------------------------------------------|-------------|----------------------------------------------|--------------|-----------------------------------------|------------------|---------------|-------------------------|
| с  | 空調機制御ON/OF                       | ₩<br>通常 制御率設定                                       | 警報 制御 ON/OF | ₩<br>●●●<br>●●●●●●●●●●●●●●●●●●●●●●●●●●●●●●●● | 空調機 動作状態     | 重力計測状態                                  | 負荷制御状態           | ₹*₹>>**状態表示   | 元<br>4                  |
|    | 実デマンド                            | 43.9_kw                                             | 予測デマン       | ▶ 162.8_k                                    | w 計測電力       | <mark>յ 1.4_</mark> k                   | w                | 当日受電電力:       | <b>1</b>                |
|    |                                  |                                                     |             |                                              |              |                                         | Total            | 3756.8_kw     | rh 🛛                    |
| eI | 200 kw 🕂                         |                                                     |             |                                              |              |                                         | 00 kw            | 当日最大デマン       | 小* 金 ±                  |
|    | - E                              |                                                     |             |                                              |              | : ] ·                                   | +30]°C           | 162.7_kw      | 4 11 12                 |
|    | 160 1-                           | 1<br>1<br>1                                         |             |                                              |              | 1                                       | 60 hm            | 空調機消費電        | 25 26                   |
| L  | 100_KW                           |                                                     |             |                                              |              |                                         | 60 k₩<br>+15_°C  | 3.5_kw        | *                       |
| e  | -                                |                                                     |             |                                              |              | 1                                       |                  | 〉温 芟_7`∽外、 ■  |                         |
|    | 120_kw                           | · L                                                 |             | - $+$ $+$ $+$ $-$                            |              | 1                                       | 20 kw            | CH01: -10.0_° | C In                    |
| 2  | ] 空調機動作状態                        |                                                     | 1           |                                              |              |                                         |                  | 1 A 10        | ×                       |
|    | GRP1                             | : ABC                                               | •           | CH_01-                                       | -CH_10 -     |                                         | 日別 動作            | 大馬            |                         |
|    | CH_番号                            | CH 名称                                               | 運転 制        | 御 停止 異常                                      | 1 強制 動       | 作状態                                     | 現在電力             | 温度データ         | 季節時限                    |
|    | <u>CH_1 事務所</u><br>CH_2 事務所2     | 1 <u>空調機 1</u><br>空調機 2                             |             |                                              | - 前御中<br>通営領 | 3 <b>申</b> 元                            | 0.0_kw<br>0.3_kw | -10.0_10 In   | <u>S1 Z1</u><br>S1 Z1   |
|    | CH_3 事務所3                        | 空調機 3                                               | ON          |                                              | 通常運          | 車云                                      | 0.7_kw           |               | S1 Z1                   |
|    | <u>CH_4</u> 事務所3                 | 空調機 4                                               | ON          |                                              | 通常運          | <b>陣云</b>                               | 0.7_kw           |               | S_1_Z_1                 |
|    | <u>UH_3 上场空</u><br>CH 6 工場空      | <u>111月1日   1   1   1   1   1   1   1   1   1  </u> |             |                                              | 通用進          | 2年云<br>『庫云                              | 0.3_kw           |               | <u>S1.2.1</u><br>S1.7.1 |
|    | CH_7 工場空                         | 周機 3                                                | ON          |                                              | 通常運          | 陣云                                      | 0.3_kw           |               | S1 Z1                   |
|    | <u>CH_8</u> 工場空調                 | 周機 4                                                | ON          |                                              | 通常運          | 陣云                                      | 0.7_kw           |               | S_1_Z_1                 |
| ŀ  | CH_10                            |                                                     |             |                                              |              |                                         |                  |               |                         |
| Ľ  |                                  |                                                     |             |                                              |              | ***                                     | Cate St          | <b>BA</b>     |                         |
|    | 子磯動作制                            | A.態の表示                                              | 12年05月30    | 日 23時39;                                     | 分U3秒 We 死    | 5時間:20分                                 | 757秒 通           | 1日甲           |                         |

### ⑦-1 日別動作状態

日別動作状態をクリックすると各CHの日別の電力使用量、及び省エネグラフが表示されます。 (各種データ取得の空調機データ取得から各CHのデータをダウンロードする必要があります。)(後述)

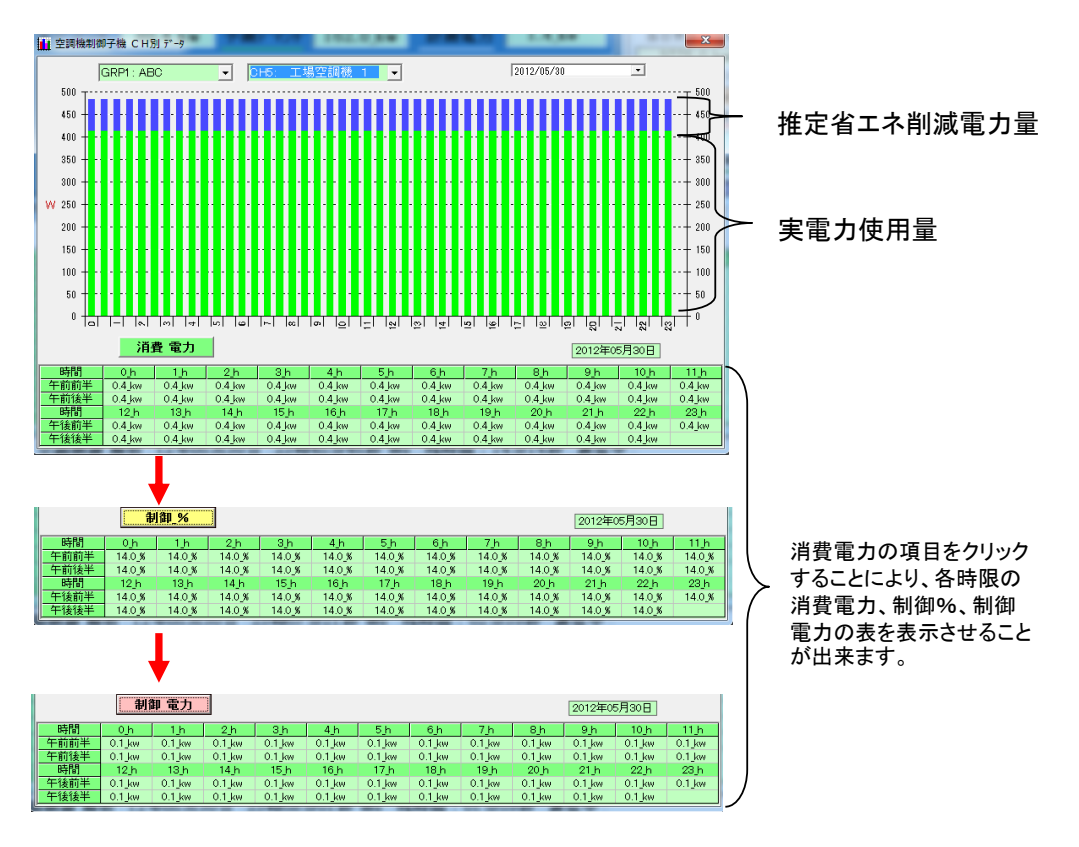

#### ⑧電力計測状態表示

電力計測状態表示をクリックすると、電力計測子機に接続した電力がグラフ表示されます。

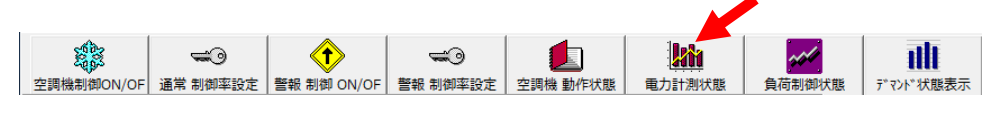

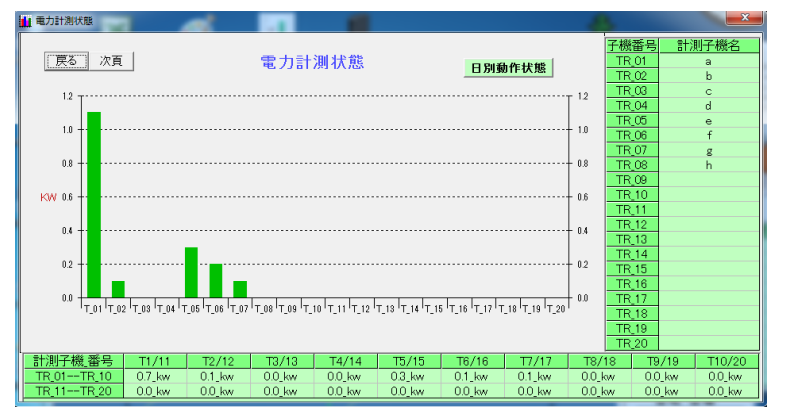

#### ⑧-1 日別動作状態

日別動作状態をクリックすると各CHの日別の電力使用量グラフが表示されます。 (各種データ取得の電力計測データ取得から各CHのデータをダウンロードする必要があります。)(後述)

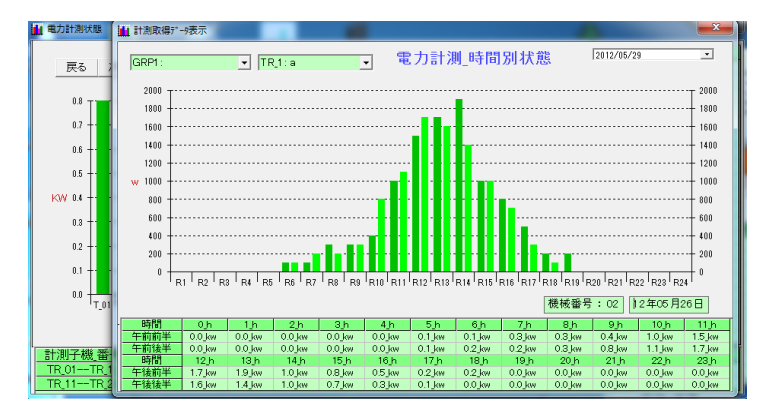

### ⑨負荷制御状態表示

負荷制御状態表示をクリックすると、負荷制御子機に接続した現在の運転状態、制御状態、現在電力 等が表示されます。

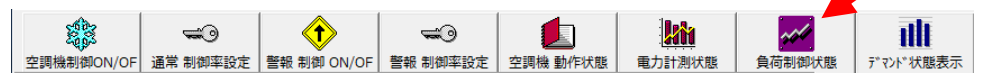

| < | 🕗 負荷制御動 | 加作状態      |       |     |    |    |        | ×              |  |  |
|---|---------|-----------|-------|-----|----|----|--------|----------------|--|--|
| ſ | GRP1: / | ABCLH_01- | -LH_0 | 8 🕶 |    |    | 日別動作状態 | Total_: 0.0_kw |  |  |
| 1 | LH_番号   | LH 名称     | 運転    | 制御  | 停止 | 強制 | 動作状態   | 現在電力           |  |  |
|   | LH_1    | ブロアー 1    |       |     |    |    |        |                |  |  |
|   | LH_2    | ブロアー 2    |       |     |    |    |        |                |  |  |
|   | LH_3    |           |       |     |    |    |        |                |  |  |
|   | LH_4    |           |       |     |    |    |        |                |  |  |
|   | LH_5    |           |       |     |    |    |        |                |  |  |
|   | LH_6    |           |       |     |    |    |        |                |  |  |
|   | LH_7    |           |       |     |    |    |        |                |  |  |
|   | LH_8    |           |       |     |    |    |        |                |  |  |

9-1 日別動作状態

ー 日別動作状態をクリックすると各CHの日別の電力使用量、及び省エネグラフが表示されます。 (各種データ取得の負荷制御データ取得から各CHのデータをダウンロードする必要があります。)(後述)

日別動作状態のグラフ構成は空調機状態表示と同じです

#### 10デマンド状態表示

デマンド状態表示をクリックすると、デマンド解析のウィンドウが表示されます (各種データ取得のデマンドデータ取得からデータをダウンロードする必要があります。)(後述)

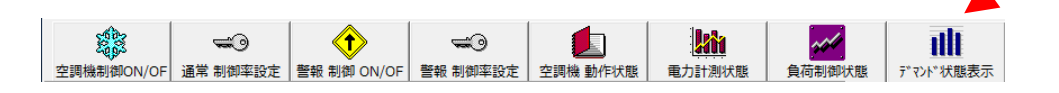

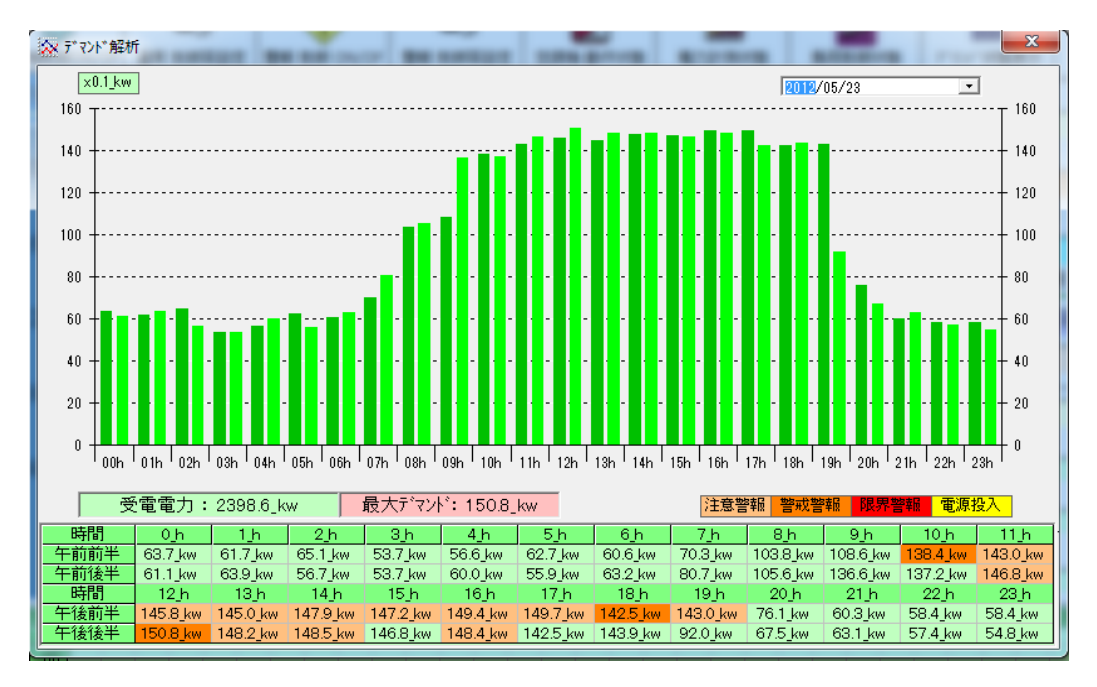

# ー日の受給電力、最大デマンド値及び注意・警戒・限界警報の発報状況を確認できます。

## ・最大デマンド表示の保存先

最大デマンド表示は通常ローカルディスクCのECDMLOGフォルダの中に、 MAXDMD1009のような形式で保存されます。MAXDMDが最大デマンドを意味し、 1009は年月を意味します。

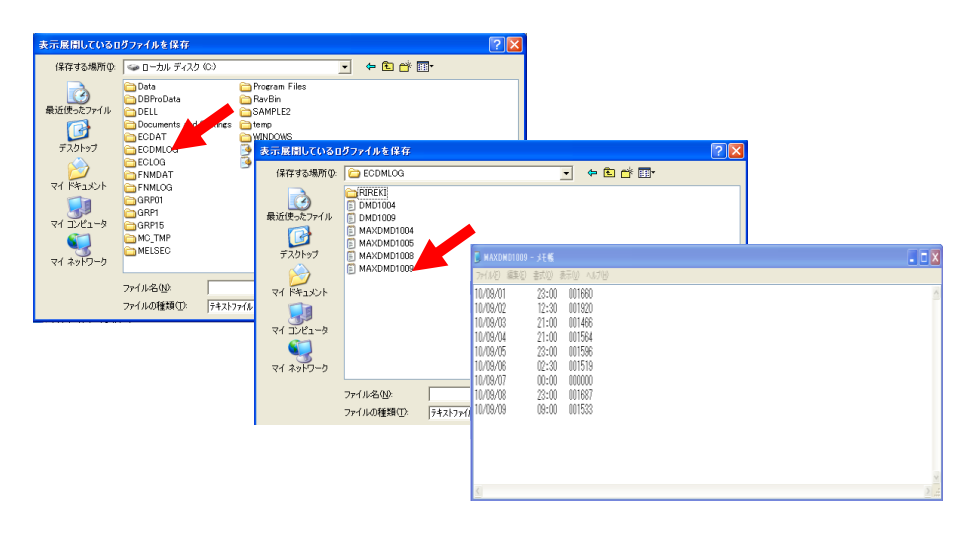

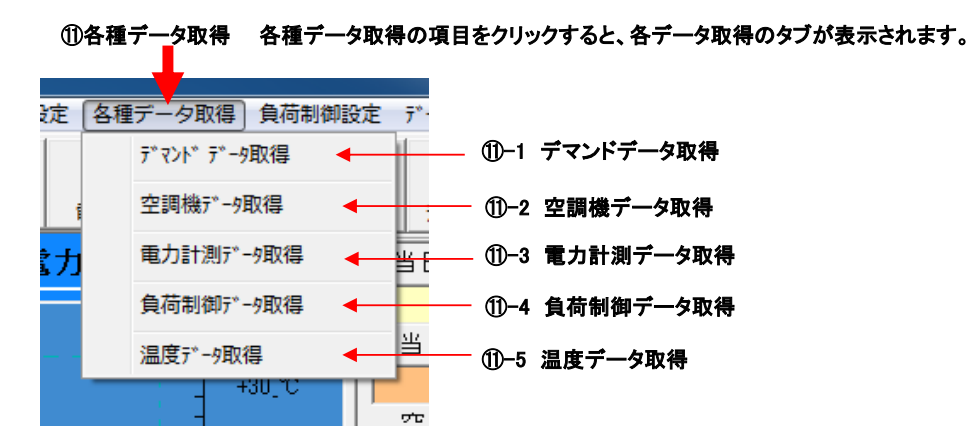

①-1 デマンドデータ取得
 デマンドデータ取得のタブをクリックすると、デマンドデータダウンロードのウィンドウが表示されます。

ディント・データ取得 🛛 🚽 🚺 🗗 - 1 デマンドデータ取得

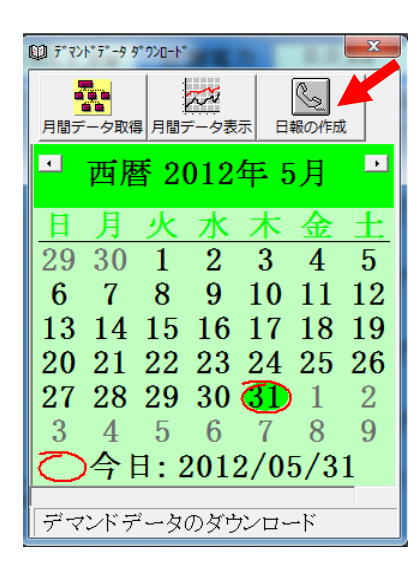

日にちをクリックして、日報の作成をクリックするとその日の受給電 カ及びデマンド値及び警報動作状況が30分毎に表示されます。

|        | 当日受電電力 | )量        |            | <b>X</b> |  |  |  |
|--------|--------|-----------|------------|----------|--|--|--|
|        | 当日受    | 電電力量      | 最大デマンド値    |          |  |  |  |
|        | 389    | 6.5_kwh   | 162.7_kw   |          |  |  |  |
|        | 時刻     | 受電電力値     | デマンド値      | 動作 ▲     |  |  |  |
|        | 00:00  |           | 162.4_kw   | 注意       |  |  |  |
|        | 00:30  | 162.4_kwh | 162.4_kw   | 注意       |  |  |  |
|        | 01:00  |           | 162.3_kw   | 注意       |  |  |  |
|        | 01:30  | 162.4_kwh | 162.5_kw   | 注意       |  |  |  |
|        | 02:00  |           | 162.3_kw   | 注意       |  |  |  |
|        | 02:30  | 162.4_kwh | 162.5_kw   | 注意       |  |  |  |
|        | 03:00  |           | 162.3_kw   | 注意       |  |  |  |
|        | 03:30  | 162.4_kwh | 162.5_kw   | 注意       |  |  |  |
|        | 04:00  |           | 162.3_kw   | 注意       |  |  |  |
|        | 04:30  | 162.4_kwh | 162.5_kw   | 注意       |  |  |  |
|        | 05:00  |           | 162.3_kw   | 注意       |  |  |  |
|        | 05:30  | 162.3_kwh | 162.3_kw   | 注意       |  |  |  |
|        | 06:00  |           | 162.3_kw   | 注意       |  |  |  |
|        | 06:30  | 162.4_kwh | 162.5_kw   | 注意       |  |  |  |
|        | 07:00  |           | 162.0_kw   | 注意       |  |  |  |
|        | 07:30  | 162.3_kwh | 162.6_kw   | 注意       |  |  |  |
|        | 08:00  |           | 162.4_kw   | 注意       |  |  |  |
|        | 08:30  | 162.4_kwh | 162.4_kw   | 注意       |  |  |  |
|        | 09:00  |           | 162.3_kw   | 注意       |  |  |  |
| ,<br>ダ | ウンロード  | 終了        | 2012年05月30 | H I      |  |  |  |

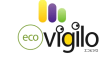

最上段左のファイルをクリックして表示される印刷設定で印刷設定をすれば、当日受給電力 ウィンドウの印刷をクリックすれば、指定の印刷機より、受給電力日報がプリントされます。

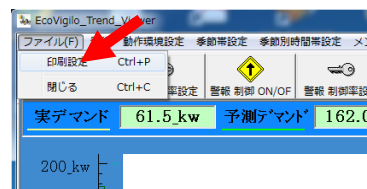

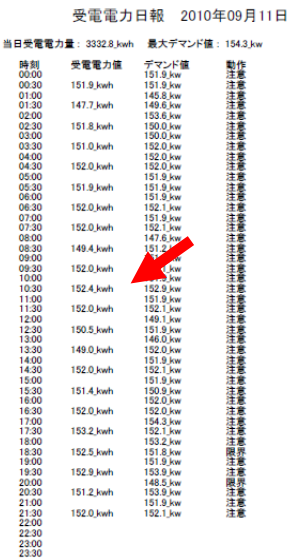

| ヨロラ   | 電電力量      | 最大デマンド値  |     |  |  |  |  |
|-------|-----------|----------|-----|--|--|--|--|
| 303   | 9.1_kwh   | 153.3_kw | FDE |  |  |  |  |
| 時刻    | 受電電力値     | デマンド値    | 動作  |  |  |  |  |
| 00:00 |           | 151.0_kw | 注意  |  |  |  |  |
| 00:30 | 150.4_kwh | 149.8_kw | 限界  |  |  |  |  |
| 01:00 |           | 151.6 kw | 注意  |  |  |  |  |
| 01:30 | 151.7_kwh | 151.8_kw | 注意  |  |  |  |  |
| 02:00 |           | 149.5_kw | 限界  |  |  |  |  |
| 02:30 | 150.6 kwh | 151.7 kw | 注意  |  |  |  |  |
| 03:00 |           | 151.6_kw | 注意  |  |  |  |  |
| 03:30 | 150.6_kwh | 149.6_kw | 限界  |  |  |  |  |
| 04:00 |           | 151.6_kw | 注意  |  |  |  |  |
| 04:30 | 150.7_kwh | 149.8_kw | 限界  |  |  |  |  |
| 05:00 |           | 149.6 kw | 限界  |  |  |  |  |
| 05:30 | 149.6_kwh | 149.6_kw | 限界  |  |  |  |  |
| 06:00 |           | 151.6_kw | 注意  |  |  |  |  |
| 06:30 | 149.2 kwh | 146.8 kw | 限界  |  |  |  |  |
| 07:00 |           | 149.5_kw | 限界  |  |  |  |  |
| 07:30 | 149.6_kwh | 149.7_kw | 注意  |  |  |  |  |
| 08:00 |           | 151.6_kw | 注意  |  |  |  |  |
| 08:30 | 148.9_kwh | 146.2_kw | 注意  |  |  |  |  |
| 09:00 |           | 153.3 kw | 注意  |  |  |  |  |

カレンダーのその月の日にちをクリックしてから、月間データの取得をクリックしてOKをクリック すると、指定した月の月間受給電力表がダウンロードできます。

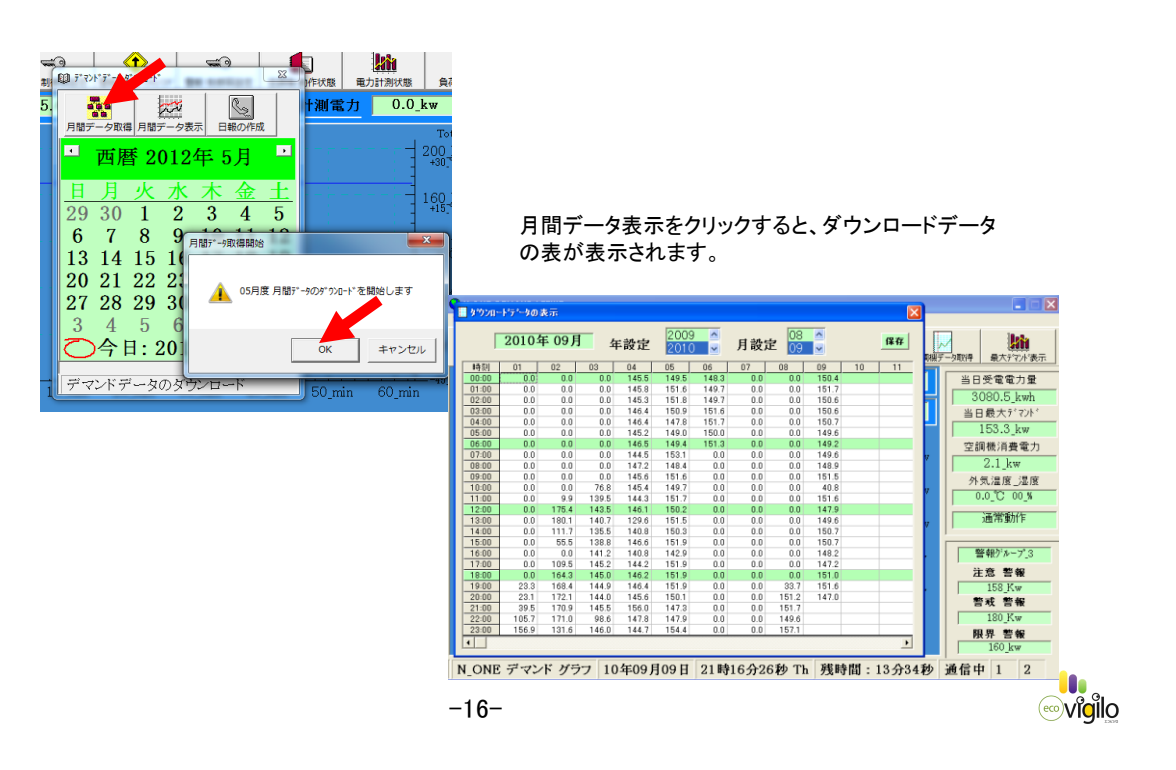

## ①-2 空調機データ取得

空調機データ取得をクリックすると、子機データ取得のウィンドウが表示されます。 ここでは各子機CH毎に一日及び月間の制御データをダウンロード出来ます。

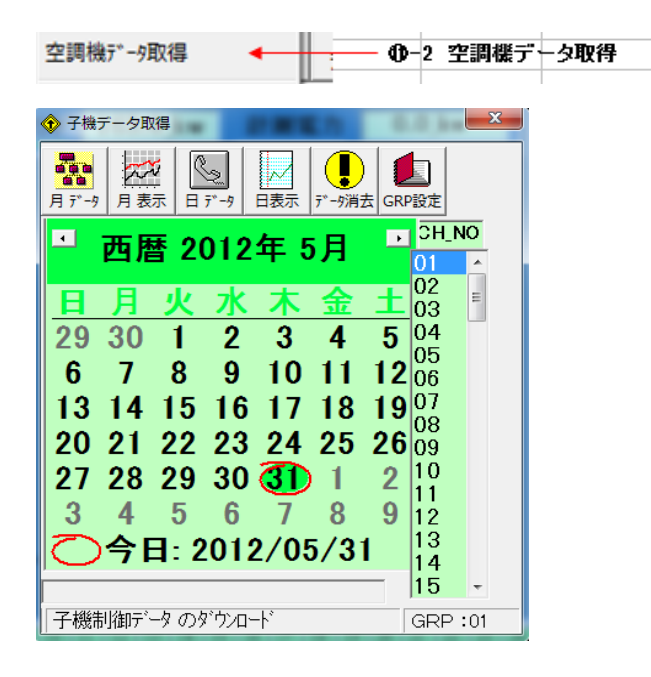

# ・子機のデータをダウンロードする前に、データをダウンロードするグループを設定します。

GRP設定をクリックすると、グループ設定のウィンドウが表示されます。GRP番号を選択して設定ボタンを押して下さい。ダウンロードグループが設定されます。

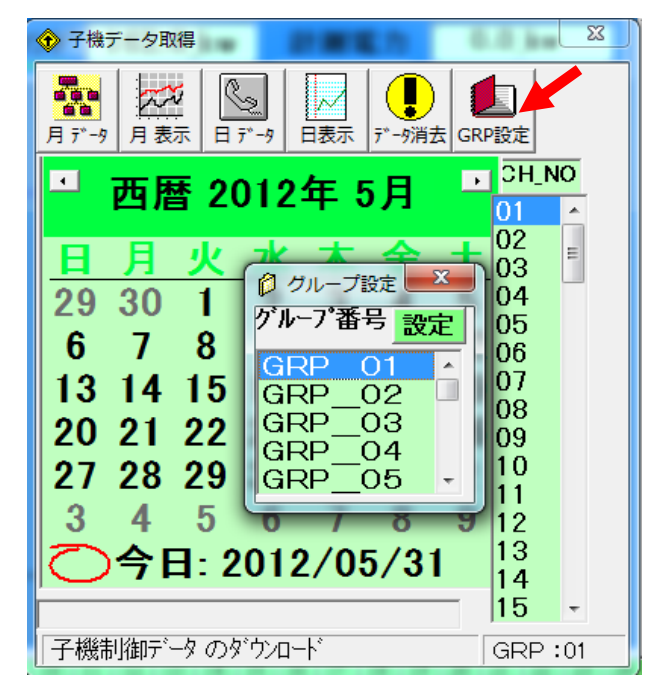

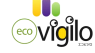

•月間の子機のデータをダウンロードするには、ダウンロードしたい子機のCH番号をクリックして 該当CHを青に変えた状態で月データの項目をクリックして下さい。子機月間データのダウンロード 開始のタブのOKをクリックすると表示のカレンダー月が指定のGRグループにダウンロードされます。

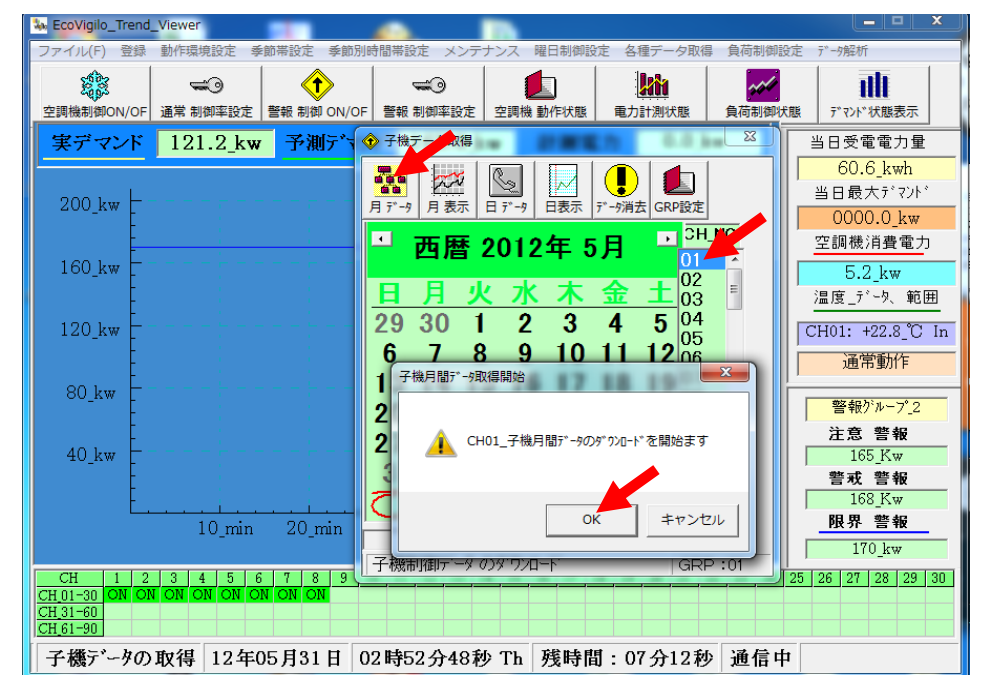

・月間の子機のデータを表示するには、月表示をクリックして下さい。

保存しているログファイルを開くのウィンドウが開きます。GPフォルダは通常ローカルディスクC に作成されます。GPフォルダにはCHNAMEとEC1フォルダが格納されています。EC1フォルダの 中にはY2010のような年フォルダが格納されています。年フォルダの中にDAYフォルダとM04の ような月フォルダが格納されています。

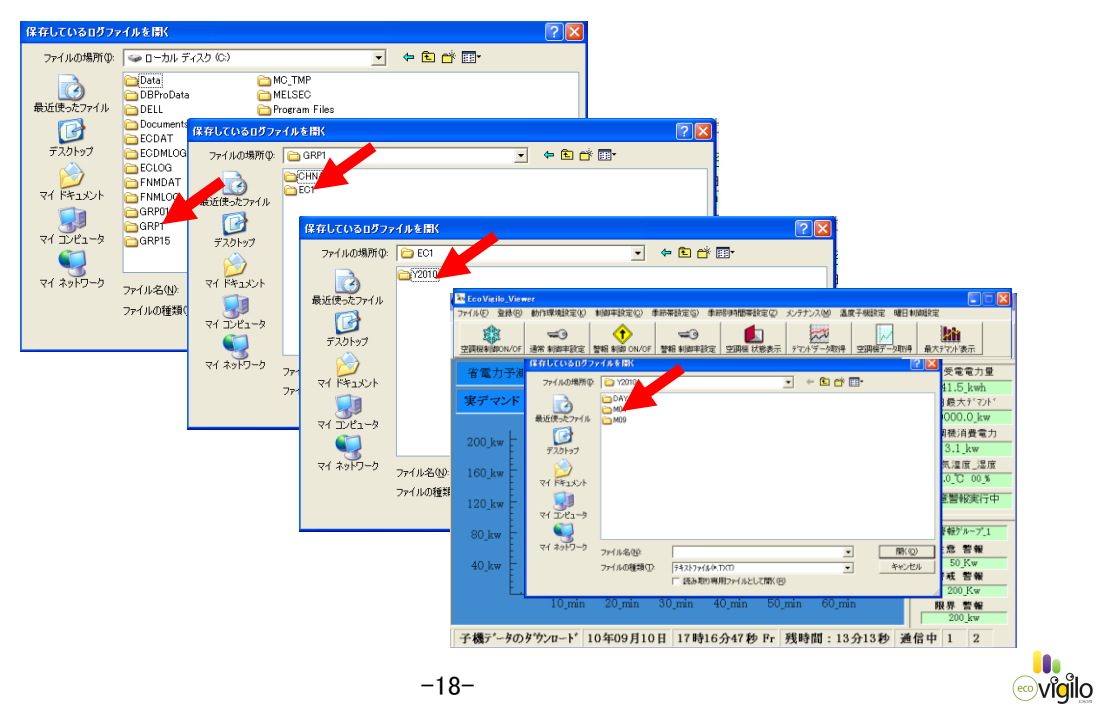

・月フォルダの中にCHフォルダが格納されています。CHフォルダを開くと、その月の該当CHの Mnlogが格納されています。Mnlogを開くとデータが表示されます。

| 空詞提制的ON/OF      | 通常 制御年設定                   | 品相 新聞 ON/OF | - ### #N90#303  | 空期機 試験表示                                 | デマルゲーク取得<br>ウマルゲーク取得<br>空間構デー | 🚰 月間子様データの | 表示      |         |          |               | × |
|-----------------|----------------------------|-------------|-----------------|------------------------------------------|-------------------------------|------------|---------|---------|----------|---------------|---|
| 774114回 登録回     | WHERE WE AND A STREET OF A | 100±1050    | 本設備部長の 本        | 10 10 10 10 10 10 10 10 10 10 10 10 10 1 | メンナナンス図 温度十晩時度<br>            | 機械番号:      | СН 01 1 | 0年09月   |          | 保存            |   |
| Teo Vigilo_Vie  | AGL                        |             |                 |                                          |                               |            | -       |         |          | Amazanationet |   |
| (0.00 - 1.77)   | 保存しているログ                   | ファイルを間K     |                 |                                          |                               | 日時刻        | 平均電流値   | 制御時電流値  | 制御秒      | 休止秒           | • |
| 1 電力于#          | ファイルの場所                    | Ø: 🗀 M09    |                 |                                          | • 🗢 🗈 💣 🗊•                    | 09日:20:30  | 001.6_A | 000.0_A | 0544_sec | 0178_sec      |   |
| 実テマンド           |                            | CHO         |                 |                                          |                               | 09日:21:00  | 001.6_A | 000.0_A | 0497_sec | 0000_sec      |   |
|                 | 最近使ったファイ                   | CH08        |                 |                                          |                               | 09日:21:30  | 001.8_A | 000.0_A | 0361_sec | 0181_sec      |   |
|                 |                            |             |                 |                                          |                               | 09日:22:00  | 001.6_A | 000.0_A | 0542_sec | 0181_sec      |   |
| 200_kw [        | デスクトップ                     |             |                 |                                          |                               | 09日:22:30  | 001.6_A | 000.0_A | 0541_sec | 0180_sec      |   |
| 1001            |                            |             |                 |                                          |                               | 09日:23:00  | 001.6_A | 000.0_A | 0181_sec | 0000_sec      |   |
| TOO_KW          | RY FFIXY                   |             |                 |                                          |                               | 09日:23:30  | 001.6_A | 000.0_A | 0541_sec | 0122_sec      |   |
| 120 km          |                            |             |                 |                                          |                               | 10日:00:00  | 001.6_A | 000.0_A | 0362_sec | 0196_sec      |   |
| 120_KW          | 71 2021-9                  |             |                 |                                          |                               | 10日:00:30  | 001.8_A | 000.0_A | 0542_sec | 0183_sec      | 1 |
| 80 kw F         |                            |             |                 |                                          |                               | 10日:01:00  | 001.8_A | A_0.000 | 0361_sec | 0178_sec      | _ |
| 空調機制的ON/OF      | 邊常 制脚车锁定                   | 警報 制御 ON/OF | 警報 制拗车設定        | 空调制 状態表示                                 | デマパデーク取得 空間梯デー                | 10日:01:30  | 001.8_A | A_0.000 | 0362_sec | 0180_sec      |   |
| <b>1</b>        |                            | - 🔶         | -0              |                                          | <b>***</b>                    | 10日:02:00  | 001.6_A | 000.0_A | 0541_sec | 0180_sec      |   |
| ファイル(E) 登録(B)   | 動作環境設定(火)                  | 制拗车级定(0)    | *約常設定(2) 本      | (2)国际新聞管理(1)                             | メンテナンス(図) 温度子機能定              | 10日:02:30  | 001.6_A | 000.0_A | 0362_sec | 0180_sec      |   |
| Teo Vigilo_View | iet.                       |             |                 |                                          |                               | 10日:03:00  | 001.8_A | 000.0_A | 0362_sec | 0180_sec      |   |
| 省電力予測           | IEFFCC0009                 | 774.5 EIBK  |                 |                                          |                               | 10日: 03:30 | 001.6_A | 000.0_A | 0542_sec | 0179_sec      |   |
|                 | ファイルの場所(                   | p: 🔁 CH01   | <u> </u>        |                                          | - 🗧 🗈 🖆 🗊-                    | 10日: 04:00 | 001.6_A | 000.0_A | 0363_sec | 0181_sec      |   |
| 実デマンド           |                            | MinLog      |                 |                                          |                               | 10日: 04:30 | 001.6_A | A_0.000 | 0544_sec | 0181_sec      |   |
|                 | 最近使ったファイル                  |             |                 |                                          |                               | 10日:05:00  | 001.6_A | A_0.000 | 0542_sec | 0179_sec      |   |
| 200 kw -        |                            |             |                 |                                          |                               | 10日:05:30  | 001.8_A | 000.0_A | 0542_sec | 0181_sec      |   |
| E               | デスクトップ                     |             |                 |                                          |                               | 10日:06:00  | 001.6_A | 000.0_A | 0361_sec | 0180_sec      |   |
| 160_kw          |                            |             |                 |                                          |                               | 10日:06:30  | 001.6_A | 000.0_A | 0541_sec | 0344_sec      |   |
| E               | 77 F#1%ント                  |             |                 |                                          |                               | 10日:07:00  | 001.6_A | 000.0_A | 0543_sec | 0180_sec      |   |
| 120_kw          |                            |             |                 |                                          |                               | 10日: 07:30 | 001.8_A | 000.0 A | 0362_sec | 0849_sec      |   |
|                 | V1 J/C1-9                  |             |                 |                                          |                               | 10日:08:00  | 001.6_A | 000.0_A | 0361_sec | 0181_sec      |   |
| 80_kw F         | 74 200-b                   |             |                 |                                          |                               | 10日: 08:30 | 001.6_A | A_0.000 | 0361_sec | 0493_sec      |   |
| 40 Jun E        | 114012 2                   | 7月11名(出)    |                 |                                          |                               | 10日:09:00  | 001.6_A | A_0.000 | 0361_sec | 0180_sec      |   |
| 40_KW           |                            | ファイルの種類(1   | 7 (54)(57)(5/4) | TXD<br>III TXD (1.5-1.7 BBC (0))         | - 4                           | 10日: 09:30 | 001.6_A | 000.0_A | 0543_sec | 0181_sec      |   |
| E.              |                            |             | 1 2009-4019-44  | m / / / / / / / / / / / / / / / / / / /  |                               | 10日:10:00  | 001.6_A | 000.0_A | 0542_sec | 0180_sec      |   |
|                 | 10_min                     | 20_min      | 30_min 4        | 10_min 50_r                              | min 60_min                    | 10日: 10:30 | 001.6_A | 000.0_A | 0000_sec | 0000_sec      |   |
|                 |                            |             |                 |                                          |                               | 10日:11:00  | 001.6_A | 000.0_A | 0362_sec | 0179_sec      | - |
| 子機データの          | タウンロート                     | 10年09月10    | )日 17時18        | 分58秒 Fr                                  | 残時間:11分02秒                    |            |         |         |          |               |   |

・一日の子機のデータをダウンロードするには、ダウンロードしたい子機のCH番号をクリックして 該当CHを青に変えた状態で日データの項目をクリックして下さい。子機一日データ取得開始のタブ のOKをクリックすると緑で表示された日が指定のGRグループのDAYフォルダにダウンロードされます。

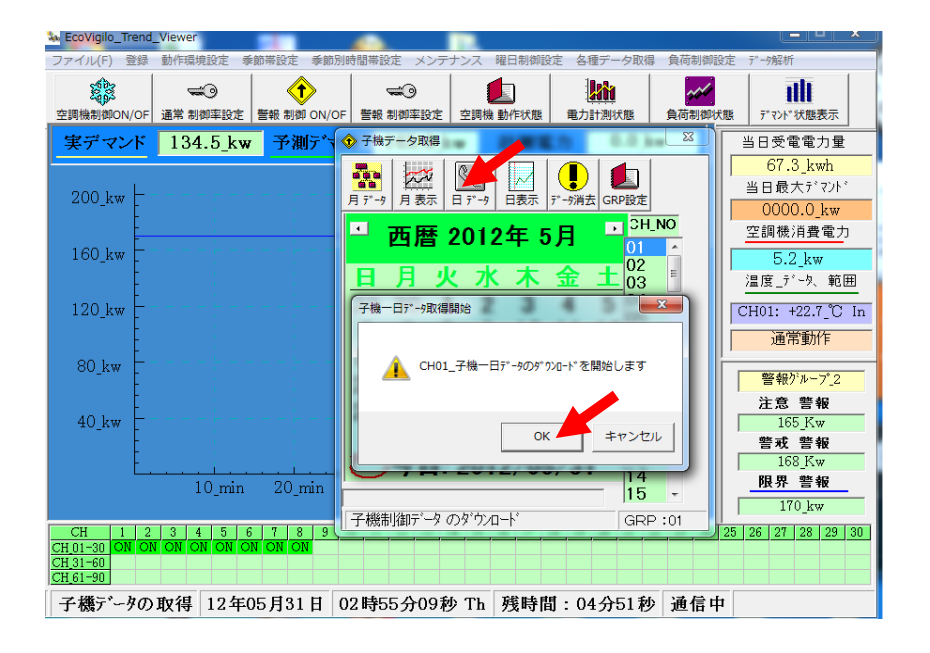

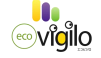

 ・一日の子機のデータを表示するには、日表示をクリックして下さい。
 保存しているログファイルを開くのウィンドウが開きます。GPフォルダは通常ローカルディスクCに作成されます。GPフォルダにはCHNAMEとEC1フォルダが格納されています。EC1フォルダ

の中にはY2010のような年フォルダが格納されています。

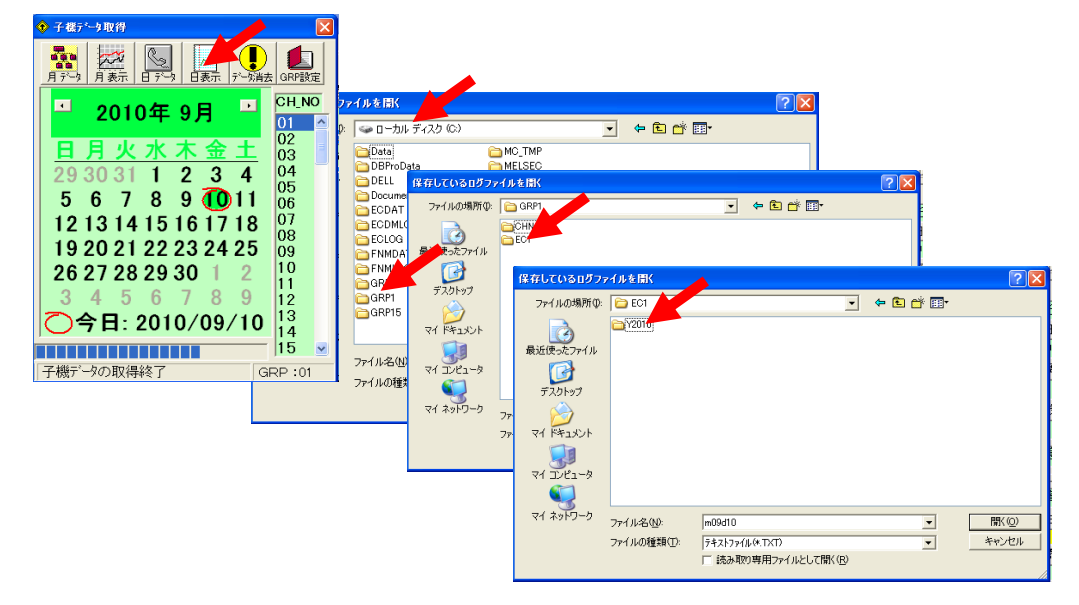

年フォルダの中にDAYフォルダとM04のような月フォルダが格納されています。DAYフォルダの中に CHフォルダが格納されています。表示したいCH番号のフォルダを開くとm09d08のような日ファイル が格納されています。日ファイルを開くとその日のデータが表示されます。

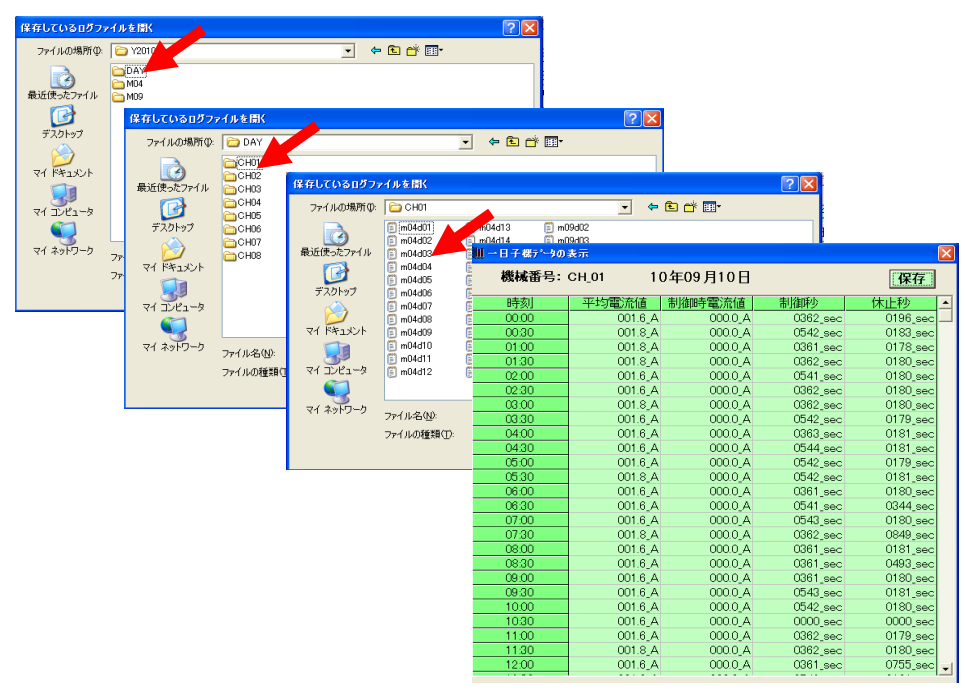

データダウンロード完了後(⑦-1 日別動作状態をクリックすると各CHの日別の電力使用量、 及び省エネグラフが表示されます。

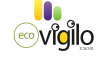

•子機のデータをすべて消去するには、消去するCH番号を青色にして、データ消去をクリック して下さい。データ消去のウィンドウが開きますので、消去を実行するには、OKをクリックして下さい。

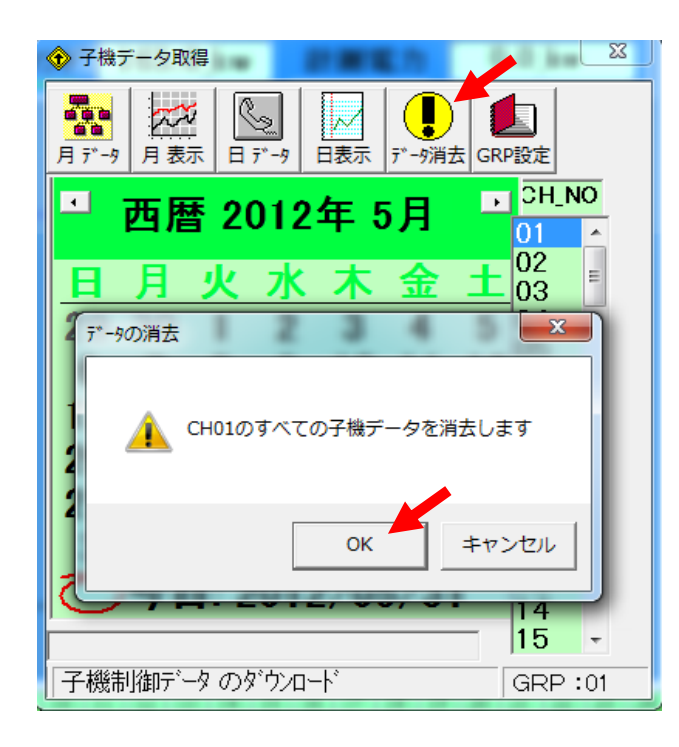

### ①-3 電力計測データ取得

電力計測データ取得をクリックすると、電力計測データ取得のウィンドウが表示されます。 ここでは各電力子機CH毎に一日及び月間の電力データをダウンロード出来ます。

| 電力計測データ取得                                                                                                    | ━ Φ−3 電力計測データ取得                                        |
|----------------------------------------------------------------------------------------------------|--------------------------------------------------------|
| <ul> <li>● ■力計測データ取得</li> <li>□ 四周取得</li> <li>□ 四暦 2012年 5月</li> <li>□ 四暦 2012年 5月</li> <li>□ 四暦 2012年 5月</li> <li>□ 02</li> <li>○ 3 4 5 04</li> <li>05</li> <li>6 7 8 9 10 11 1206</li> <li>13 14 15 16 17 18 1907</li> <li>20 21 22 23 24 25 26</li> <li>27 28 29 30 31 1 2</li> <li>3 4 5 6 7 8 9</li> <li>□ 12 122 2012/05/31</li> <li>□ 5 6 7 8 9</li> <li>□ 12 122 2012/05/31</li> <li>□ 5 6 7 8 9</li> </ul> | NO<br>空調機同様にチャン<br>ダウンロード出来、<br>データダウンロード<br>チャンネル毎に、日 |

空調機同様にチャンネル毎に、電力データを月別、日別に ダウンロード出来、表示させることが出来ます。 データダウンロード完了後、⑧-1の日別電力量グラフを、 チャンネル毎に、日別に表示させることが出来ます。

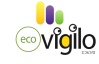

# ①-4 負荷制御データ取得

負荷制御データ取得をクリックすると、負荷制御データ取得のウィンドウが表示されます。 ここでは負荷子機CH毎に一日及び月間の電力データをダウンロード出来ます。

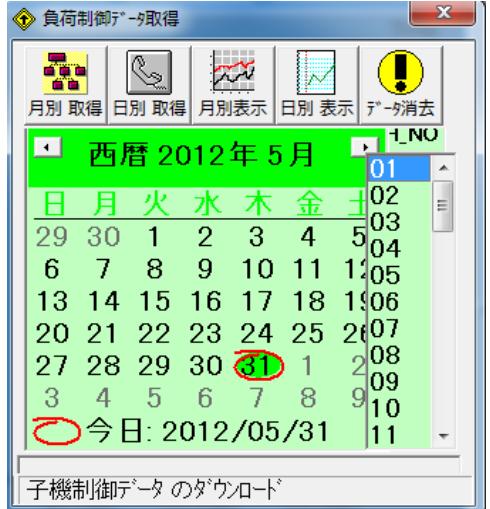

空調機同様にチャンネル毎に、負荷制御データを月別、 日別にダウンロード出来、表示させることが出来ます。 データダウンロード完了後、⑧-1の日別負荷子機CH 別

グラフを、日別に表示させることが出来ます。

#### ①-5 温度データ取得

温度データ取得をクリックすると、温度データ取得のウィンドウが表示されます。 ここでは温度子機CH毎に一日及び月間の温度データをダウンロード出来ます。

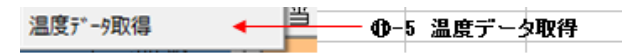

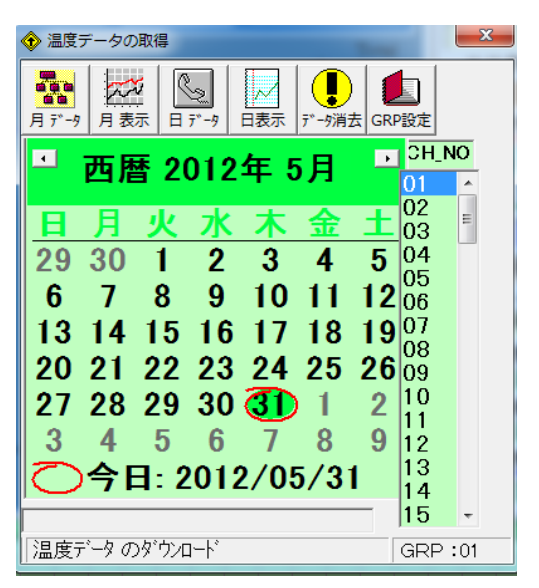

空調機同様にチャンネル毎に、温度データを月別、 日別にダウンロード出来、表示させることが出来ます。 データダウンロード完了後、温度表一覧を表示出来ま す。

# -22-

・月データのボタンをクリックすると、月間温度データ取得開始のウィンドウが開きます。 取得したい月のいずれかの日にちをカレンダー上でクリックして、OKボタンをクリックすると、 ダウンロードを開始します。

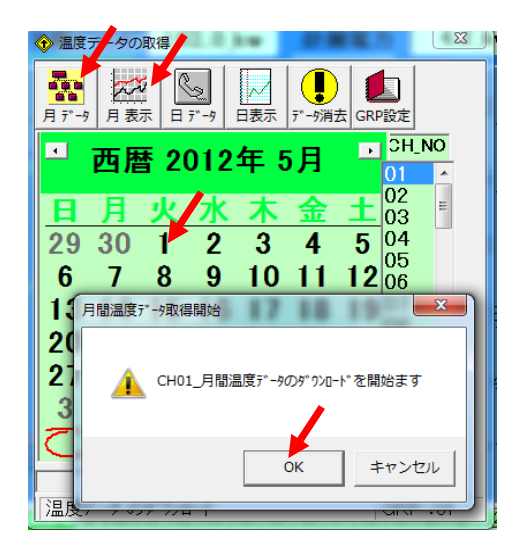

・月表示のボタンをクリックすると、保存しているログファイルのを開くウィンドウが開きます。 下記保存場所を指定して、ファイルを開くと、月間温度データが表示されます。

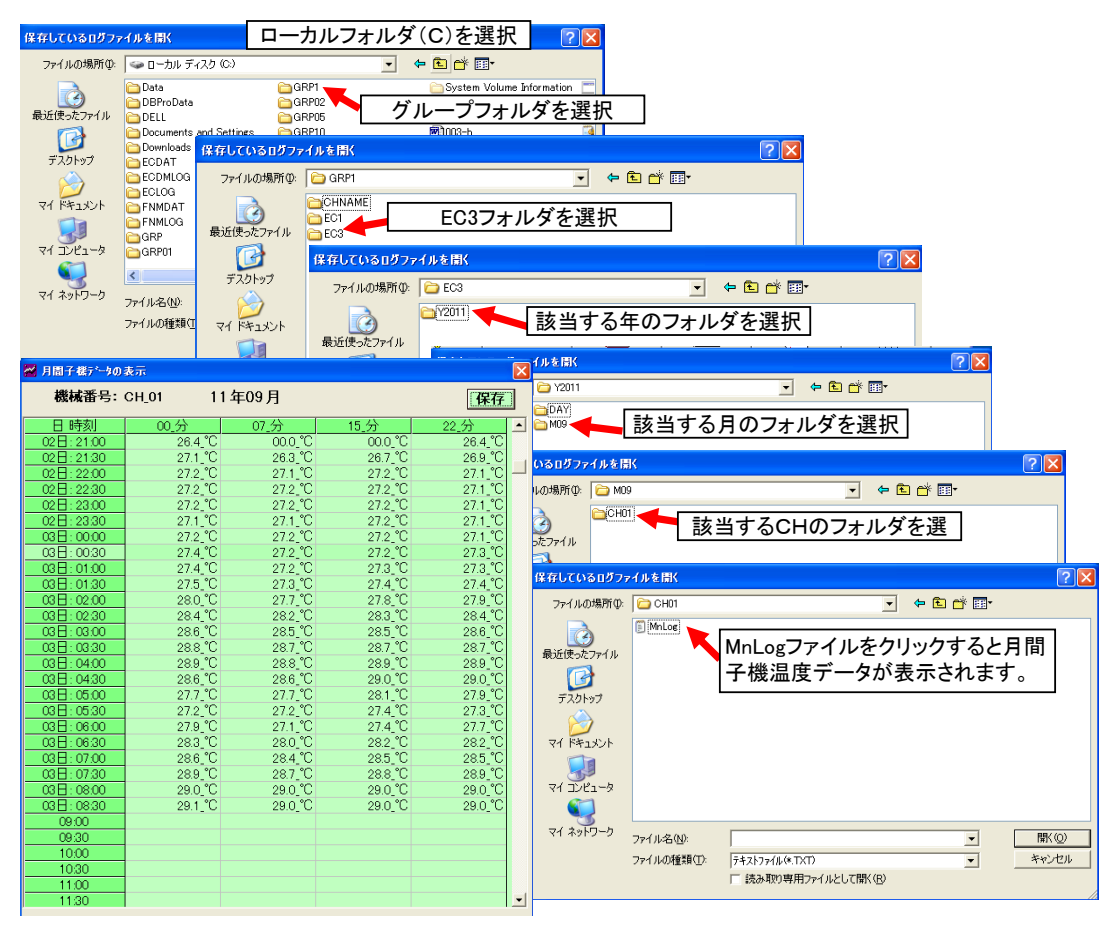

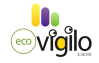

・日データのボタンをクリックすると、一日温度データ取得開始のウィンドウが開きます。 取得したい日にちをカレンダー上でクリックして、OKボタンをクリックすると、ダウンロードを開始します。

| ◆ 温度データの取得                                                                                                    |
|----------------------------------------------------------------------------------------------------|
| ■ 日 万 <sup></sup> 月 表示 日 万 <sup></sup> 日 表示 日 万 <sup></sup> 日 表示 日 万 <sup></sup> 日 表示 日 5 <sup></sup> つ 消去 GRP 設定 |
| □ 西暦 2012年 5月 □ 3H.NO                                                                                             |
| <u>日月火水水金土</u> <sup>02</sup><br>29 30 1 2 3 4 5 <sup>04</sup>                                                     |
| <b>6</b> 7 8 9 10 11 12 <sup>05</sup> <sub>06</sub>                                                               |
|                                                                                                    |
| ▲ CH01_一日温度データのダウンロードを開始します                                                                                       |
| OK         キャンセル                                                                                                  |
|                                                                                                    |

・日表示のボタンをクリックすると、保存しているログファイルのを開くウィンドウが開きます。 下記保存場所を指定して、ファイルを開くと、一日温度データが表示されます。

| 保存しているログフ                                                                                                    | ァイルを間く                                                                                                    |                                                                                                    | カルフォルダ                                                                                                    | )<br>(C)を選択                                                                                                    | 5                                                                                                    |                                                                                                    |                                                                                                    |                                                                                                    |
|----------------------------------------------------------------------------------------------------|----------------------------------------------------------------------------------------------------|----------------------------------------------------------------------------------------------------|----------------------------------------------------------------------------------------------------|----------------------------------------------------------------------------------------------------|----------------------------------------------------------------------------------------------------|----------------------------------------------------------------------------------------------------|----------------------------------------------------------------------------------------------------|----------------------------------------------------------------------------------------------------|
| ファイルの場所の:                                                                                                    | 🍛 ローカル ディ                                                                                                    | スク (0.)                                                                                                    | •                                                                                                    | ← 🗈 💣 💷•                                                                                                    |                                                                                                    |                                                                                                    |                                                                                                    |                                                                                                    |
| 最近使ったファイル                                                                                                    | Data<br>DBProData<br>DELL<br>Documents a                                                                                                    | nd Settings                                                                                                    | GRP1<br>GRP02<br>GRP05<br>GRP10                                                                                                    | System Volun<br>ループフォ.                                                                                                    | <sup>ne Information</sup> 二<br>ルダを選択                                                                                                    | ]                                                                                                    |                                                                                                    |                                                                                                    |
|                                                                                                    | Downloads                                                                                                    |                                                                                                    |                                                                                                    | AUTOEVEO                                                                                                    | 8                                                                                                    |                                                                                                    |                                                                                                    |                                                                                                    |
| ナスクトップ                                                                                                    | ECDAT CONTRACT                                                                                                    | 業存しているログファ                                                                                                    | イルを開く                                                                                                    |                                                                                                    |                                                                                                    |                                                                                                    |                                                                                                    |                                                                                                    |
| <b>&gt;</b>                                                                                                    | ECLOG                                                                                                    | ファイルの場所の                                                                                                    | C GRP1                                                                                                    |                                                                                                    | 💌 🗢 🖻 💣                                                                                                    |                                                                                                    |                                                                                                    |                                                                                                    |
| マイ ドキュメント                                                                                                    | ENMDAT                                                                                                    |                                                                                                    | CHNAME                                                                                                    | 500 <b>7</b> /                                                                                                    | ダナ 溜 10                                                                                                    |                                                                                                    |                                                                                                    |                                                                                                    |
|                                                                                                    |                                                                                                    | 最近使ったファイル                                                                                                    | EC1                                                                                                    | EC3ノオ                                                                                                    | 「ルタを選択                                                                                                    |                                                                                                    |                                                                                                    |                                                                                                    |
| マイコンピュータ                                                                                                    | GRP01                                                                                                    |                                                                                                    |                                                                                                    |                                                                                                    |                                                                                                    |                                                                                                    |                                                                                                    |                                                                                                    |
| S                                                                                                    | <                                                                                                    | デスクトップ                                                                                                    | 保存しているログフ                                                                                                    | マイルを開く                                                                                                    |                                                                                                    |                                                                                                    | ? 🗙                                                                                                    |                                                                                                    |
| マイ ネットワーク                                                                                                    | 724 IL-52(N)                                                                                                    |                                                                                                    | コーイルの場所の                                                                                                    | EC2                                                                                                    |                                                                                                    |                                                                                                    |                                                                                                    |                                                                                                    |
|                                                                                                    | ファイルの種類の                                                                                                    | Va Bensh                                                                                                    | 77-17009-minity                                                                                                    | 200                                                                                                    |                                                                                                    |                                                                                                    |                                                                                                    |                                                                                                    |
|                                                                                                    | 57 T7001 <u>E</u> 984                                                                                                    |                                                                                                    | 3                                                                                                    | 12011                                                                                                    | ┫ 該当する年                                                                                                    | のフォルタを選                                                                                                    | 訳                                                                                                    |                                                                                                    |
|                                                                                                    |                                                                                                    | 74 7 84 - 6                                                                                                    | 最近使ったファイル                                                                                                    |                                                                                                    |                                                                                                    |                                                                                                    |                                                                                                    |                                                                                                    |
|                                                                                                    |                                                                                                    | 41 JCI -9                                                                                                    |                                                                                                    | @ #1 7 1 3 nB                                                                                                    | コーイルを用く                                                                                                    | · · · ·                                                                                                    | a a construction                                                                                                    |                                                                                                    |
|                                                                                                    |                                                                                                    |                                                                                                    | デスクトップ                                                                                                    | IN HOCCOUNTS                                                                                                    |                                                                                                    |                                                                                                    |                                                                                                    |                                                                                                    |
| (m                                                                                                    |                                                                                                    | 81 4919-9                                                                                                    | 771 🔨                                                                                                    | ファイルの場所                                                                                                    | r@:   🗀 Y2011                                                                                                    |                                                                                                    |                                                                                                    |                                                                                                    |
| Ⅲ 一日子様データの                                                                                                    | 表示                                                                                                    |                                                                                                    |                                                                                                    | ×                                                                                                    | DAY                                                                                                    | DAYのフォル                                                                                                    | レダを選択                                                                                                    |                                                                                                    |
| 機械悉号・                                                                                                    | 011.01                                                                                                    |                                                                                                    |                                                                                                    |                                                                                                    |                                                                                                    |                                                                                                    |                                                                                                    |                                                                                                    |
| 100100 00 00 0                                                                                                    |                                                                                                    | 11年09月03日                                                                                                    | 3                                                                                                    | 保存                                                                                                    | -                                                                                                    |                                                                                                    |                                                                                                    |                                                                                                    |
| 時刻                                                                                                    | CH_UI<br>分                                                                                                    | 11年09月03日<br>07 <u>分</u>                                                                                                    | ∃<br>15_分                                                                                                    | <u>保存</u><br>22_分 ▲                                                                                                    | ・<br>しているログファイルを開く                                                                                                    | (                                                                                                    |                                                                                                    | ? 🛛                                                                                                    |
| 時刻<br>00:00<br>00:30                                                                                                    | 00_分<br>27.2_°(<br>27.4 °(                                                                                                    | 11年09月03日<br>07 <u>分</u><br>27.2℃<br>27.2℃                                                                                                    | <b>15_分</b><br>C 27.2_℃<br>C 27.2_℃                                                                                                    | <u>保存</u><br>22 <u>分</u><br>27.1 ℃<br>27.3 ℃                                                                                                    | ・<br>しているログファイルを開く<br>'ァイルの場所仰: 🔂 DAY                                                                                                    |                                                                                                    |                                                                                                    | <b>?</b> ⊠<br>* ⊞•                                                                                                    |
| 時刻<br>00:00<br>00:30<br>01:00                                                                                                    | 00_分<br>27.2_°(<br>27.4_°(<br>27.4_°(<br>27.4_°(                                                                                                    | 07_分<br>07_分<br>0 27.2_°<br>0 27.2_°<br>0 27.2_°                                                                                                    |                                                                                                    | <u>保存</u><br>22 <u>分</u><br>27.1_℃<br>27.3_℃<br>27.3_℃                                                                                                    | ,<br>しているログファイルを開く<br>アイルの場所の: 🗀 DAY                                                                                                    |                                                                                                    | <u> </u>                                                                                                    |                                                                                                    |
| 時刻<br>00:00<br>00:30<br>01:00<br>01:30                                                                                                    | 00_5<br>27.2_°<br>27.4_°<br>27.4_°<br>27.4_°<br>27.5_°                                                                                                    | 07 <u>分</u><br>07 <u>分</u><br>027.2℃<br>27.2℃<br>27.2℃<br>27.2℃                                                                                                    |                                                                                                    | <u>保存</u><br>27.1_°C<br>27.3_°C<br>27.3_°C<br>27.4_°C                                                                                                    | ・<br>しているログファイルを開く<br>アイルの場所の: ご DAY<br>ご DAY<br>ご CH01<br>こ CH02                                                                                                    | ★ 該当する(                                                                                                    | <mark>」</mark> ← © I<br>CHのフォルダ                                                                                                    | <mark>?</mark> ▼<br>*■・                                                                                                    |
| 時刻<br>00:00<br>00:30<br>01:00<br>01:30<br>02:00<br>02:30                                                                                                    | 00_57<br>27.2_°C<br>27.4_°C<br>27.4_°C<br>27.5_°C<br>28.0_°C<br>28.0_°C<br>28.4_°C                                                                                                    | 07_分<br>07_分<br>0 27.2_%<br>0 27.2_%<br>0 27.2_%<br>0 27.3_%<br>0 27.3_%<br>0 27.7_%<br>0 282_%                                                                                                    | 15_3<br>C 27.2_°C<br>C 27.2_°C<br>C 27.3_°C<br>C 27.4_°C<br>C 27.4_°C<br>C 27.8_°C<br>C 28.3 °C                                                                                                    | <u>保存</u><br>27.1_°C<br>27.3_°C<br>27.3_°C<br>27.4_°C<br>27.9_°C<br>27.9_°C<br>28.4 °C                                                                                                    | しているログファイルを開く<br>マイルの場所の                                                                                                    | ▲ 該当する(                                                                                                    | <mark>」</mark> ← ₪<br>CHのフォルダ                                                                                                    | ?×<br>* ⊡•<br>を選                                                                                                    |
| 時刻<br>00:00<br>00:30<br>01:00<br>01:30<br>02:00<br>02:30<br>03:00                                                                                                    | 00_57<br>27.2_°(<br>27.4_°(<br>27.4_°(<br>27.5_°(<br>28.0_°(<br>28.4_°(<br>28.4_°(<br>28.6_°(                                                                                                    | 07,3<br>07,3<br>0,272,°<br>0,272,°<br>0,272,°<br>0,273,°<br>0,273,°<br>0,275,°<br>0,275,°                                                                                                    | 15_分           C         27.2_°C           C         27.2_°C           C         27.3_°C           C         27.4_°C           C         27.8_°C           C         27.8_°C           C         28.3_°C           C         28.5_°C                                                                                                    | 保存           22 分         ▲           27.1 °C         27.3 °C           27.3 °C         27.4 °C           27.9 °C         28.4 °C           28.6 °C         28.6 °C                                                                                                    | ↓<br>しているログファイルを開く<br>マイルの場所仰・ → DAY<br>シーレーク<br>ご使ったファイル → CH03<br>ごけの2<br>保存しているログフ                                                                                                    | :<br>(該当する)                                                                                                    | CHのフォルダ                                                                                                    | ?×<br>☆ ■・<br>を選                                                                                                    |
| 時刻<br>0000<br>01.00<br>01.00<br>02.00<br>02.30<br>03.00<br>03.00<br>0.030<br>0.0300                                                                                                    | 00_57<br>27.2_°<br>27.4_°<br>27.4_°<br>27.4_°<br>27.5_°<br>28.0_°<br>28.0_°<br>28.6_°<br>28.6_°<br>28.6_°                                                                                                    | 07,57<br>0,272,%<br>0,272,%<br>0,272,%<br>0,273,%<br>0,277,%<br>0,285,%<br>0,285,%<br>0,285,%<br>0,285,%                                                                                                    | 15.57           C         272.°C           C         273.°C           C         273.°C           C         274.°C           C         278.°C           C         283.°C           C         285.°C           C         287.°C                                                                                                    | (保存)<br>22.分 ▲<br>27.3 °C<br>27.3 °C<br>27.4 °C<br>27.9 °C<br>28.4 °C<br>28.6 °C<br>28.7 °C<br>28.7 °C                                                                                                    | 2<br>しているログファイルを開く<br>マイルの場所の<br>全球ッカファイル<br>こののののののののののののののののののののののののののののののののののの                                                                                                    | ★ 該当する(<br>マイルをIN(<br>○ CH0)                                                                                                    | _                                                                                                    | ?×<br>☆ ■・<br>を選<br>?×                                                                                                    |
| 時刻<br>0000<br>0030<br>01.00<br>01.30<br>02.00<br>02.30<br>03.30<br>03.30<br>04.00<br>04.30                                                                                                    | 00.57<br>27.2 °C<br>27.4 °C<br>27.4 °C<br>27.5 °C<br>28.0 °C<br>28.8 °C<br>28.8 °C<br>28.8 °C<br>28.8 °C                                                                                                    | 07,57<br>07,272,°°<br>0272,°°<br>0272,°°<br>0273,°°<br>0273,°°<br>0273,°°<br>0285,°°<br>0285,°°<br>0285,°°<br>0288,°°<br>0288,°°                                                                                                    | 15 分           27.2 °C           27.2 °C           27.3 °C           C 27.3 °C           C 27.8 °C           C 27.8 °C           C 28.3 °C           C 28.5 °C           C 28.7 °C           C 28.0 °C                                                                                                    | (保存)<br>22.分<br>27.3 °C<br>27.3 °C<br>27.4 °C<br>27.9 °C<br>28.4 °C<br>28.6 °C<br>28.7 °C<br>28.9 °C<br>28.9 °C                                                                                                    |                                                                                                    | ★ 該当する(<br><b>7/1/↓ETK</b><br>○ CH01<br>□ m02255                                                                                                    | ▼                                                                                                    | 『×<br>☆ II-<br>を選<br>『×                                                                                                    |
| 時刻            0000           0030           0130           0200           0230           03300           03300           0330           04400           0430           0500                                                                                                    | 00,55<br>27.2 °C<br>27.4 °C<br>27.4 °C<br>27.5 °C<br>28.6 °C<br>28.8 °C<br>28.8 °C<br>28.8 °C<br>28.8 °C<br>28.8 °C<br>28.8 °C<br>28.9 °C<br>28.9 °C<br>27.9 °C<br>27.9 °C<br>27.9 °C<br>27.9 °C<br>27.9 °C<br>27.9 °C<br>27.9 °C<br>27.9 °C<br>27.9 °C<br>27.9 °C<br>27.9 °C<br>27.9 °C<br>27.9 °C<br>27.9 °C<br>27.9 °C<br>27.9 °C<br>27.9 °C<br>27.9 °C<br>28.9 °C<br>28.9 °C<br>27.9 °C<br>27.9 °C                                                                                                    | 07,53<br>07,55<br>0272,"<br>0272,"<br>0272,"<br>0273,"<br>0273,"<br>0282,"<br>0285,"<br>0285,"<br>0275,"<br>0275,"<br>0275,"<br>0275,"<br>0275,"<br>0275,"<br>0275,"<br>0285,"<br>0275,"<br>0275,"<br>0285,"<br>0275,"<br>0275,"                                                                                                    | 15.07         27.2 °C           C         27.2 °C           C         27.3 °C           C         27.4 °C           C         27.8 °C           C         28.8 °C           C         28.7 °C           C         28.7 °C           C         28.9 °C           C         28.0 °C           C         28.0 °C                                                                                                    | (保存)<br>22.分 ▲<br>27.3 °C<br>27.3 °C<br>27.4 °C<br>27.4 °C<br>28.4 °C<br>28.6 °C<br>28.7 °C<br>28.9 °C<br>28.9 °C<br>28.9 °C<br>29.0 °C<br>27.9 °C                                                                                                    | CONSTITUTE     CONSTITUTE                                                                                                    | 支当する(                                                                                                    | ・ ● © ∩<br>CHのフォルダ<br>・ ●                                                                                                    | ?×<br>☆ □・<br>を選<br>?×                                                                                                    |
| 時刻<br>0000<br>0030<br>01:00<br>02:00<br>02:00<br>03:00<br>03:00<br>04:00<br>04:00<br>05:00<br>05:00<br>05:00                                                                                                    | 00,51<br>272,1<br>274,1<br>274,1<br>275,1<br>286,1<br>288,1<br>288,1<br>288,1<br>288,1<br>288,1<br>288,1<br>289,1<br>272,1<br>272,1<br>272,1<br>272,1<br>272,1<br>272,1<br>272,1<br>272,1<br>275,1<br>275,10 | 07,55<br>07,55<br>0272,°1<br>0272,°1<br>0273,°1<br>0273,°1<br>0273,°1<br>0288,°1<br>0288,°1<br>0272,°1<br>0272,°1<br>0288,°1<br>0272,°1<br>0272,°1<br>0273,°1<br>0272,°1<br>0273,°1<br>0273,°1<br>0273,°1<br>0273,°1<br>0273,°1<br>0273,°1<br>0273,°1<br>0273,°1<br>0273,°1<br>0273,°1<br>0273,°1<br>0273,°1<br>0273,°1<br>0273,°1<br>0273,°1<br>0273,°1                                                                                                    | 15 分           0         27.2 °C           0         27.2 °C           0         27.2 °C           0         27.3 °C           0         27.4 °C           0         28.8 °C           0         28.8 °C           0         28.8 °C           0         28.8 °C           0         28.1 °C           0         28.1 °C           0         28.1 °C           0         28.1 °C           0         28.1 °C           0         28.1 °C                                                                                                    | 保存           22.分         ▲           27.3 °C         27.3 °C           27.4 °C         27.9 °C           28.4 °C         28.6 °C           28.7 °C         28.9 °C           28.9 °C         29.0 °C           27.3 °C         27.3 °C                                                                                                    | 2<br>しているログファイルを指代<br>マイルの場所の・ ○ DAY<br>○ DAY<br>ご使ったファイル ○ CHUI<br>○ CHUI<br>○ | ★ (1)<br>★ (1)<br>★ (1) | ・ te<br>CHのフォルダ<br>・                                                                                                    | ₹                                                                                                    |
| 時刻<br>0000<br>0030<br>0130<br>02200<br>0230<br>0230<br>0330<br>04300<br>0430<br>0430                                                                                                    | 00,51<br>272,2"<br>274,7"<br>275,7"<br>286,7"<br>286,7"<br>288,7"<br>288,7"<br>288,7"<br>288,7"<br>272,7"<br>272,7"<br>272,9"<br>272,9"<br>272,9"<br>272,9"<br>272,9"                                                                                                    | 07,55<br>07,57<br>0,272,10<br>0,272,10<br>0,272,10<br>0,273,10<br>0,285,10<br>0,285,10<br>0,275,10<br>0,275,100,100,100,100,100,100,100,100,100,10                                                                                                    | 15 分           272°C           272°C           272°C           273°C           273°C           274°C           274°C           283°C           288°C           288°C           228°C           274°C           288°C           228°C                                                                                                    | (保存)<br>22.3)<br>27.3,°C<br>27.3,°C<br>27.3,°C<br>27.4,°C<br>27.9,°C<br>28.6,°C<br>28.6,°C<br>28.7,°C<br>28.9,°C<br>29.0,°C<br>27.9,°C<br>27.7,°C<br>27.7,°C<br>22.7,°C<br>27.7,°C<br>27.7,°C<br>27.7,°C<br>27.3,°C<br>28.7,°C<br>28.7,°C<br>27.7,°C<br>27.7,°C<br>27.7,°C<br>27.7,°C<br>28.2,°C<br>28.2,°C<br>28.2,°C<br>28.2,°C<br>28.2,°C<br>28.7,°C<br>28.2,°C<br>28.2,°C<br>27.7,°C<br>27.7,°C<br>28.2,°C<br>28.2,°C<br>28.2,°C<br>28.2,°C<br>28.2,°C<br>28.2,°C<br>28.2,°C<br>28.2,°C<br>28.2,°C<br>27.7,°C<br>28.2,°C<br>28.2,°C                                                                                                    | COAD ログファイルを目的     マイルの場所の     DAY     Goto Coange     Goto Coange     Coange                                                                                                    | 該当する(<br>2 <b>1</b> かをHK<br>で CH01<br>E m02225<br>E m02225<br>E m02425<br>E m02425<br>E m02425                                                                                                    | _ ← © (<br>CHのフォルダ<br>_ ← (                                                                                                    | ⑦ X<br>☆ E-<br>を選<br>⑦ X<br>② ♂ E-                                                                                                    |
| ●時刻<br>00:00<br>00:30<br>01:00<br>01:30<br>02:30<br>02:30<br>03:30<br>04:30<br>04:30<br>05:30<br>06:50<br>06:30<br>06:30<br>06:30                                                                                                    | 00,50<br>272,2"<br>274,1"<br>274,1"<br>275,1"<br>286,1"<br>286,1"<br>288,1"<br>288,1"<br>288,1"<br>288,1"<br>288,1"<br>272,2"<br>272,2"<br>272,2"<br>273,2"<br>273,2"<br>273,2"<br>273,2"<br>273,2"<br>273,2"<br>274,2"<br>274,2"<br>275,2"<br>274,2"<br>274,2"<br>275,2"<br>274,2"<br>275,2"<br>276,2"<br>276,2"<br>276,2"<br>276,2"<br>276,2"<br>277,2"<br>276,2"<br>276,2"<br>277,2"<br>276,2"<br>276,2"<br>277,2"<br>276,2"<br>277,2"<br>276,2"<br>277,2"<br>277                                                                                                    | 07.57<br>07.272.17<br>07.272.17<br>07.272.17<br>07.272.17<br>07.272.17<br>07.272.17<br>07.272.17<br>07.282.17<br>07.282.17<br>07.282.17<br>07.282.17<br>07.282.17<br>07.272.17<br>07.272.177<br>07.272.1777.1777.17777.17777.17777777777                                                                                                    | 15 分           C         272,°C           C         272,°C           C         273,°C           C         274,°C           C         274,°C           C         283,°C           C         283,°C           C         283,°C           C         283,°C           C         283,°C           C         280,°C           C         281,°C           C         274,°C           C         224,°C           C         224,°C           C         224,°C           C         224,°C           C         224,°C           C         224,°C           C         224,°C           C         224,°C           C         224,°C           C         224,°C           C         224,°C                                                                                                    | 【保存<br>22.分<br>27.1℃<br>27.3℃<br>27.3℃<br>27.4℃<br>28.4℃<br>28.6℃<br>28.6℃<br>28.6℃<br>28.7℃<br>28.9℃<br>29.9℃<br>27.3℃<br>27.3℃<br>27.7℃<br>27.3℃<br>27.7℃<br>28.2℃<br>28.5℃                                                                                                    | 2<br>Cているログファイルを相次<br>マイルの場所①・ □ DAY<br>直後ったフィル □ OH03<br>ご (またしているログク<br>デスのトゥ<br>アイルの場所①・ ○ OH03<br>マケイルの場所①・ ○ OH03<br>マケイルの場所②・ ○ OH03<br>マケイルの場所②・ ○ OH03<br>マケイルの場所③・ ○ OH03<br>マケイルの場所③・ ○ OH03<br>マケイルの場所③・ ○ OH03<br>マケイルの場所③・ ○ OH03<br>マケイルの場所③・ ○ OH03<br>マケイルの場所③・ ○ OH03<br>マケイルの場所③・ ○ OH03<br>マケイルの場所③・ ○ OH03<br>マケイルの場所③・ ○ OH03<br>マケイルの場所④・ ○ OH03<br>マケイルの場所④・ ○ OH03<br>マケイルの場所④・ ○ OH03<br>マケイルの場所③・ ○ OH03<br>マケイルの場所④・ ○ OH03<br>マケイルの場所④・ ○ OH03<br>マケイルの場局①・ ○ OH03<br>マケイルの場局①・ ○ OH03<br>マケイルの<br>マケイルの<br>マケーの<br>マケーの<br>マケー                                                                                                    | is 当する(<br>v / / / k EK<br>C + 01<br>I = m0205<br>I = m0205<br>I = m09002                                                                                                    |                                                                                                    | ⑦ ★ ● ■・ を選 ⑦ ★ ● ● </th                                                                                                    |
| 時刻<br>00:00<br>00:00<br>01:00<br>01:30<br>02:20<br>02:20<br>03:30<br>04:30<br>04:30<br>04:30<br>05:00<br>06:30<br>06:50<br>06:30<br>06:30<br>06:30<br>07:30<br>07:30<br>07:30                                                                                                    | 00,50<br>272,2"<br>274,4"<br>274,4"<br>275,4"<br>286,4"<br>286,4"<br>288,4"<br>288,4"<br>289,4"<br>289,4"<br>299,4"<br>299,4"<br>299,4"<br>299,4"<br>209,4"<br>209,4"                                                                                                    | 07.25           022.2 "           222.2 "           222.2 "           222.2 "           222.2 "           227.2 "           227.2 "           227.2 "           227.2 "           227.2 "           227.2 "           227.1 "           2285 "           2286 "           227.1 "           221.1 "           2280 "           288.1 "           221.1 "           280.1 "           280.1 "           280.1 "           280.1 "           280.1 "           280.1 "           280.1 "           280.1 "           280.1 "           280.1 "           280.1 "           280.1 "           280.1 "           280.1 "           280.1 "           280.1 "           280.1 "           280.1 "           280.1 "           280.1 "           280.1 "           280.1 "           280.1 "           280.1 "           280.1 "           280.1 "           280.                                                                                                    | 15分           C         272,"C           C         272,"C           C         273,"C           C         274,"C           C         274,"C           C         224,"C           C         224,"C           C         224,"C           C         228,"C           C         228,"C                                                                                                    | 【保存<br>22.分<br>27.1℃<br>27.3℃<br>27.3℃<br>27.4℃<br>27.4℃<br>27.9℃<br>27.9℃<br>28.6℃<br>28.6℃<br>28.9℃<br>28.9℃<br>29.9℃<br>27.3℃<br>27.3℃<br>27.3℃<br>27.3℃<br>27.3℃<br>27.3℃<br>27.3℃<br>27.3℃<br>27.3℃<br>27.3℃<br>27.3℃<br>27.3℃<br>27.3℃<br>27.3℃<br>27.3℃<br>27.3℃<br>27.3℃<br>27.3℃<br>27.3℃<br>27.3℃<br>27.3℃<br>27.9℃<br>27.3℃<br>27.9℃<br>27.9℃<br>27.3℃<br>27.9℃<br>27.9℃<br>27.0℃<br>27.9℃<br>27.9℃<br>27.0℃<br>27.0℃<br>27.0℃<br>27.0℃<br>27.0℃<br>27.0℃<br>27.0℃<br>27.0℃<br>27.0℃ | CONSTITUTE     CONSTITUTE                                                                                                    | ★ 該当する(<br><b>&gt; 1/↓ ↓ EIK</b><br>● CHOT<br>■ M0200<br>■ M0200<br>■ M090003等の                                                                                                    | ○ ← 図 ← CHのフォルダ: ○ ← □                                                                                                    | ② × を選 ?× * □ * □* *をクリックする                                                                                                    |
| Herical B         Herical B         H                                                                                                    | 00 \$7<br>272 "1<br>274 "1<br>275 "1<br>280 "1<br>288 "1<br>288 "1<br>288 "1<br>288 "1<br>277 "1<br>272 "1<br>272 "1<br>272 "1<br>272 "1<br>272 "1<br>272 "1<br>273 "1<br>272 "1<br>272 "1<br>272 "1<br>272 "1<br>273 "1<br>275 "1<br>275                                                                                                    | 07.25           07.25           07.27           07.27           07.27           07.27           07.27           07.27           07.27           07.27           07.27           07.27           07.27           07.27           07.28           07.28           07.28           07.27           07.28           07.28           07.27           07.28           07.28           07.28           07.28           07.28           07.28           07.28           07.28           07.28           07.28           07.28           07.28           07.28           07.28           07.28           07.28           07.28           07.28           07.28           07.28           07.28           07.28           07.28           07.28           07.28           07.28           07.28      07.29 <th>15,27           C         272,"C           C         272,"C           C         273,"C           C         274,"C           C         274,"C           C         274,"C           C         274,"C           C         283,"C           C         289,"C           C         289,"C           C         281,"C           C         224,"C           C         224,"C           C         228,"C           C         228,"C           C         228,"C           C         228,"C           C         228,"C           C         228,"C           C         228,"C           C         228,"C           C         228,"C</th> <th>22 分 ~ 27.1 ℃ 27.3 ℃ 27.3 ℃ 27.4 ℃ 27.9 ℃ 28.4 ℃ 28.7 ℃ 28.9 ℃ 29.0 ℃ 27.9 ℃ 27.9 ℃ 27.7 ℃ 27.7 ℃ 27.7 ℃ 28.5 ℃ 28.9 ℃ 28.9 ℃ 28.9 ℃ 29.0 ℃ 29.0 ℃ 20.0 ℃ 20.00</th> <th>CONS ログファイルを目的     マイルの場所     の ログファイルを目的     マイルの場所     の ログ     ログ     ロ     ログ     ログ     ログ     ログ     ログ     ログ     ログ     ログ     ログ     ログ</th> <th></th> <th>○ ← ■ (<br/>CHのフォルダ:<br/>○ ← (<br/>)日にちファイル<br/>温度データが表</th> <th>⑦ × を選 ⑦ × をクリックする<br/>をかます。</th> | 15,27           C         272,"C           C         272,"C           C         273,"C           C         274,"C           C         274,"C           C         274,"C           C         274,"C           C         283,"C           C         289,"C           C         289,"C           C         281,"C           C         224,"C           C         224,"C           C         228,"C           C         228,"C           C         228,"C           C         228,"C           C         228,"C           C         228,"C           C         228,"C           C         228,"C           C         228,"C                                                                                                    | 22 分 ~ 27.1 ℃ 27.3 ℃ 27.3 ℃ 27.4 ℃ 27.9 ℃ 28.4 ℃ 28.7 ℃ 28.9 ℃ 29.0 ℃ 27.9 ℃ 27.9 ℃ 27.7 ℃ 27.7 ℃ 27.7 ℃ 28.5 ℃ 28.9 ℃ 28.9 ℃ 28.9 ℃ 29.0 ℃ 29.0 ℃ 20.0 ℃ 20.00                                                                                                    | CONS ログファイルを目的     マイルの場所     の ログファイルを目的     マイルの場所     の ログ     ログ     ロ     ログ     ログ     ログ     ログ     ログ     ログ     ログ     ログ     ログ     ログ                                                                                                    |                                                                                                    | ○ ← ■ (<br>CHのフォルダ:<br>○ ← (<br>)日にちファイル<br>温度データが表                                                                                                    | ⑦ × を選 ⑦ × をクリックする<br>をかます。                                                                                                    |
|                                                                                                    | 00,21<br>27.2 "(<br>27.4 "(<br>27.5 ")<br>28.6 "(<br>28.6 "(<br>28.8 ")<br>28.6 "(<br>28.8 ")<br>28.6 "(<br>27.7 ")<br>27.2 "(<br>27.9 ")<br>28.6 "(<br>27.7 ")<br>27.8 "(<br>27.8 ")<br>28.6 "(<br>27.8 ")<br>28.6 "(<br>27.8 ")<br>27.5 "(<br>27.8 ")<br>28.6 "(<br>27.8 ")<br>28.6 "(<br>27.8 ")<br>28.6 "(<br>27.8 ")<br>28.6 "(<br>27.8 ")<br>27.5 "(<br>27.8 ")<br>27.5 "(<br>27.8 ")<br>27.5 "(<br>27.8 ")<br>28.6 "(<br>27.8 ")<br>28.6 "(<br>27.7 ")<br>27.5 "(<br>27.8 ")<br>27.5 "(<br>27.8 ")<br>27.5 "(<br>27.7 ")<br>27.5 "(<br>27.8 ")<br>27.5 "(<br>27.7 ")<br>27.5 "(<br>27.8 ")<br>27.5 "(<br>27.8 ")<br>27.5 "(<br>27.8 ")<br>27.5 "(<br>27.8 ")<br>27.5 "(<br>27.8 ")<br>27.5 "(<br>27.8 ")<br>27.5 "(<br>27.8 ")<br>28.6 "(<br>27.7 ")<br>27.6 "(<br>27.8 ")<br>28.6 "(<br>27.7 ")<br>27.6 "(<br>27.8 ")<br>28.6 "(<br>27.7 ")<br>27.6 "(<br>27.8 ")<br>28.6 "(<br>27.7 ")<br>27.6 "(<br>27.8 ")<br>28.6 "(<br>27.8 ")<br>28.6 "(<br>28.9 ")<br>28.6 "(<br>28.9 ")<br>28.6 "(<br>28.9 ")<br>28.6 "(<br>28.9 ")<br>28.6 "(<br>28.9 ")<br>28.6 "(<br>28.9 ")<br>29.6 "(<br>29.6 ")<br>29.6 "(<br>29.6 ")<br>29.6 "(                                                                                                    | 07 27           07 27           07 27           07 27           07 27           07 27           07 27           07 27           07 27           07 27           07 27           07 27           07 27           07 27           07 283           07 285           07 286           07 286           07 286           07 286           07 286           07 286           07 286           07 286           07 286           07 286           07 286           07 286           07 290           07 286           07 290           07 286           07 290           07 290           07 290           07 290           07 290           07 290                                                                                                    | 15 分           C         272,"C           C         272,"C           C         272,"C           C         273,"C           C         274,"C           C         274,"C           C         283,"C           C         288,"C           C         289,"C           C         274,"C           C         284,"C           C         284,"C           C         285,"C           C         288,"C           C         289,"C           C         289,"C           C         289,"C           C         289,"C           C         289,"C           C         289,"C           C         289,"C           C         289,"C           C         289,"C           C         289,"C           C         289,"C                                                                                                    | 【保存<br>22.分<br>27.1°C<br>27.3°C<br>27.3°C<br>27.4°C<br>27.9°C<br>28.4°C<br>28.6°C<br>28.9°C<br>28.9°C<br>28.9°C<br>27.3°C<br>27.3°C<br>27.3°C<br>27.3°C<br>27.3°C<br>27.3°C<br>27.3°C<br>28.5°C<br>28.5°C<br>27.5°C<br>28.5°C<br>28.5°C<br>28.5°C<br>28.5°C<br>28.5°C<br>28.5°C<br>28.5°C<br>28.5°C<br>28.5°C<br>28.5°C<br>28.5°C<br>28.5°C<br>28.5°C<br>28.5°C<br>28.5°C<br>28.5°C<br>28.5°C<br>28.5°C<br>28.5°C<br>28.5°C<br>28.5°C<br>28.5°C<br>28.5°C<br>28.5°C<br>28.5°C<br>27.5°C<br>28.5°C<br>27.5°C<br>27.5                                                                                                    |                                                                                                    | ま当する(<br>21/14EBX<br>■ CH01<br>■ m03402<br>■ m03402<br>■ m094003等の<br>と一日子機調                                                                                                    | <ul> <li>○ ← ◎     <li>CHのフォルダ:     <li>○ ← □</li> <li>○ ← □</li> <li>○ ← □</li> <li>○ ← □</li> <li>○ ← □</li> <li>○ ← □</li> <li>○ ← □</li> </li></li></ul>                                                                                                    | ⑦ × を選 ⑦ × をクリックする えっされます。                                                                                                    |
| ●予約<br>●予約<br>00:00<br>00:30<br>01:00<br>01:30<br>02:30<br>02:30<br>03:30<br>04:30<br>05:30<br>06:30<br>06:30<br>06:30<br>07:00<br>07:30<br>06:30<br>06:30<br>06:30<br>06:30<br>07:30<br>06:30<br>06:30<br>06:30<br>06:30<br>07:30<br>06:30<br>06:30<br>06:30<br>07:30<br>06:30<br>06:30<br>07:30<br>06:30<br>06:30<br>07:30<br>06:30<br>07:30<br>06:30<br>07:30<br>06:30<br>07:30<br>06:30<br>07:30<br>07:30<br>07:30<br>07:30<br>07:30<br>07:30<br>07:30<br>07:30<br>07:30<br>07:30<br>07:30<br>07:30<br>07:30<br>07:30<br>07:30<br>07:30<br>07:30<br>07:30<br>07:30<br>07:30<br>07:30<br>07:30<br>07:30<br>07:30<br>07:30<br>07:30<br>07:30<br>07:30<br>07:30<br>07:30<br>00<br>00<br>00<br>00<br>00<br>00<br>00<br>00<br>00                                                                                                    | 00.01 00.27 27.2 " 27.4 " 27.4 " 27.5 " 28.6 " 28.6 " 28.6 " 28.6 " 27.7 " 27.5 " 27.5                                                                                                    | 07 \$\frac{1}{2}\$           07 \$\frac{1}{2}\$           07 \$\frac{1}{2}\$           07 \$\frac{1}{2}\$           07 \$\frac{1}{2}\$           07 \$\frac{1}{2}\$           07 \$\frac{1}{2}\$           07 \$\frac{1}{2}\$           07 \$\frac{1}{2}\$           07 \$\frac{1}{2}\$           07 \$\frac{1}{2}\$           07 \$\frac{1}{2}\$           07 \$\frac{1}{2}\$           07 \$\frac{1}{2}\$           00 \$\frac{1}{2}\$           00 \$\frac \$\frac{1}{2}\$           00                                                                                                    | 15 分           C         27.2, °C           C         27.2, °C           C         27.2, °C           C         27.3, °C           C         27.4, °C           C         27.4, °C           C         28.3, °C           C         28.3, °C           C         28.3, °C           C         28.2, °C           C         28.2, °C           C         28.1, °C           C         28.2, °C           C         28.2, °C           C         28.2, °C           C         28.2, °C           C         28.2, °C           C         28.2, °C           C         28.2, °C           C         28.2, °C           C         28.2, °C           C         28.2, °C           C         28.1, °C           C         28.1, °C                                                                                                    | 保存           22,5)         -           271,1°C         -           273,3°C         -           273,3°C         -           274,3°C         -           274,7°C         -           284,7°C         -           286,7°C         -           289,7°C         -           29,9°C         -           27,7°C         -           282,7°C         -           289,7°C         -           280,7°C         -           280,7°C         -           280,7°C         -           280,7°C         -           280,7°C         -           280,7°C         -           280,7°C         -           280,7°C         -           280,7°C         -           280,7°C         -           280,7°C         -           280,7°C         -           280,7°C         -           280,7°C         -           282,7°C         -           275,7°C         -           275,7°C         -           280,7°C         -                                                                                                    | 2<br>CCいるログファイルを相応<br>マイルの場所①・ □ DAY<br>直使ったフィイル □ OH03<br>ご使ったフィイル □ OH03<br>マイルの場所①・ □ OH03<br>マアイルの場所①・ □ OH03<br>マアイルの場所②・ □ OH03<br>マアイルの場所②・ □ OH03<br>マアイルの場所②・ □ OH03<br>マアイルの場所②・ □ OH03<br>マアイルの場所②・ □ OH03<br>マアイルの場所②・ □ OH03<br>マアイルの場所②・ □ OH03<br>マアイルの場所②・ □ OH03<br>マアイルの場所②・ □ OH03<br>マアイルの場所②・ □ OH03<br>マアイルの場所②・ □ OH03<br>マアイルの場所②・ □ OH03<br>マアイルの場所②・ □ OH03<br>マアイルの場所③・ □ OH03<br>マアイルの場所③・ □ OH03<br>マアイルの場所③・ □ OH03<br>マアイルの場所③・ □ OH03<br>マアイルの場所③・ □ OH03<br>マアイルの場所③・ □ OH03<br>マアイルの場所③・ □ OH03<br>マアイルの場合<br>マアイルの場合<br>マアイルの場合<br>マアイトローム<br>マインレニュージ                                                                                                    | i該当する(<br>v//↓k FK<br>C CH01<br>C m02a05<br>C m03e05<br>C m09d03等の<br>と一日子機ジ                                                                                                    | ○ ← E ←<br>CHのフォルダ<br>○ ← ●<br>○ 日にちファイル<br>温度データが表                                                                                                    | ?X を選 ?X を選 ?X をおます。                                                                                                    |
| IP %         IP %           0000         0000           0000         0100           0100         0200           0230         0230           0230         0230           0230         0230           0230         0230           0230         0230           0330         0400           0430         0430           0550         0550           0550         0530           0630         0730           0830         0730           0830         0830           0940         0830           1030         1030                                                                                                    | 00.57<br>27.2, "<br>27.4,"<br>27.4,"<br>27.5,"<br>28.6,"<br>28.6,"<br>28.6,"<br>28.6,"<br>28.6,"<br>28.6,"<br>28.6,"<br>28.6,"<br>28.6,"<br>28.6,"<br>28.6,"<br>28.6,"<br>28.6,"<br>28.6,"<br>28.6,"<br>28.6,"<br>28.6,"<br>28.6,"<br>28.6,"<br>28.6,"<br>28.6,"<br>28.6,"<br>28.6,"<br>28.6,"<br>28.6,"<br>28.6,"<br>28.6,"<br>27.2,"<br>27.5,"<br>28.6,"<br>28.6,"<br>28.6,"<br>28.6,"<br>27.2,"<br>27.5,"<br>28.6,"<br>28.6,"<br>28.6,"<br>28.6,"<br>27.5,"<br>27.5,                                                                                                    | 07 25           07 25           07 27           07 27           07 27           07 27           07 27           07 27           07 27           07 27           07 27           07 27           07 27           07 27           07 282           07 285           07 285           07 286           07 277           07 286           07 277           07 286           07 277           07 286           07 277           07 286           07 277           07 286           07 271           07 286           07 286           07 286           07 286           07 286           07 286           07 286           07 286           07 290           07 291           07 291           07 291           07 291           07 291           07 291           07 291           07 291           081           081                                                                                                    | 15,27           212,70           222,70           222,70           223,70           223,70           223,70           223,70           223,70           223,70           223,70           223,70           224,70           223,70           224,70           224,70           224,70           224,70           224,70           224,70           224,70           224,70           224,70           224,70           224,70           224,70           224,70           224,70           224,70           224,70           224,70           224,70           224,70           224,70           224,70           224,70           224,70           224,70           224,70           224,70           224,70           224,70           224,70           224,70           224,70           224,70           224,70           224                                          | 保存           22.3°C         27.1°C           27.3°C         27.4°C           27.4°C         28.4°C           28.6°C         28.9°C           29.0°C         29.0°C           27.3°C         27.9°C           28.6°C         28.9°C           29.0°C         27.3°C           27.3°C         27.3°C           27.3°C         28.5°C           28.5°C         28.9°C           29.0°C         29.9°C           29.0°C         29.0°C           29.0°C         29.2°C           27.5°C         27.0°C           27.5°C         27.0°C           27.9°C         27.9°C                                                                                                    | COS ログファイルを相応<br>マイルの場所ゆ DAY<br>CHG1<br>CHG1                                                                                                    | ★ 109403等の<br>と一日子機ぶ                                                                                                    | <ul> <li>● ■</li> <li>CHのフォルダ</li> <li>● ●</li> <li>● ●</li> <li>●</li> <li>● ●</li> <li>● ●</li> <li>● ●</li> <li>● ●</li> <li>●</li> <li>● ●</li> <li>● ●<th>⑦ × を選 ② × ● □ □ □ □ ● □ □ □ ● □ □ □ ● ○ □ □ ● ○ □ □ ● ○ □ □ ● ○ □ ● ○ ● ○</th></li></ul> | ⑦ × を選 ② × ● □ □ □ □ ● □ □ □ ● □ □ □ ● ○ □ □ ● ○ □ □ ● ○ □ □ ● ○ □ ● ○ ● ○ |
| Here         Here           00:00         00:00           00:00         01:00           01:00         02:00           02:30         03:00           03:30         04:00           04:30         06:00           06:30         06:00           07:30         06:00           08:00         08:30           09:30         10:00           10:20         11:00                                                                                                    | 00 分<br>27.2 °<br>27.4 °<br>27.4 °<br>27.5 °<br>28.6 °<br>28.8 °<br>28.8 °<br>28.8 °<br>28.8 °<br>27.7 °<br>28.8 °<br>28.8 °<br>27.8 °<br>28.8 °<br>28.8 °<br>29.8 °<br>29.2 °<br>29.1 °<br>29.2 °<br>29.1 °<br>29.2 °<br>29.1 °<br>29.2 °<br>29.1 °<br>29.1 °<br>20.1 °<br>20.1 °                                                                                                    | 07 2)           07 2)           07 2)           07 2)           07 2)           07 2)           07 2)           07 2)           07 2)           07 2)           07 2)           07 2)           07 2)           07 2)           07 2)           07 2)           07 2)           07 2)           07 288 %           07 288 %           07 288 %           07 288 %           07 288 %           07 288 %           07 288 %           07 288 %           07 288 %           07 288 %           07 288 %           07 288 %           07 288 %           07 288 %           07 280 %           07 280 %           07 280 %           07 280 %           07 280 %           07 280 %           07 280 %           07 280 %           07 281 %           07 281 %           07 281 %           07 281 %           07 281 %           07 281 %           07 281                                                                                                    | 15,27           C         212,10           C         212,10           C         212,10           C         213,10           C         214,10           C         223,10           C         228,10           C         289,10           C         289,10           C         224,10           C         228,10           C         228,10 | 保存           22.3°C           27.1°C           27.3°C           27.4°C           27.9°C           28.4°C           28.9°C           28.9°C           27.9°C           28.9°C           28.9°C           29.9°C           27.9°C           28.9°C           28.9°C           28.9°C           28.9°C           28.9°C           28.9°C           29.0°C           28.9°C           29.0°C           29.2°C           27.0°C           27.9°C                                                                                                    | CCOAD ID プラアイルを目的で<br>マイルの場所(中)         DAY           マイルの場所(中)         DAY           ご使ったラアイル         OHII           ご使ったファイル         OHII           デスカト・         OHII           デスカト・         OHII           デスカト・         OHII           デスカト・         アイルの場所(中)           (1) ジェンド         デスフトック           イ ドキュ・         デスフトック           マイ シャトワーク         マイ ネットワーク                                                                                                    | ま当する(                                                                                                    | <ul> <li>● ■</li> <li>CHのフォルダ:</li> <li>● ●</li> <li>● ●</li> <li>●&lt;</li></ul>                                                                                                    | ⑦ × を選 ⑦ × をクリックする 示されます。 × ● ● ● ● ● ● ● ● ● ● ● ● ● ● ● ● ● ● ●                                                                                                    |
| ●     ●     第次     ●     のの     のの     しの     しの     し     しの     しの | 00 分           27.2 °C           27.4 °C           27.4 °C           27.4 °C           27.4 °C           27.4 °C           27.4 °C           27.5 °C           28.6 °C           27.8 °C           27.8 °C           27.4 °C           27.4 °C           27.4 °C           27.8 °C                                                                                                    | 07 #09 Fl03 E           07 #           272 "           272 ?"           272 ?"           272 ?"           272 ?"           273 ?"           285 ?"           285 ?"           286 ?"           286 ?"           287 ?"           288 ?"           288 ?"           288 ?"           288 ?"           288 ?"           288 ?"           288 ?"           288 ?"           288 ?"           288 ?"           288 ?"           288 ?"           288 ?"           288 ?"           288 ?"           288 ?"           288 ?"           288 ?"           288 ?"           288 ?"           288 ?"           288 ?"           280 ?"           288 ?"           288 ?"           288 ?"           288 ?"           280 ?"           280 ?"           281 ?"           281 ?"           281 ?"           281 ?"           281 ?" <t< td=""><td>15 分           C         27.2,"C           C         27.2,"C           C         27.2,"C           C         27.4, "C           C         27.4, "C           C         27.4, "C           C         28.7, "C           C         28.7, "C           C         28.7, "C           C         28.7, "C           C         28.2, "C           C         28.2, "C           C         28.2, "C           C         28.8, "C           C         28.9, "C           C         28.9, "C           C         28.9, "C           C         28.9, "C           C         28.9, "C           C         28.9, "C           C         28.9, "C           C         28.9, "C           C         28.9, "C           C         28.8, "C           C         27.9, "C</td><td>保存           22,51         ⊂           27.1.°C         ⊂           27.3.°C         ⊂           27.4.°C         ≥           27.9.°C         ≥           28.4.°C         ≥           28.9.°C         ≥           29.9.°C         ≥           27.7.°C         ≥           27.3.°C         ≥           27.3.°C         ≥           28.9.°C         ≥           28.9.°C         ≥           28.9.°C         ≥           28.9.°C         ≥           28.9.°C         ≥           28.9.°C         ≥           28.9.°C         ≥           28.9.°C         ≥           28.9.°C         ≥           28.9.°C         ≥           28.9.°C         ≥           28.9.°C         ≥           28.9.°C         ≥           29.0.°C         ≥           22.0.°C         ≥           27.0.°C         ≥           27.9.°C         ≥</td><td>2<br/>CCいるログファイルを相応<br/>マイルの場所の: DAY<br/>ではのすべい。<br/>COURT<br/>ではのしているログフ<br/>ではのしているログフ<br/>ではのしているログフ<br/>でいる場所の<br/>でいるのログフ<br/>でいるのログフ<br/>でいの場所の<br/>でいるのログフ<br/>でいるのログフ<br/>でいの場所の<br/>でいるのログフ<br/>でいの場所の<br/>でいるのログフ<br/>でいの場所の<br/>でいるのログフ<br/>でいの場所の<br/>でいるのログフ<br/>でいの場所の<br/>でいるのログフ<br/>でいるのログフ<br/>でいるのログフ<br/>でいるのログフ<br/>でいるのログフ<br/>でいるのログフ<br/>でいるのログフ<br/>でいの場所の<br/>でいるのログフ<br/>でいるのログフ<br/>でいの場所の<br/>でいるのログフ<br/>でいるのログフ<br/>でいの場所の<br/>でいるのログフ<br/>でいの場所の<br/>でいるのログフ<br/>でいの場所の<br/>でいるのログフ<br/>でいの場所の<br/>でいの場所の<br/>でいるのログフ<br/>でいの場所の<br/>でいの。<br/>でいの。<br/>でいの。<br/>でいの。<br/>でいの。<br/>でいの。<br/>でいの。<br/>でいの。<br/>でいの。<br/>でいの。<br/>でいの。<br/>でいの。<br/>でいの。<br/>でいの。<br/>でいの。<br/>でいの。<br/>でいの。<br/>でいの。<br/>でいの。<br/>でいの。<br/>でいの。<br/>でいの。<br/>でいの。<br/>でいの。<br/>でいの。<br/>でいの。<br/>でいの。<br/>でいの。<br/>でいの。<br/>でいの。<br/>でいの。<br/>でいの。<br/>でいの。<br/>での。<br/>での。<br/>での。<br/>での。<br/>での。<br/>での。<br/>での。<br/>で</td><td>またした  またし  またし  またし  またし  またし  またし  また</td><td><ul> <li>○ ← №     <li>CHのフォルダ:     <li>○ ← □</li> <li>○ ← □</li></li></li></ul></td><td>⑦ × を選 ② ☆ □・ ※をクリックする<br/>表示されます。 ※ ■ ● ● ● ● ● ● ● ● ● ● ● ● ● ● ● ● ● ●</td></t<>                                                                                                    | 15 分           C         27.2,"C           C         27.2,"C           C         27.2,"C           C         27.4, "C           C         27.4, "C           C         27.4, "C           C         28.7, "C           C         28.7, "C           C         28.7, "C           C         28.7, "C           C         28.2, "C           C         28.2, "C           C         28.2, "C           C         28.8, "C           C         28.9, "C           C         28.9, "C           C         28.9, "C           C         28.9, "C           C         28.9, "C           C         28.9, "C           C         28.9, "C           C         28.9, "C           C         28.9, "C           C         28.8, "C           C         27.9, "C                                                                                                    | 保存           22,51         ⊂           27.1.°C         ⊂           27.3.°C         ⊂           27.4.°C         ≥           27.9.°C         ≥           28.4.°C         ≥           28.9.°C         ≥           29.9.°C         ≥           27.7.°C         ≥           27.3.°C         ≥           27.3.°C         ≥           28.9.°C         ≥           28.9.°C         ≥           28.9.°C         ≥           28.9.°C         ≥           28.9.°C         ≥           28.9.°C         ≥           28.9.°C         ≥           28.9.°C         ≥           28.9.°C         ≥           28.9.°C         ≥           28.9.°C         ≥           28.9.°C         ≥           28.9.°C         ≥           29.0.°C         ≥           22.0.°C         ≥           27.0.°C         ≥           27.9.°C         ≥                                                                                                    | 2<br>CCいるログファイルを相応<br>マイルの場所の: DAY<br>ではのすべい。<br>COURT<br>ではのしているログフ<br>ではのしているログフ<br>ではのしているログフ<br>でいる場所の<br>でいるのログフ<br>でいるのログフ<br>でいの場所の<br>でいるのログフ<br>でいるのログフ<br>でいの場所の<br>でいるのログフ<br>でいの場所の<br>でいるのログフ<br>でいの場所の<br>でいるのログフ<br>でいの場所の<br>でいるのログフ<br>でいの場所の<br>でいるのログフ<br>でいるのログフ<br>でいるのログフ<br>でいるのログフ<br>でいるのログフ<br>でいるのログフ<br>でいるのログフ<br>でいの場所の<br>でいるのログフ<br>でいるのログフ<br>でいの場所の<br>でいるのログフ<br>でいるのログフ<br>でいの場所の<br>でいるのログフ<br>でいの場所の<br>でいるのログフ<br>でいの場所の<br>でいるのログフ<br>でいの場所の<br>でいの場所の<br>でいるのログフ<br>でいの場所の<br>でいの。<br>でいの。<br>でいの。<br>でいの。<br>でいの。<br>でいの。<br>でいの。<br>でいの。<br>でいの。<br>でいの。<br>でいの。<br>でいの。<br>でいの。<br>でいの。<br>でいの。<br>でいの。<br>でいの。<br>でいの。<br>でいの。<br>でいの。<br>でいの。<br>でいの。<br>でいの。<br>でいの。<br>でいの。<br>でいの。<br>でいの。<br>でいの。<br>でいの。<br>でいの。<br>でいの。<br>でいの。<br>でいの。<br>での。<br>での。<br>での。<br>での。<br>での。<br>での。<br>での。<br>で                                                                                                    | またした  またし  またし  またし  またし  またし  またし  また                                                                                                    | <ul> <li>○ ← №     <li>CHのフォルダ:     <li>○ ← □</li> <li>○ ← □</li></li></li></ul>                                                                                                    | ⑦ × を選 ② ☆ □・ ※をクリックする<br>表示されます。 ※ ■ ● ● ● ● ● ● ● ● ● ● ● ● ● ● ● ● ● ●                                                                                                    |

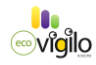

#### 12季節帯設定

最上段の季節帯設定をクリックすると、季節帯設定のウィンドウが表示されます。 一年を4つの季節にCH毎分けて設定が出来ます。

空調機制御率を季節毎に変更する場合は、一年を分割して設定します。 必要がない場合は第一季節帯のみ1月1日から12月31日に設定します。

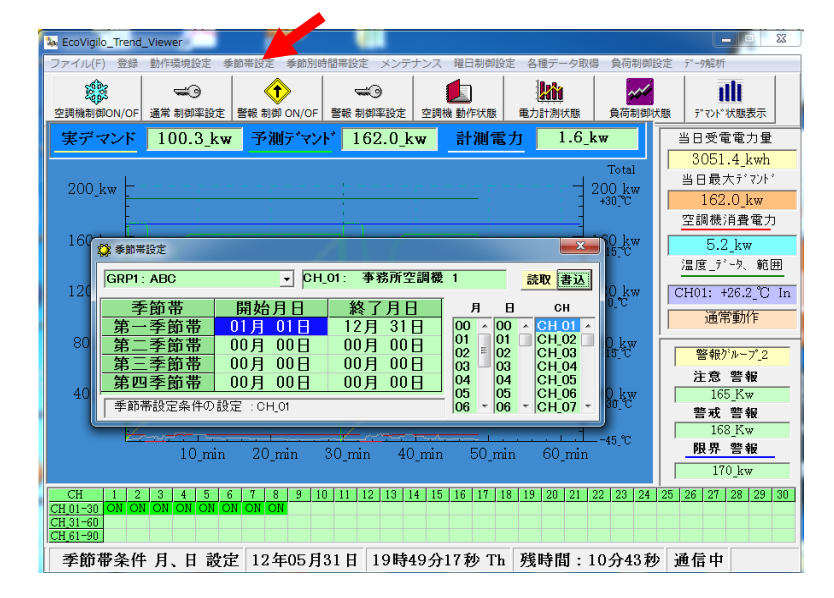

#### ①季節別時間帯設定

\_ 四つの季節帯毎に四つの時間帯をCH毎に設定出来ます。

空調機制御率を季節毎に四つの時間帯に分けて制御率を変更出来ます。 必要がない場合は第一季節帯NQ1時間帯のみ00時00分から23時59分に設定します。

| Se Ecovigin          | o_trend_viewer                        |                   |            |                  |            |                                                                    |
|----------------------|---------------------------------------|-------------------|------------|------------------|------------|--------------------------------------------------------------------|
| ファイル(F)              | ) 登録 動作環境設定 季節帯設定                     | 季節別時間帯設定 メ        | ンテナンス 曜日制街 | 設定 各種データ取得       | 負荷制御設      | 定 データ解析                                                            |
| 空調機制御                |                                       | >                 | 定 空調機 動作状態 | 建立 用力計測状態        | 人<br>負荷制御状 | ■<br>■<br>■<br>■<br>■<br>■<br>■<br>■<br>■<br>■<br>■<br>■<br>■<br>■ |
| 実デマ                  | マンド 110.7 <u>kw</u> 予測                | <b>ディント</b> 162.0 | 0_kw 計測"   | 電力 1.6_kv        | N          | 当日受電電力量                                                            |
|                      | ▲新別時期業設定                              |                   |            | ×                | btal       | 3056.6_kwh                                                         |
| 2001                 |                                       |                   |            |                  | kw         | 当日最大デマンド                                                           |
| 2001                 | GRP1 : ABC                            | ▼ CH_01: 事業       | 務所空調機 1    | 読取 書込            | °C         | 162.0_kw                                                           |
|                      | 季節別時間帯                                | 開始時 分             | 終了時 分      | 時 CH             |            | 空調機消費電力                                                            |
| 160_1                | 第一季節 NO.1 時間帯                         | 00時 00分           | 23時 59分    |                  | kw         | 5.2 kw                                                             |
|                      | 第一季節 NO.2 時間帯                         | 00時 00分           | 00時 00分    | 02 CH 03         | č          | 温度」データ、範囲                                                          |
| 120.1                | 第一季即 NU.3 時間帝<br>第一季節 NO 4 時間帯        | 00時 00分           | 00時 00分    | 03 CH_04         | 1          |                                                                    |
| 120_1                | 第二季節 NO.1 時間帯                         | 00時 00分           | 00時 00分    | 04 = CH_05       | rc w       | CH01: +26.2_C In                                                   |
|                      | 第二季節 NO.2 時間帯                         | 00時 00分           | 00時 00分    | 06 CH_07         |            | 通常動作                                                               |
| 80 k                 | 第二季節 N0.3 時間帯                         | 00時 00分           | 00時 00分    | 07 CH_08         | kw         |                                                                    |
| -                    | <u>第二字即 N0.4 时间带</u><br>第三季節 N0.1 時間帯 | 00時 00分           | 00時 00分    | 09 CH_10         | L.C        | 警報ゲループ_2                                                           |
|                      | 第三季節 NO.2 時間帯                         | 00時 00分           | 00時 00分    | 10 CH_11         |            | 注意 警報                                                              |
| 40_k                 | 第三季節 NO.3 時間帯                         | 00時 00分           | 00時 00分    | 12 CH 13         | .kw        | 165_Kw                                                             |
|                      | 第二李帥 NU.4 時間帶<br>第四季節 NO.1 時間帯        | 00時 00分           | 00時 00分    | 13 - CH_14       |            | 警戒 警報                                                              |
|                      | 第四季節 N0.2 時間帯                         | 00時 00分           | 00時 00分    | 分 CH_15<br>CH_16 | .°C        | 168_Kw                                                             |
|                      | 第四季節 NO.3 時間帯                         | 00時 00分           | 00時 00分    | 00 CH_17         |            |                                                                    |
|                      | 第四季節 NO.4 時間帯                         | 00時 00分           | 00時 00分    | 29 CH_18         |            | 170_kw                                                             |
| CH                   | 季節別時間帯条件の設定                           | : CH_01           |            | 59 CH_20         | 23 24      | 25 26 27 28 29 30                                                  |
| CH_01-30<br>CH_31-60 |                                       |                   |            |                  |            |                                                                    |
| CH_61-90             |                                       |                   |            |                  |            |                                                                    |
| 季節別                  | 時間帯条件 時、分 設定                          | 12年05月31          | 日 19時51分(  | 08秒 Th 残時        | 間:085      | <del>}</del> 52秒 通信中                                               |

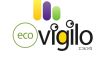

- 9. メインテナンス項目
  - ・メインテナンス項目は最上段のメインテナンスをクリックすれば、
     設定できる下記項目のタブが表示されます。

①電力測定グラフ表示
 ②最大デマンド表示
 ③温度子機設定
 ④履歴状態 ・電源履歴(停電履歴)・デマンド警報履歴・通信エラー履歴
 ⑤子機設定変更
 ⑥子機ログ取得状況
 ⑦親機時計設定
 ⑧通信条件設定

# ①電力測定グラフ表示

 ・メインテナンス→電力測定グラフ表示の順にクリックすると、電力測定表示子機設定の画面が 表示されます。

・・リアルタイムに表示させるか否か、また表示する場合のCH名若しくは全体表示を選択します。

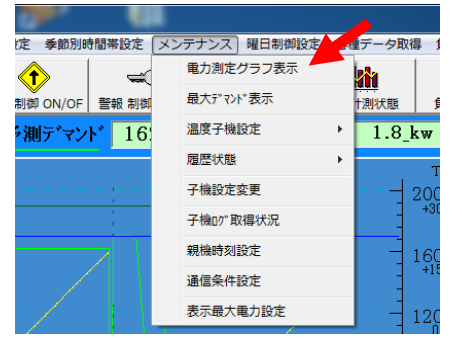

| 🙂 電力測定表示子機設定    | <b></b> X   |
|-----------------|-------------|
| 設定              | OFF ▲<br>全体 |
| 全計測電力の表示        | TR_01       |
| 電力測定表示子機: Total | TR_03       |
| 電力測定表示子機 TR の設定 | TR_05 -     |

#### ②最大デマンド表示

・メインテナンス→最大デマンド表示の順にクリックすると、最大電力の表示画面が表示されます。

・必要とする年と月を選択して、読取をクリックすると、その月の日別の最大デマンドが表示されます。

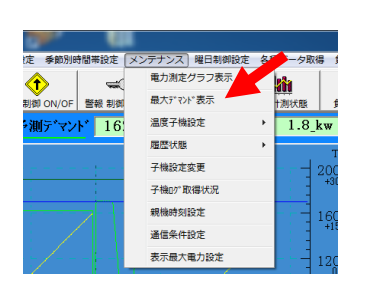

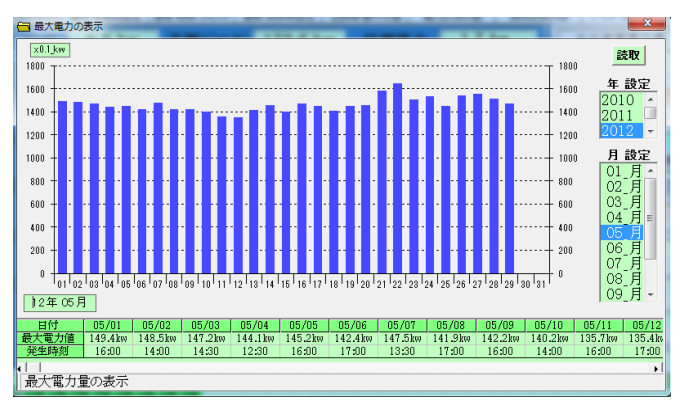

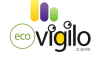

# ③温度子機設定

 ・オプション温度子機を接続することにより、季節別に制御可能温度範囲を指定することが 出来ます。これにより温度範囲を逸脱している場合、省エネ及びデマンド制御を自動的に 休止させることが出来ます。

#### ・温度子機を接続した場合、必ずメンテナンス項目の子機設定変更から、CH毎に温度センサー番号を指定して下さい。

#### ・温度子機設定項目はをクリックすれば、設定できる下記項目のタブが表示されます。

- 1.季節別上限温度設定
- 2.表示温度番号設定

#### ③-1季節別上限温度設定

メンテナンス→温度子機設定→季節別上限温度設定をクリックすると、季節別制御温度設定のウィンドウが 表示されます。

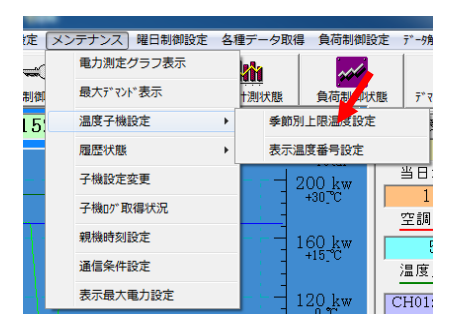

| 😃 季節別制御温度範囲設定  |          |          |          | / 🛛       |
|----------------|----------|----------|----------|-----------|
| GRP1:NS電子      | CH_01:   |          |          | 読取 書込     |
| 本節準 時間準則       | ► 限VE 座  | 下限测度     | 制御温度     | 子機 番号     |
| 第一季節 制御温度      | +30.0 °C | -00.0 °C | +40.0 °C | ▲ CH_01 ▲ |
| 第二季節制御温度       | -00.0_°C | -00.0_°C | +39.5_°C | - CH_02 - |
| 第三季節制御温度       | -00.0_°C | -00.0_°C | +38.5°C  | CH_03     |
| 第四季節_制御温度      | -00.0_°C | -00.0_°C | +38.0_°C | CH_05     |
| □ 季節別制御温度設定:CH |          | +3/.5_°C |          |           |
| J              | -        |          | 1.01.0_0 |           |

・読取ボタンをクリックすると、現在の入力値が表示されます。入力値を変更する場合は、季節毎、CH毎に上限 温度と下限温度を制御温度から入力して下さい。

入力が終わったら、書込ボタンをクリックして、確定して下さい。入力値が正しく書き込まれたか、読取ボタンを クリックして、確認して下さい。

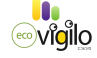

### ③-2表示温度番号設定

表示温度番号設定をクリックすると、温度データ表示子機CH設定のウィンドウが表示されます。

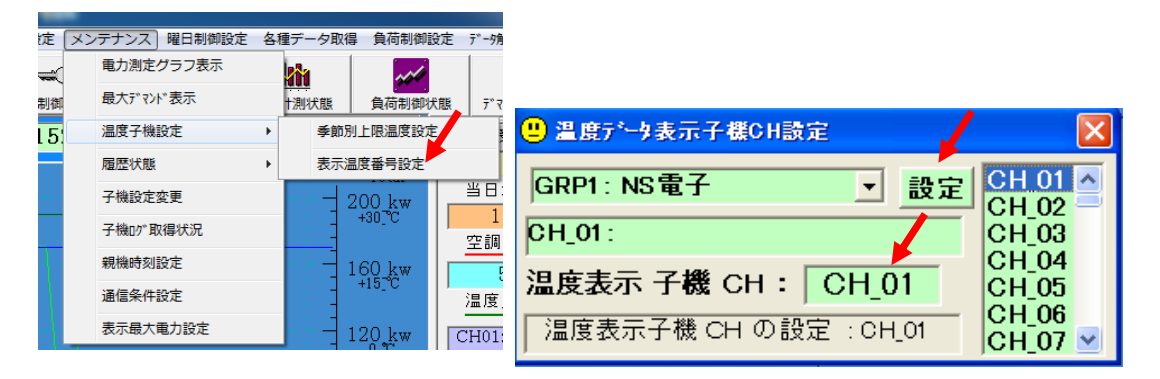

温度表示子機CHを選び設定をクリックすると、温度表示子機CHとして設定されます。

次に、空調機名登録のウィンドウから温度No及び制御Noを入力し、登録して下さい。 温度No及び制御Noは、メンテナンスの子機設定で、指定した、温度センサー番号です。

| L | Se EcoVigilo_ | Tren | d_Viewer                                                                                                    |       |    | -              |                      |      |                    |          |                  |       |            |
|---|---------------|------|----------------------------------------------------------------------------------------------------|-------|----|----------------|----------------------|------|--------------------|----------|------------------|-------|------------|
| ſ | ファイル(F)       | 登録   | 動作環境設定                                                                                                    | 季節帯設定 | 季節 | 別時間帯設定         |                      |      |                    |          |                  |       |            |
|   | 1             |      | 各種子機CH数設                                                                                                    | 定     |    |                | G                    |      |                    |          |                  |       |            |
|   | 空調機制御C        |      | グループ名登録                                                                                                    |       | N/ |                |                      |      |                    |          |                  |       | X          |
|   | 実デマ           |      | 空調機制御子機                                                                                                    | 名登録   | 2  | GRP1: NS       | Ē子 ▼ CH              |      | 表取 登録              |          |                  |       |            |
|   |               |      | 電力計測子機名發                                                                                                    | 登録    |    |                |                      |      | )                  |          |                  |       |            |
|   | 200 1         |      | 負荷制御装置名登録                                                                                                    |       |    | CH_番号          | CH 名称                | 管理番号 | <u></u><br>圧縮機型番   | 製造メーカー   | 容量_kw            | 温度No. | 制御No. SKIP |
|   | 200_KV        | -    |                                                                                                    |       |    | CH_01<br>CH 02 | 1階事務室空調機<br>2階事務室空調機 |      | RZYP280<br>RZYP224 | ダイキンダイキン | 7.5_kw<br>5.5 kw |       |            |
|   |               | F    |                                                                                                    |       |    | CH_03          | 冷蔵庫1                 |      | ERA55              | 三菱電機     | 5.5_kw           |       | 0          |
|   | 160 1-        | _ È  |                                                                                                    |       |    | CH 04          | 冷蔵庫2                 |      | ERA110             | 三菱電機     | 11_kw            | -     | 0          |
|   | 100_KV        | ′    |                                                                                                    |       |    | CH_05          | (市/果焼)<br>)合浦織?      |      | ERA80<br>FRA110    | 二変電機     | 8_kw             |       | 0          |
|   |               | - 1  | a de la companya de la companya de la companya de la companya de la companya de la companya de la companya de l | 1.    |    | CH 07          | 作業室空調機1              |      | RYP280             | ダイキン     | 7.5 kw           |       | 0          |
|   |               |      |                                                                                                    |       |    | CH_08          | 作業室空調機2              |      | RYP280             | ダイキン     | 7.5_kw           |       | 0          |
|   |               |      |                                                                                                    |       |    | CH_09          |                      |      |                    |          |                  |       | 0          |
|   |               |      |                                                                                                    |       |    | CU 010         |                      |      |                    |          |                  |       | 0          |

上記設定が終わると、表示設定されたCHの下記項目が表示されます

グラフが表示 温度データ範囲の欄及び空調機動作状態に温度表示及び設定温度内か外かの表示 (Hi:上In:範囲内 Lo:下)

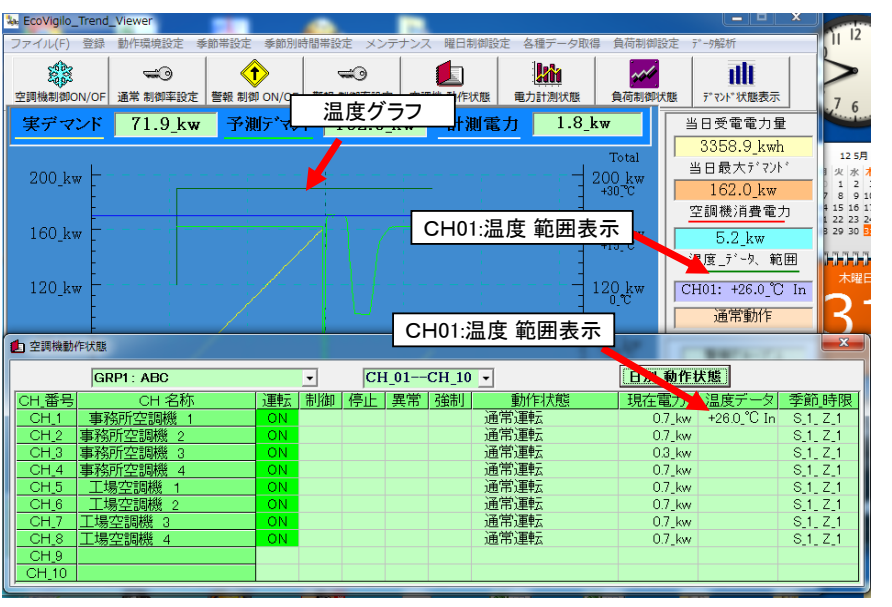

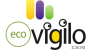

### ④履歴状態

### ·電源履歴(停電履歴)

メインテナンス→履歴状態→電源履歴の順にクリックすると、停電履歴データ取得 が表示されます。

| _     |               |                  |
|-------|---------------|------------------|
| 間帯設定  | メンテナンス 曜日制御設定 | 各種データ取得 負荷制御設定 う |
|       | 電力測定グラフ表示     |                  |
| 警報 制御 | 最大デマンド表示      | †測状態 負荷制御状態      |
| 16    | 温度子機設定        | • 1.8_kw ≝       |
|       | 履歷状態          | ▶ 電源履歴           |
|       | 子機設定変更        | デマンド警報履歴         |
|       | 子機10"取得状況     | 通信エラー履歴          |
|       | 親機時刻設定        | 160 kw           |
|       | 通信条件設定        | +15_°C           |
|       | 表示最大電力設定      | 120 kw CH        |

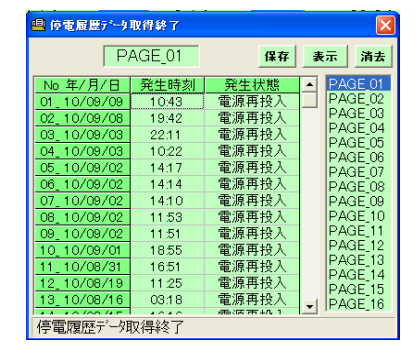

## ・デマンド警報履歴

メインテナンス→履歴状態→デマンド警報履歴の順にクリックすると、デマンド警報履歴 が表示されます。

|       |        |        | 4.0  |       |                | 010 els |
|-------|--------|--------|------|-------|----------------|---------|
| 間帯設定  | メンテナンス | 曜日制御設定 | ~ 谷村 | 『テータ取 | 碍 貝何制御         | 順正 7    |
| -     | 電力測定   | グラフ表示  |      | 1     | -04            |         |
| 警報 制御 | 最大デマン  | ▶"表示   |      | +测状態  | 負荷制御           | 以我態     |
| 16    | 温度子機   | 設定     | +    | 1.8_  | kw             | 当       |
|       | 履歴状態   |        | ۲    | 電源    | 覆歴             |         |
|       | 子機設定   | 変更     |      | 7* 72 | * 警報履歴         |         |
|       | 子機四川耳  | 双得状況   |      | 通信:   | エラー履歴          |         |
|       | 親機時刻   | 設定     |      |       | 160 <u>k</u> w |         |
|       | 通信条件   | 設定     |      |       | 413 <u>1</u> 0 | 25      |
|       | 表示最大   | 電力設定   |      |       | 120 kw         | CF      |

| 🕘 デマンド警報履り       | 要元*-9取得薪 | 7    |            |  |  |  |  |  |
|------------------|----------|------|------------|--|--|--|--|--|
| P                | AGE_01   | 保存   | 表示         |  |  |  |  |  |
| No 年/月/日         | 発生時刻     | 発生状態 | PAGE_01    |  |  |  |  |  |
| 01_10/09/10      | 16:06    | 注意,  | PAGE_02    |  |  |  |  |  |
| 02_10/09/10      | 16:36    | 注意,  | PAGE_03    |  |  |  |  |  |
| 03_10/09/10      | 15:14    | 注意,  | PAGE_04    |  |  |  |  |  |
| 04_10/09/10      | 10:36    | 注意,  | PAGE 00    |  |  |  |  |  |
| 05_10/09/10      | 09:06    | 注意,  | PAGE 07    |  |  |  |  |  |
| 06_10/09/10      | 09:36    | 注意,  | PAGE 08    |  |  |  |  |  |
| 07_10/09/10      | 08:06    | 注意,  | PAGE_09    |  |  |  |  |  |
| 08_10/09/10      | 08:36    | 注意,  | PAGE_10    |  |  |  |  |  |
| 09_10/09/10      | 07:06    | 注意,  | PAGE_11    |  |  |  |  |  |
| 10_10/09/10      | 07:36    | 注意,  | PAGE 12    |  |  |  |  |  |
| 11_10/09/10      | 06:06    | 注意,  | DAGE 14    |  |  |  |  |  |
| 12_10/09/10      | 06:36    | 注意,  | PAGE 15    |  |  |  |  |  |
| 13_10/09/10      | 05:06    | 注意,  | -I PAGE 16 |  |  |  |  |  |
|                  |          |      |            |  |  |  |  |  |
| 〒マント 警報履歴データ取得終了 |          |      |            |  |  |  |  |  |

#### ・通信エラー履歴

メインテナンス→履歴状態→通信エラー履歴の順にクリックすると、通信エラー履歴 が表示されます。

| 間帯設定  | ( ×> | テナンス」曜日制御設 | 定各 | 埋デー            | 一夕取得  | <b>影 負荷制</b>    | 即設定了     |
|-------|------|------------|----|----------------|-------|-----------------|----------|
| 1     |      | 電力測定グラフ表示  |    | 1              |       | ~~              | /        |
| 警報 制御 |      | 最大デマンド表示   |    | †測料            | 犬態    | 負荷制得            | 即状態      |
| 16    |      | 温度子機設定     | +  | 1              | 8_l   | w               | 当        |
|       |      | 履歷状態       | •  |                | 電源層   | 歷               |          |
|       |      | 子機設定変更     |    |                | 7~721 | *警報履歴           |          |
|       |      | 子機ログ取得状況   |    |                | 通信コ   | ロラー履歴           |          |
|       |      | 親機時刻設定     |    | $-\frac{1}{2}$ | -     | 16 <u>0 k</u> w |          |
|       |      | 通信条件設定     |    |                | -     | +15_°C          | )<br>);; |
|       |      | 表示最大電力設定   |    | - }            | -     | 120 kw          | CH       |

| 😐 通信異常履歴;   | 产生取得终了 | ·             |      | ×            |
|-------------|--------|---------------|------|--------------|
| P,          | AGE_01 | 保存            | 表示   | 消去           |
| No 年/月/日    | 発生時刻   | 発生状態          | A PA | <u>GE_01</u> |
| 01_10/09/10 | 16:30  | CH_07 : CH_05 |      | GE_02        |
| 02_10/09/10 | 15:30  | CH_05 : CH_06 | PA   | GE_03        |
| 03_10/09/10 | 14:30  | CH_03 : CH_04 |      | GE_04        |
| 04_10/09/10 | 13:30  | CH_01 : CH_02 |      |              |
| 05_10/09/10 | 12:30  | CH_08 : CH_07 |      | GE 07        |
| 06_10/09/10 | 11:30  | CH_07 : CH_06 | PA   | GE 08        |
| 07_10/09/10 | 10:30  | CH_05 : CH_06 | PA   | GE_09        |
| 08_10/09/10 | 00:30  | CH_02         | PA   | .GE_10       |
| 09_10/09/09 | 22:30  | CH_01 : CH_04 | PA   | GE_11        |
| 10_10/09/09 | 18:30  | CH_08 : CH_07 | PA   | GE_12        |
| 11_10/09/09 | 16:30  | CH_08         |      | GE_13        |
| 12_10/09/09 | 10:30  | CH_02 : CH_04 |      | GE 15        |
| 13_10/09/09 | 00:30  | CH_02 : CH_03 |      | GE 16        |
|             | 40.00  | 01100 01100   |      | GE_10        |
| 」通信異常履歴;    | 「「外取得終 | ſ             |      |              |

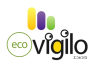

-29-

#### ⑤子機設定変更 注)通常、設置時に専門業者が設定します

メインテナンス→子機設定変更にクリックすると、子機設定変更のウィンドウが表示 されます。

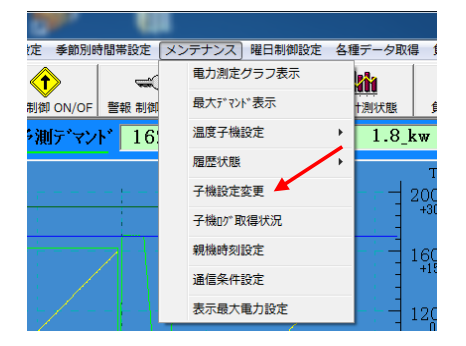

最初に設定を変更したいCH番号をクリックして、読取ボタンをクリックします。 設定数値が出てきたら、各項目の数値を変更して、項目ボタンをクリックすると、 子機設定変更ウィンドウが表示されますので、変更する場合は、OKをクリックして 下さい。

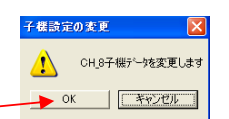

<sub>ອອ</sub>vເ<mark>a</mark>ilo

間欠制御を始める、一回目の時間(時限

#### 注) 必ず変更されているかどうかを、再度、読取ボタンをクリックして確認して下さい。 タイミングによって書き込まれていない場合があります。

注)CH番号は子機でしか変更出来ません。

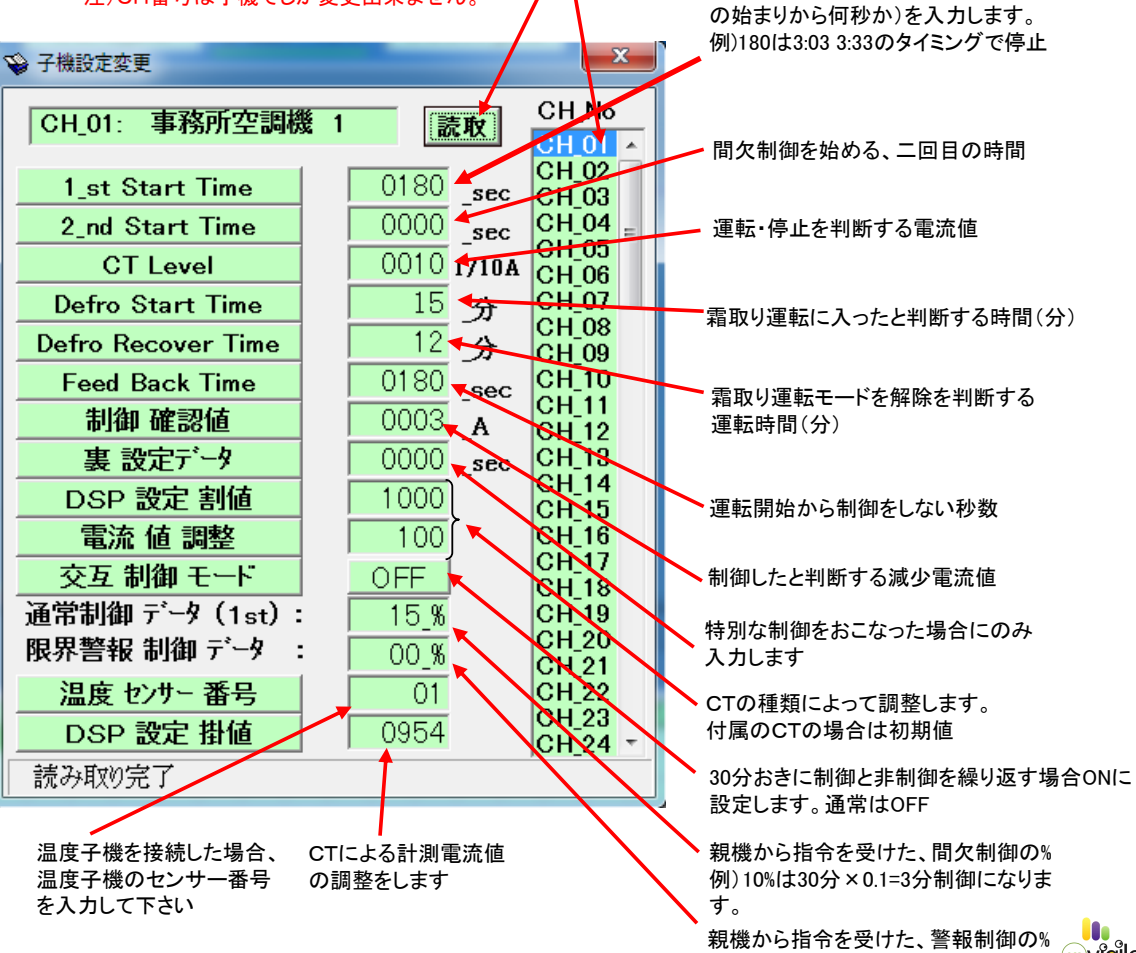

#### ⑥子機ログ取得状況

メインテナンス→子機ログ取得状況にクリックすると、昨日の子機ログ取得の ウィンドウが表示されます。

| . U           |               |                           |                           |         |                              |                      |      |                                                                    |                                                                                   |                                                                           |                              |
|---------------|---------------|---------------------------|---------------------------|---------|------------------------------|----------------------|------|--------------------------------------------------------------------|-----------------------------------------------------------------------------------|---------------------------------------------------------------------------|------------------------------|
| 定 季節別時間帯設定 🦲  | メンテナンス 曜日制御設定 | 各種データ取得 1                 |                           |         |                              |                      |      |                                                                    |                                                                                   |                                                                           |                              |
| ĵ 🚽           | 電力測定グラフ表示     | 1                         |                           |         |                              |                      |      |                                                                    |                                                                                   |                                                                           |                              |
| 創 ON/OF 警報 制御 | 最大デマンド表示      | †漁0犬服                     |                           |         |                              |                      |      |                                                                    |                                                                                   |                                                                           |                              |
| 測ディント・16      | 温度子機設定        | 1.8_kw                    |                           |         |                              |                      |      |                                                                    |                                                                                   |                                                                           |                              |
|               | 履歴状態          | T                         |                           |         |                              |                      |      |                                                                    |                                                                                   |                                                                           |                              |
|               | 子機設定変更        | の昨日の子様                    | 町方で取得                     |         |                              |                      |      |                                                                    |                                                                                   |                                                                           | 23                           |
|               | 子機10% 取得状況    | C PFEIOS 1 M              | U7 HXI <del>U</del>       |         |                              |                      |      |                                                                    |                                                                                   |                                                                           |                              |
|               | 親機時刻設定        | 子相                        | 幾データ表示                    | 個別 子    | 機 データ消去                      |                      |      | 個5                                                                 | 別 子機 🗲                                                                            | 一夕取得                                                                      | ₹                            |
|               | 通信条件設定        |                           |                           |         |                              |                      |      |                                                                    |                                                                                   |                                                                           |                              |
|               | 表示最大電力設定      | 番号                        | <u>C_1 C_2</u>            | C_3 C_4 | C_5 C_6 (                    | <u>0_7 C_8 C_9</u>   | C_10 | <u>·</u> 폰                                                         | 5暦 2012                                                                           | 年5月                                                                       | ₽                            |
| 2 1 1         |               | 子機0 <sup>2°</sup> 7° - 90 | /<br>7得開始<br>H01_ 12年05月3 | 1日 の子機の | יסי דֿ* -9009* 100- די<br>OK | ×<br>を開始します<br>キャンセル |      | 日月<br>29 30<br>6 7<br>13 14<br>20 21<br>27 28<br>3 4<br>〇今<br>下、今日 | <u>火</u> 水<br>1 2<br>8 9<br>15 16<br>22 23<br>3 29 30<br>5 6<br>日: 2012/<br>取得状態0 | <u>木</u> 金<br>34<br>1011<br>1724<br>24<br>25<br>301<br>78<br>05/31<br>う表示 | +<br>5<br>19<br>26<br>2<br>9 |

### ・全子機データ取得

日付を指定して、全子機データ取得をクリックすると、全子機ログデータ取得開始ウィンドウが 開きます。データ取得を実行する場合はOKをクリックします。 ウィンドウが閉じてデータダウンロードがCH1から始まり、最終CHまで実行します。

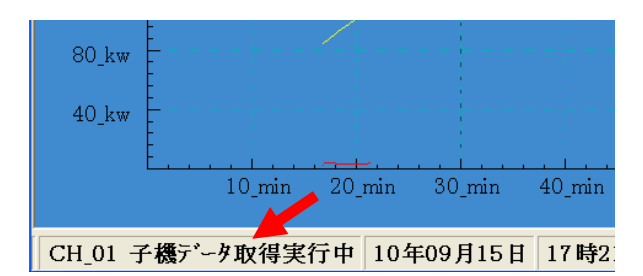

#### ・データ取得状況の確認

再度昨日の子機ログ取得のウィンドウを開いて、日付を指定するとその日のデータ取得状況 が確認できます。

データ取得済みの場合該当CH番号の欄にOKが表示されます。

| 😲 昨日の子棚                                   | ログ取る             | 得         |                  |         |                  |           |                  |           |     |      | ×                                                                                    |
|-------------------------------------------|------------------|-----------|------------------|---------|------------------|-----------|------------------|-----------|-----|------|--------------------------------------------------------------------------------------|
| 子機データ表示 個別 子機 データ消去 全子機 データ取得 個別 子機 データ取得 |                  |           |                  |         |                  |           |                  |           |     |      |                                                                                      |
| 番号<br>CH_0110<br>CH_1120                  | <u>С_1</u><br>ОК | C_2<br>OK | <u>С_3</u><br>ОК | С<br>ОК | С <u>5</u><br>ОК | C_6<br>OK | <u>С_7</u><br>ОК | C_8<br>OK | C_9 | C_10 | ■ 2010年9月 ■ 日月火水木金土 29 30 31 1 2 3 4                                                 |
| CH_2130<br>CH_3140<br>CH_4150<br>CH 5160  |                  |           |                  |         |                  |           |                  |           |     |      | 5 6 7 8 9 10 11<br>12 13 14 5 16 17 18<br>19 20 21 22 23 24 25<br>26 27 28 29 30 1 2 |
| <u>CH_6170</u><br>CH_7180                 |                  |           |                  |         |                  |           |                  |           |     |      | 3 4 5 6 7 8 9<br>○今日: 2010/09/15<br>「・・・・・・・・・・・・・・・・・・・・・・・・・・・・・・・・・・・・            |
| 10年09月09日 のデータ 取得状況の検証                    |                  |           |                  |         |                  |           |                  |           |     |      |                                                                                      |

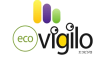

#### ・個別子機データ取得

日付を指定して、ダウンロードしたい子機の欄をクリックして、個別子機データ取得をクリックすると、 該当する子機CHの指定日の子機ログデータ取得開始ウィンドウが開きます。データをダウンロード する場合OKをクリックします。ウィンドウの下部にダウンロード進行状況のバーが表示され、暫くする と取得が終了し、該当CH欄にOKが表示されます。

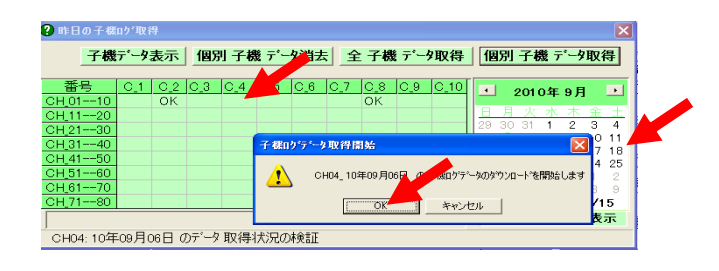

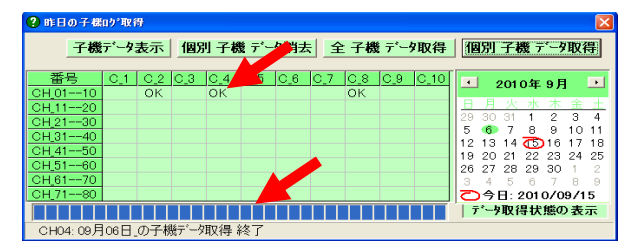

#### ・子機データ表示

子機データ表示をクリックすると、一日毎の子機のデータが保存してあるDAYフォルダウィンドウが 開きます。DAYフォルダにCH毎の子機データフォルダが格納されています。各CHフォルダに一日 毎のデータファイルがm09d08の様に各日にち毎のファイルが作成されています。 このファイルをダブルクリックすると、下図のような表が開きます。

| 保存しているログファ | イルを聞く                |            |                |                |          | 🎹 一日子 樵データの | 表示       |          |          |            |
|------------|----------------------|------------|----------------|----------------|----------|-------------|----------|----------|----------|------------|
| ファイルの場所の   | DAY                  |            |                | -<br>- + ⊡ #   | k 💷-     | 機械番号:       | сн_04 20 | )年0/月9/日 |          | 保存         |
| _          |                      |            |                |                |          | 時刻          | 平均雷流值    | 制御時電流値   | 制御砂      | 休止秒        |
| 2          | CHUI                 |            |                |                |          | 00:00       | 0014 A   | A 0.000  | 0362 sec | 0181 sec   |
|            | CHU2                 |            |                |                |          | 0030        | 001.4 A  | 0000 A   | 0362_sec | 0838 sec   |
| 取加使うたノアイル  | CHUS                 | 保存しているログファ | イルを問く          |                |          | 01:00       | 001.4 A  | A 0.000  | 0364 sec | 0181 sec   |
|            | CHU4                 |            | THE ELLIS      |                |          | 01:30       | 001.4 A  | 000.0 A  | 0362 sec | 0216 sec   |
| #7.7h - 1  |                      | ファイルの場所仰:  | CH04           |                |          | 02:00       | 001.4 A  | 000.0 A  | 0361 sec | 0977 sec   |
| 779797     | CHUD                 |            | (E) (m04d01)   | m04d12         | (7) w00  | 02:30       | 001.4 A  | 000.0 A  | 0361 sec | 0959 sec   |
| N 1        |                      |            | E m04d07;      | m04d14         | E) m0s   | 03:00       | 001.4 A  | 000.0 A  | 0361 sec | 0181 sec   |
| マイドキュメント   | CHIR                 | 最近使ったファイル  | m04d02         | m04d15         | m0%      | 03:30       | 001.4 A  | 000.0 A  | 0362_sec | 0181_sec   |
|            | Ciliba               |            | m04d04         | m04d16         | m09      | 04:00       | 001.4_A  | 000.0_A  | 0361_sec | 0745_sec   |
|            |                      |            | m04d05         | 🗑 m04d17       | <u>_</u> | 04:30       | 001.4_A  | A_0.000  | 0362_sec | 0180_sec   |
| マイコンピュータ   |                      | デスクトップ     | m04d06         | 🛐 m04d18       |          | 05:00       | 001.4_A  | 000.0_A  | 0361_sec | 0988_sec   |
| <b>6</b>   |                      | $\sim$     | 🗑 m04d07       | 🗑 m04d19       |          | 05:30       | 001.4_A  | 000.0_A  | 0361_sec | 0189_sec   |
|            |                      |            | m04d08         | 📋 m04d20       |          | 06:00       | 001.4_A  | A_0.000  | 0362_sec | 0181_sec   |
| マイ ネットワーク  | 7-7-70               | マイ ドキュメント  | 🗊 m04d09       | 🗊 m04d21       |          | 06:30       | 001.4_A  | 000.0_A  | 0361_sec | 0677_sec   |
|            | 7717046( <u>N</u> ): |            | 🗐 m04d10       | 🗐 m04d22       |          | 07:00       | 001.4_A  | A_0.000  | 0362_sec | 0180_sec   |
|            | ファイルの種類( <u>T</u> ): |            | m04d11         | 🖺 m09d04 🖊     |          | 07:30       | 001.4_A  | 000.0_A  | 0361_sec | 0181_sec   |
|            |                      | マイ コンピュータ  | m04d12         | 🗒 m09d06       |          | 08:00       | 001.4_A  | 000.0_A  | 0362_sec | 0179_sec   |
|            |                      | Signal     |                |                |          | 08:30       | 001.4_A  | 000.0_A  | 0363_sec | 0368_sec   |
|            |                      |            |                |                |          | 09:00       | 001.6_A  | 000.0_A  | 0361_sec | 0180_sec   |
|            |                      | マイ ホットワーク  | ファイル名(N):      |                |          | 09:30       | 001.4_A  | A_0.000  | 0362_sec | 0180_sec   |
|            |                      |            | ファイルの種類(T)-    | テキフトファイル       | (* TVT)  | 10:00       | 001.4_A  | 000.0_A  | 0361_sec | 0180_sec   |
|            |                      |            | シティアドック/主大会(二) | 17 - X17 / 1/4 | # B /    | 10:30       | 001.4_A  | 000.0_A  | 0363_sec | 0836_sec   |
|            |                      |            |                | 読み取り           | 専用/71ル   | 11:00       | 001.4_A  | 000.0_A  | 0361_sec | 0706_sec   |
|            |                      |            |                |                |          | 11:30       | 001.6_A  | 000.0_A  | 0363_sec | 0181_sec   |
|            |                      |            |                |                |          | 12:00       | 001.6_A  | 000.0_A  | 0361_sec | 0180_sec 🚽 |

#### ・個別子機データ消去

各日にちの各CHに表示されたOKをクリックして、個別子機データ消去をクリックすると子機ログデータ 消去開始のウィンドウが表示されます。消去してもよければ、OKをクリックします。

-32-

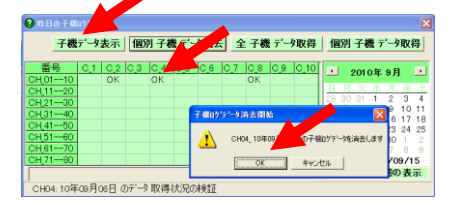

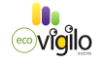

# ⑦親機時刻設定

メインテナンス→親機時刻設定にクリックすると、時刻設定のウィンドウが表示されます。

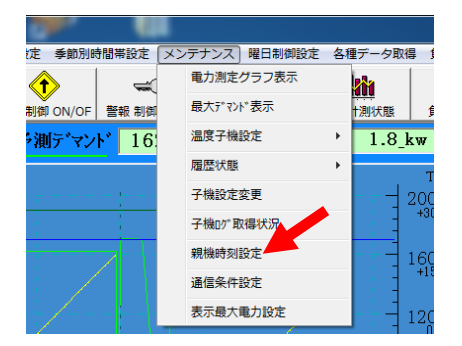

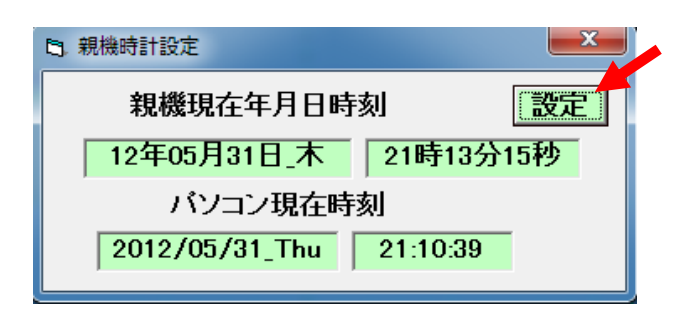

設定ボタンをクリックすると、パソコンの現在時刻を親機の時刻に設定します。

(注意)時刻を合わすために予めパソコンの時計を正しい時刻に合わせておく必要があります。

# 10. 曜日制御設定

曜日制御設定をを実行することにより、指定した曜日の制御率を変更することが出来ます。 実行するには下記項目を設定します。

# ①曜日制御実行設定 ②曜日制御データ設定

# ①曜日制御実行設定

曜日制御実行設定の項目をクリックすると、曜日制御実行設定のウィンドウが開きます。特定の曜日だけ 指定のCHを、曜日データで制御する場合、指定CHの実行設定を実行にして、書込をクリックして下さい。 読取をクリックして、データがかわらなければ、書込終了です。

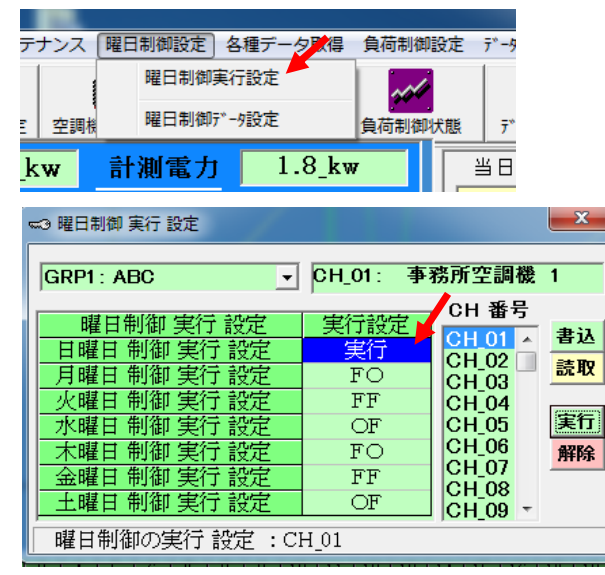

### ②曜日制御データ設定

曜日制御データ設定の項目をクリックすると、曜日制御データ設定のウィンドウが開きます。特定の曜日だけ 指定のCHを、曜日データで制御する場合、指定CHの制御率NO1、制御率NO2.警報制御の制御率を入力して 書込ボタンをクリックして下さい。読取をクリックして、データがかわらなければ、書込終了です。

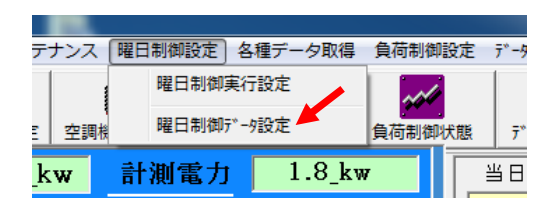

| 😳 曜日制 | 御設定      |      |       |      | ×      |  |  |  |
|-------|----------|------|-------|------|--------|--|--|--|
| GR    | P1: ABC  | - CH | _01CH | 08 - | 読取 書込  |  |  |  |
| 番号    | CH名      | 制御率1 | 制御率_2 | 警報制御 | 制御率    |  |  |  |
| CH_01 | 事務所空調機 1 | 00 🔨 | 00_%  | 00_% | 00 _%  |  |  |  |
| CH_02 | 事務所空調機 2 | 00_% | 00_%  | 00_% | 10 2   |  |  |  |
| CH_03 | 事務所空調機 3 | 00_% | 00_%  | 00_% | 11 🕱   |  |  |  |
| CH_04 | 事務所空調機 4 | 00_% | 00_%  | 00_% | 12 🔏   |  |  |  |
| CH_05 | 工場空調機 1  | 00_% | 00_%  | 00_% | 13 _%  |  |  |  |
| CH_06 | 工場空調機 2  | 00_% | 00_%  | 00_% | 14 _%  |  |  |  |
| CH_07 | 工場空調機 3  | 00_% | 00_%  | 00_% | 16 %   |  |  |  |
| CH_08 | 工場空調機 4  | 00_% | 00_%  | 00_% | 17 🕺 - |  |  |  |
|       |          |      |       |      |        |  |  |  |

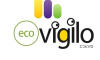

# 付録 ecoVigilo-DC(親機)のボタンでの時計設定

デマンドは30分ごとの最大需要電力です。時計が不正確だと、デマンド値を正確に計る事が出来ません。 定期的に、取引メータの時計と合わせる必要があります。月に1回時刻調整することをお勧めします。

# 時刻調整は、ecoVigilo-DC(親機)もしくは、前述のPCソフトでおこないます。

親機による時刻調整の方法

| 09/08/01/SA 18h20m25<br>ヨソクDm:00520.6kw<br>ジッDm:00281.9kw Nrml<br>ノコリt:07m25s 012 Gp_0                                                                                                    |                                                                                                    |
|----------------------------------------------------------------------------------------------------|----------------------------------------------------------------------------------------------------|
| MODEボタン UPボタン DOWNボタン SETボタン         利期画面の状態で、UPボタンを押し続けた状況         下記右の設定画面に移行します。         :       PCT & PLS & SPEED         :       ケイホウ_カイシ POWER_DT         :       ケイホウ_START ジカンタイ         :       MAX_CH & ドウサモート | 。<br>態で、MODEボタンを長押しした後、同時に離すと、                                                                                                    |
| 上記画面で、MODEボタンを押すと<br>下記の時刻調整を含んだ設定画面<br>: Clock & Calender<br>: Group1 CHNo, Set<br>: Group2 CHNo, Set<br>: Group3 CHNo, Set<br>□ □ 白のUPボタン若しくはU<br>でClock&Calenderにカーソルを含れ<br>及び時刻設定の画面に移行します。                          | こ移行します。<br>OOWNボタン<br>DOWNボタン<br>Deせて、緑のSETボタンを押すとカレンダー<br>。                                                                                  |
| Year / Month / Date / Week<br>_09 / 08 / 08 / SA<br>hour : minutes : sec                                                                                                    | <ul> <li>あの設定</li> <li>SETボタンでカーソルが移動</li> <li>UP DOWNボタンで<br/>数字を変更します。</li> <li>数字を変更し終わったら、時刻<br/>に合わせてMODEボタンを押して<br/>同期させて下さい</li> </ul> |

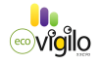